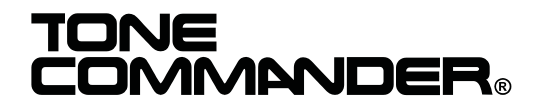

11609 49th Place West Mukilteo, WA 98275-4255 Phone: (800) 524-0024 (425) 349-1000 Fax: (425) 349-1010 www.tonecommander.com

# 2260d Installation Instructions

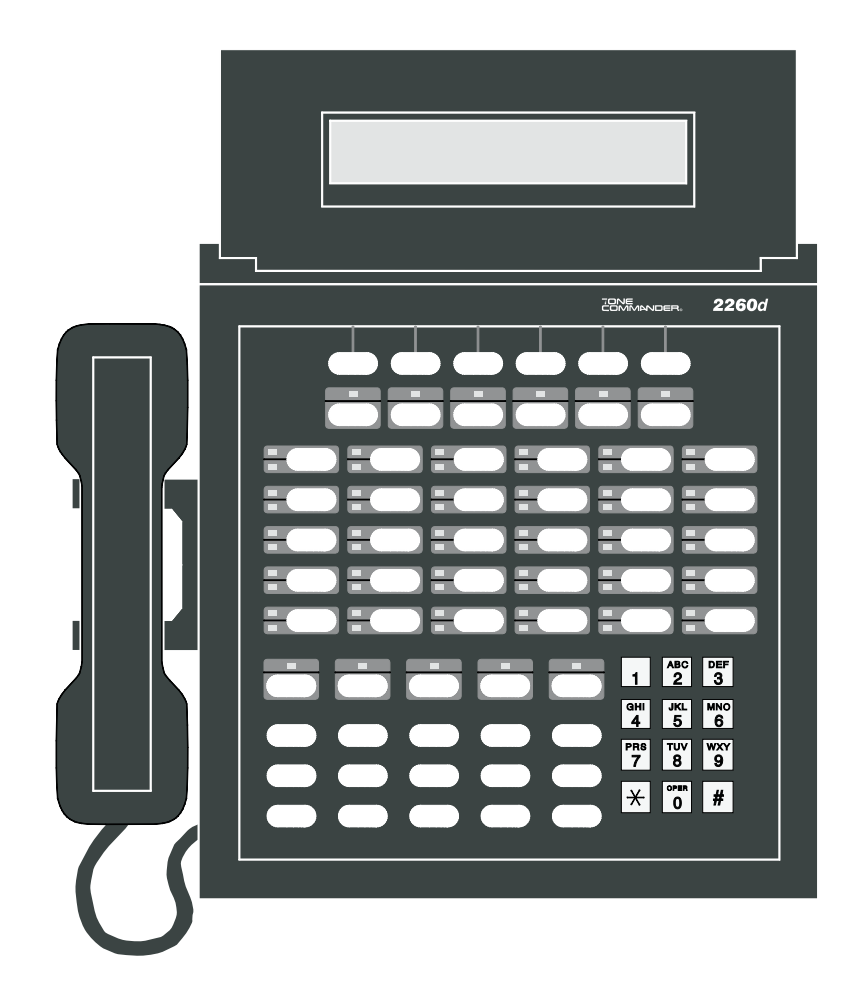

13-102735 Rev. F August 2001

### Changes in this revision –

- updated Translation Order Guides
- added Translation Order Guides for Nortel National ISDN-2

© 2001, Tone Commander Systems, Inc. All rights reserved.

Printed in USA

**Tone Commander** is a registered trademark of Tone Commander Systems, Inc.

# Contents

| Introduction                                              |
|-----------------------------------------------------------|
| Using This Manual                                         |
| Feature and Operational Differences Between ISDN Versions |
| Site Requirements                                         |
| Ordering Equipment                                        |
| Ordering Lines                                            |
| Installation                                              |
| Contents of Shipping Boxes                                |
| Console Assembly                                          |
| Console Connections                                       |
| System Programming                                        |
| Using Maintenance Mode                                    |
| Password Protection                                       |
| Configuration Sheet Preparation                           |
| System Setup                                              |
| SPID, PDN, and C.O. Switch Type                           |
| Key Mapping                                               |
| Call Queues                                               |
| Timers                                                    |
| Loop Setup                                                |
| Names/Autodial Programming56                              |
| Time of Day Clock                                         |
| Statistics                                                |
| Diagnostics                                               |
| Paging                                                    |
| Call Forwarding                                           |
| Multiple Consoles                                         |
| Troubleshooting                                           |
| System Features                                           |
| Specifications                                            |
| Console Maintenance                                       |
| Service                                                   |
| Warranty                                                  |
| FCC Requirements                                          |
| Translation Order Guides                                  |
| Configuration Sheets                                      |

# Introduction

The Tone Commander **2260d** is an ISDN attendant console compatible with Lucent, Nortel, and Siemens National ISDN, and Lucent Custom ISDN services. It is designed to access a maximum of 22 call appearances via a single attendant loop. The integral BLF/DSS feature simplifies call transfer for up to 60 stations.

Standard features of the 2260d include single button call answering, hold, transfer, conferencing, automatic callback, direct station selection (DSS), name database, autodialing, line privacy, delayed ringing, 4 line (40 characters per line) alphanumeric display, and digital clock. Configuration parameters may be programmed by the installer to accommodate a variety of operating environments.

The 2260d console uses standard Electronic Key Telephone Service (EKTS) ISDN configurations and connects directly to the Central Office ISDN "U" interface. No external NT1 is required.

Call Tone Commander Customer Service at (800) 524-0024 if you have any questions about features, installation, or operation of the 2260d.

## **Using This Manual**

Tone Commander consoles are easy to install and configure. The step by step instructions in this manual guide the installer through the installation, preliminary testing, programming, and operational testing of the 2260d.

Installation of a 2260d consists of the following steps:

- 1. Order the equipment. (page 6)
- 2. Fill out the appropriate Translation Order Guides as required by the telco and order the ISDN lines. *(page 6)*
- 3. Fill out the Configuration Sheets. (page 38)
- 4. Attach the handset, cradle, and tie bracket to the console. (page 29)
- 5. Connect the power supply to the consoles and ISDN lines. (page 30)
- 6. Enter the console SPIDs and PDN. (page 38)
- 7. Set up console key mapping, ringing call queues, recall timers, and call appearance loop usage as required for this installation. Factory default settings may be adequate for many installations. *(page 41)*
- 8. Enter the names and telephone numbers for DSS keys and caller identification. (page 56)
- 9. Test the operation of the console.

Available features and ordering requirements vary somewhat among the ISDN service types offered by the telcos. Features and installation steps that are specific to an ISDN service type or C.O. switch are noted in this manual as follows:

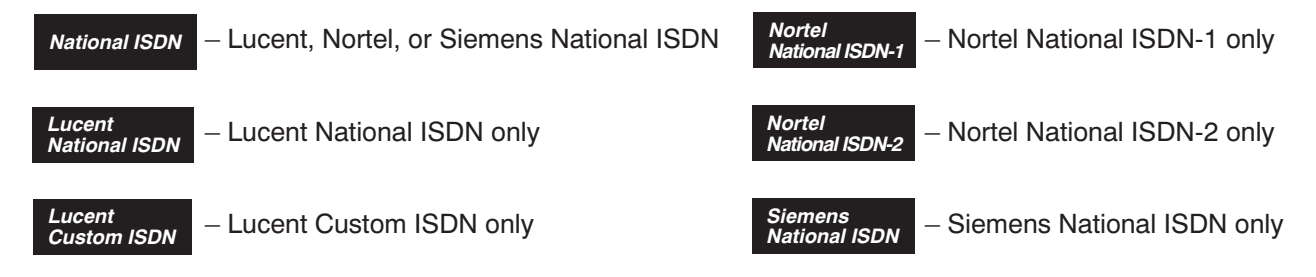

## Feature and Operational Differences Between ISDN Versions

#### National ISDN

### Features Not Supported in National ISDN

- · Automatic Callback (due to lack of uniform multiple callback support)
- Priority Calls (Dial Call Waiting)
- Inspect Feature Key
- Network Time/Date Feature Key

#### National ISDN

#### **Console Operational Differences with National ISDN**

- Console configuration for incoming call identification, queue setups, and call forwarding is different for National ISDN. The functional operation is similar to Lucent Custom ISDN.
- One additional Directory Number (DN) with 2 call appearances, or two additional single call appearance DNs, restricted for originate-only calls should be configured for attendant use to avoid call collisions on earlier versions of National ISDN; sub-address reservation is used to support this recommendation on later versions.
- Network Feature Activation (button) numbers must be assigned for Conference, Connect (Transfer), and Drop keys. Switch type (Lucent, Siemens, or Nortel) must be identified during 2260d configuration.

#### Nortel National ISDN-1

#### Additional National ISDN-1 Differences with Nortel Switches

- On the Nortel NI-1 interface, multiple Appearance Directory Numbers (MADNs) are not allowed for DNs that have Additional Functional Calls (AFCs). Since the 2260d uses MADNs to provide busy lamp status, ISDN terminals that have AFCs (multiple call appearances of a single DN) cannot be monitored on the Busy Lamp Field. ISDN key sets that need to appear on the BLF must be configured with individual DNs for each call appearance, arranged in a Key Short Hunt (KSH) group.
- A maximum of 5 call appearances of a single DN (DN + 4 AFCs) are supported by the network. To support the recommended 2260d configuration of 8 call appearances, 8 DNs arranged in a Key Short Hunt group must be used on the Nortel NI-1 interface.
- The Primary Directory Number (PDN) of a terminal must appear on Button 1 (CA 1) of its key map. Consequently, the first button position on the 2260d console must be remapped to another call appearance (e.g. CA 61) in order for it to be used for station monitoring – see page 56. On Lucent and Siemens switches, the PDN is assigned to Button 61, which does not use a physical position on the BLF/DSS panel.

### **Site Requirements**

The 2260d console should be installed in a clear work space and away from plants that require frequent watering or counters that tempt the placement of beverages.

#### **Ambient Environmental Requirements**

It is recommended that the same environmental conditions be maintained for the consoles as one would maintain for a personal computer (PC) or data terminal.

### **Transient Surge and Spike Protection**

While Tone Commander products comply to FCC rules part 68.306, Hazard Voltage Limitations, in those areas of high lightning activity, the use of external protection devices on all telephone lines and the power source is recommended.

## **Ordering Equipment**

Each 2260d is supplied with a power supply, handset, handset cord, and line cord; a headset is optional (not available from Tone Commander). Allow adequate time when ordering to ensure equipment availability at cutover.

### **Ordering Lines**

Fill out the appropriate Translation Order Guides (starting on page 85). Separate sheets are provided for Lucent National, Lucent Custom, Nortel National, and Siemens National ISDN versions; only fill out the sheets that pertain to this installation's ISDN version and switch type. Many fields that apply to all installations have been filled out for you. Instructions for each ISDN version and sample Translation Order Guides are included below.

Allow adequate time prior to cutover for the receipt and testing of all lines and programmed features. Ordering intervals for the telcos are affected by the number of lines ordered, the availability of entry and transmission facilities, and a variety of other variables. Consult your telco for this information. Supply your telco with a copy of the Translation Order Guide when completed.

#### Lucent National ISDN Completing the Translation Order Guide for Lucent National ISDN

#### Translation Order Guide #1 (page 85):

- Lines 1-4: Enter the Customer Name, Customer Contact, Service Address, and Billing number.
- Line 5: Enter the Digital Subscriber Loop Telephone # (if known). This is the Primary Directory Number for the attendant call appearances.
- Line 6: Enter the 3-digit carrier access code for the desired long distance carrier.
- Line 7: This is the Centrex Pick-up Group Number assigned by the telco, that includes the 2260d and all terminals that are served by the console. Leave this line blank unless you know the group number that will be assigned.
- Line 8: Leave this line blank.
- Line 14: Enter the 7-digit Primary Directory Number for the DSS/BLF positions.

- Line 29: This is the button assignment for the first call appearance of the Primary Directory Number (PDN) listed on Line 5. Enter "1" for a primary 2260d console. For multiple console configurations, see page 65.
- Line 30: This is the total number of sequential PDN call appearances that will be assigned, beginning at the call appearance number listed on Line 28. For a single console configuration, the recommended value is "8". For multiple console configurations, see page 65.
- Line 31: Enter the telephone number from Line 5 under "Directory Number", PDN Call Appearance from Line 28 under "CA #", and PDN Call Appearance Quantity from Line 29 under "CA Qty". Set "Deny Termination" to "No".

#### Translation Order Guide #2 (page 86):

Enter any additional special feature key assignments. Make sure the associated BRCS Features on Line 24 of the Translation Order Guide #1 are entered. Typically, no modification to the standard form is required. Make sure this form is sent to the telco along with the other appropriate Translation Order Guides.

#### Translation Order Guide #3 (page 87):

- Lines 1-4: Enter the Customer Name, Customer Contact, Service Address, and Billing number.
- Line 5: Enter the 7-digit Primary Directory Number for the DSS/BLF positions (the same number entered on Line 14 of Translation Order Guide #1).
- Line 14: Enter the 7-digit Primary Directory Number for the attendant call appearances (the same number entered on Line 5 of Translation Order Guide #1).
- Line 31: Enter the telephone number from Line 5 under "Directory Number".

#### Translation Order Guides #4 and #5 (pages 88 and 89):

At the top of each form, enter the PDN for the DSS/BLF positions from Line 5 of Translation Order Guide #3.

For each DSS key, enter the directory number of the desired station to be monitored. Refer to page 34 for DSS key locations on the 2260d console. Also enter the same directory numbers, with the station user names and autodial types, on the Configuration Sheets that are to be left on-site (pages 114 and 115).

#### Sample Translation Order Guides

The following four pages have Translation Order Guides that have been filled out for a typical installation. Sample information is printed in *italic block font*.

Lucent National ISDN

### 2260d Translation Order Guide #1

### Primary Directory Number Configuration – Tone Commander 2260d Console

| 1.  | Customer Name:                                    | Tone Commander        |
|-----|---------------------------------------------------|-----------------------|
| 2   | Customer Contact:                                 | Steve Walker          |
| 3   | Service Address:                                  | 11609 49th Place West |
| 4   | Billing Telephone #:                              | (425) 349-1000        |
| 5   | Digital Subscriber Loop Telephone #               | (425) 349-1000        |
| 6   | PIC (Preferred Long Distance Carrier #):          | 288                   |
| 7.  | Pick-up Group #:                                  | 200                   |
| 8   | Call Forward Busy DN:                             |                       |
| 9.  | CXR Interconnect Dialing:                         | Allow                 |
| 10. | ISDN Service:                                     | National ISDN         |
| 11. | Line Code (U Interface):                          | 2B1Q                  |
| 12. | Digital Subscriber Loop Service:                  | Standard              |
| 13. | Number of Terminals:                              | 2                     |
| 14. | Associated DN:                                    | (425) 349-1100        |
|     | Bearer Service:                                   |                       |
| 15. | B1 Channel:                                       | DMD                   |
| 16. | B2 Channel:                                       | None                  |
| 17. | D Channel:                                        | 57                    |
| 18. |                                                   |                       |
| 19. |                                                   | CSV-Any               |
| 20. | Ierminal Configuration Group:                     | ICS40DNI              |
| 21. | Ierminal lype:                                    |                       |
| 22. | EKIS:                                             | CACH                  |
| 23. | IKS:                                              | Yes                   |
| 24. | Display:                                          | Yes                   |
| 25. | BRCS Features (* optional):                       |                       |
|     | * Call Forward Variable                           |                       |
|     | * Call Pickup Terminating                         |                       |
|     | Distinctive Binging                               | /DRIC                 |
|     | Centrex Group                                     | /IDP                  |
|     | ICLID & OCLID Displays – All (appearances)        | /LIDADAO or /LIRCNMA  |
|     | ISDN Conference/Transfer Individual All (calls)   | /MWICTIA              |
|     | * 6 Party Conference                              | /MWI6WB2              |
|     | Redirecting Number Display                        | /RND                  |
|     | Unrestricted Dialing / Route Dial Errors To Tones |                       |
|     | * Call Park Answer Back                           | /CPANSBK              |
| 26  | Call Preference:                                  | Idle                  |
| 27  | Autohold:                                         | No                    |
| 28. | One Touch:                                        | No                    |
| 29. | PDN Call Appearance:                              | 1                     |
| 30. | PDN Call Appearance Quantity:                     | 8                     |
|     |                                                   |                       |

|     | Directory<br>Number | CA # | DN Type   | CA Qty | Call<br>Exclusion | Ringing<br>Pattern | Deny<br>Termination |
|-----|---------------------|------|-----------|--------|-------------------|--------------------|---------------------|
| 31. | 349-1000            | 1    | Primary   | 8      | A                 | Normal             | No                  |
| 32. |                     |      | Secondary |        | A                 | Normal             |                     |
| 33. |                     |      | Secondary |        | A                 | Normal             |                     |
| 34. |                     |      | Secondary |        | A                 | Normal             |                     |
| 35. |                     |      | Secondary |        | A                 | Normal             |                     |

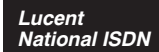

### 2260d Translation Order Guide #2

## **Recommended Switch Configuration Group Definition**

| Configuration Group: | TCS40DNI                                 |
|----------------------|------------------------------------------|
| CPE Component:       | 0                                        |
| Range:               | 41                                       |
| RMK:                 | Tone Commander 40d or 2260d ISDN Console |

### **Button List:**

| Button | Feature  | Action  | Parameter | Description                        |
|--------|----------|---------|-----------|------------------------------------|
| 41     |          |         |           |                                    |
| 42     |          |         |           |                                    |
| 43     |          |         |           |                                    |
| 44     |          |         |           |                                    |
| 45     |          |         |           |                                    |
| 46     |          |         |           |                                    |
| 47     |          |         |           |                                    |
| 48     |          |         |           |                                    |
| 49     |          |         |           |                                    |
| 50     |          |         |           |                                    |
| 51     |          |         |           |                                    |
| 52     |          |         |           |                                    |
| 53     |          |         |           |                                    |
| 54     |          |         |           |                                    |
| 55     | /CPANSBK | ANSBACK |           | Call Park Answer Back              |
| 56     | /CPDPARK | DPARK   |           | Directed Call Park                 |
| 57     | /CFIV    | CFBN    |           | Call Forward Variable              |
| 58     | /CPDNO   | DPN     |           | Directed Call Pickup, Non Barge-in |
| 59     |          |         |           |                                    |
| 60     | /*       | CONF    |           | Conference                         |
| 61     | /*       | XFER    |           | Transfer                           |
| 62     | /*       | DROP    |           | Drop                               |
| 63     |          |         |           |                                    |
| 64     |          |         |           |                                    |

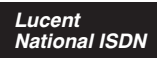

## 2260d Translation Order Guide #3

### Primary Directory Number Configuration – Tone Commander 2260d Console, DSS Keys

| 1             | Customer Name:                           | Tono Commandor        |
|---------------|------------------------------------------|-----------------------|
| $\frac{1}{2}$ | Customer Contact:                        |                       |
| 2.            | Customer Contact.                        | 11600 A0th Place West |
| <u> </u>      | Billing Telephone #                      | (425) 240 1000        |
| 4.            | Diming Telephone #.                      | (425) $549-1000$      |
| <u> </u>      | Digital Subscriber Loop Telephone #:     | (425) 349-1100        |
| 6.            | PIC (Preferred Long Distance Carrier #): | N/A                   |
| 1.            | Pick-up Group #:                         | N/A                   |
| 8.            | Call Forward Busy DN:                    | N/A                   |
| 9.            | CXR Interconnect Dialing:                | N/A                   |
| 10.           | ISDN Service:                            | National ISDN         |
| 11.           | Line Code (U Interface):                 | 2B1Q                  |
| 12.           | Digital Subscriber Loop Service:         | Standard              |
| 13.           | Number of Terminals:                     | 2                     |
| 14.           | Associated DN:                           | (425) 349-1000        |
| 15            | Bearer Service:                          | Nono                  |
| 16            | B2 Channel:                              |                       |
| 17.           | D Channel:                               | SX                    |
| 18.           | Maximum Number of B Channels:            | 1                     |
| 19.           | Circuit Switched Channel Options:        | CSV-Anv               |
| 20.           | Terminal Configuration Group:            | None                  |
| 21.           | Terminal Type:                           | С                     |
| 22.           | EKTS:                                    | CACH                  |
| 23.           | TKS:                                     | Yes                   |
| 24.           | Display:                                 | None                  |
| 25.           | BRCS Features:                           |                       |
|               | Centrex Group                            | /IDP                  |
|               |                                          |                       |
|               |                                          |                       |
|               |                                          |                       |
|               |                                          |                       |
|               |                                          |                       |
|               |                                          |                       |
| 26.           | Call Preference:                         | Idle                  |
| 27.           | Autohold:                                | No                    |
| 28.           | One Touch:                               | No                    |
| 29.           | PDN Call Appearance:                     | 61                    |
| 30.           | PDN Call Appearance Quantity:            | 1                     |

|     | Directory<br>Number | CA # | DN Туре | CA Qty | Call<br>Exclusion | Ringing<br>Pattern | Deny<br>Termination |
|-----|---------------------|------|---------|--------|-------------------|--------------------|---------------------|
| 31. | 349-1100            | 61   | Primary | 1      | N                 | Normal             | No                  |

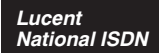

### 2260d Translation Order Guide #4

Shared Call Appearance Assignments – Tone Commander 2260d Console, DSS Keys

PDN for DSS keys: 425-349-1100

| DSS<br>Key # | Directory Number | CA # | CA<br>QTY | Manual<br>Exclusion | Ringing Pattern |
|--------------|------------------|------|-----------|---------------------|-----------------|
| 1            | 425-542-4719     | 1    | 1         | N                   | NORMAL          |
| 2            | 425-542-4729     | 2    | 1         | N                   | NORMAL          |
| 3            | 425-542-4711     | 3    | 1         | N                   | NORMAL          |
| 4            | 425-542-4712     | 4    | 1         | N                   | NORMAL          |
| 5            | 425-542-4715     | 5    | 1         | Ν                   | NORMAL          |
| 6            | 425-542-4720     | 6    | 1         | Ν                   | NORMAL          |
| 7            | 425-542-4716     | 7    | 1         | N                   | NORMAL          |
| 8            | 425-542-4717     | 8    | 1         | N                   | NORMAL          |
| 9            | 425-542-4718     | 9    | 1         | N                   | NORMAL          |
| 10           | 425-542-4721     | 10   | 1         | N                   | NORMAL          |
| 11           | 425-542-4722     | 11   | 1         | N                   | NORMAL          |
| 12           | 425-542-4737     | 12   | 1         | Ν                   | NORMAL          |
| 13           | 425-542-4736     | 13   | 1         | N                   | NORMAL          |
| 14           | 425-542-4723     | 14   |           | Ν                   | NORMAL          |
| 15           | 425-542-4713     | 15   | 1         | Ν                   | NORMAL          |
| 16           | 425-542-4714     | 16   | 1         | N                   | NORMAL          |
| 17           | 425-542-4724     | 17   | 1         | N                   | NORMAL          |
| 18           | 425-542-4725     | 18   | 1         | Ν                   | NORMAL          |
| 19           | 425-542-4726     | 19   | 1         | Ν                   | NORMAL          |
| 20           | 425-542-4728     | 20   | 1         | N                   | NORMAL          |
| 21           | 425-542-4727     | 21   | 1         | N                   | NORMAL          |
| 22           | 425-542-4730     | 22   | 1         | Ν                   | NORMAL          |
| 23           | 425-485-4416     | 23   | 1         | Ν                   | NORMAL          |
| 24           | 425-443-5694     | 24   | 1         | Ν                   | NORMAL          |
| 25           | 425-543-6598     | 25   | 1         | N                   | NORMAL          |
| 26           | 425-747-6521     | 26   | 1         | Ν                   | NORMAL          |
| 27           | 425-523-5645     | 27   | 1         | Ν                   | NORMAL          |
| 28           | 425-883-5400     | 28   | 1         | Ν                   | NORMAL          |
| 29           | 425-542-4741     | 29   | 1         | Ν                   | NORMAL          |
| 30           | 425-542-4744     | 30   | 1         | N                   | NORMAL          |

#### Lucent Custom ISDN Completing the Translation Order Guide for Lucent Custom ISDN

#### Translation Order Guide #1 (page 91):

- Lines 1-4: Enter the Customer Name, Customer Contact, Service Address, and Billing number.
- Line 5: Enter the Digital Subscriber Loop Telephone # (if known). This is the Primary Directory Number for the attendant call appearances.
- Line 6: Enter the 3-digit carrier access code for the desired long distance carrier.
- Line 7: This is the Centrex Pick-up Group Number, assigned by the telco, that includes the 2260d and all terminals that are served by the console. Leave this line blank unless you know the group number that will be assigned.
- Line 8: Leave this line blank.
- Line 14: Enter the 7-digit Primary Directory Number for the DSS/BLF positions.
- Line 28: This is the button assignment for the first call appearance of the Primary Directory Number (PDN) listed on Line 5. Enter "1" for a primary 2260d console. For multiple console configurations, see page 65.
- Line 29: This is the total number of sequential PDN call appearances that will be assigned, beginning at the call appearance number listed on Line 28. For a single console configuration, the recommended value is "8". For multiple console configurations, see page 65.
- Line 37: Enter the telephone number from Line 5 under "Directory Number", PDN Call Appearance from Line 28 under "CA #", and PDN Call Appearance Quantity from Line 29 under "CA QTY".
- Lines 38-41: For a single console configuration, leave these lines blank. For multiple console configurations, see page 65.

#### Translation Order Guide #2 (page 92):

Enter any additional special feature key assignments. Make sure the associated BRCS Features on Line 24 of the Translation Order Guide #1 are entered. Typically, no modification to the standard form is required. Make sure this form is sent to the telco along with the other appropriate Translation Order Guides.

#### Translation Order Guide #3 (page 93):

| Lines 1-4: | Enter the Customer Name, Customer Contact, Service Address, and Billing number.                                                          |
|------------|----------------------------------------------------------------------------------------------------|
| Line 5:    | Enter the 7-digit Primary Directory Number for the DSS/BLF positions (the same number entered on Line 14 of Translation Order Guide #1). |
| Line 14:   | Enter the Primary Directory Number for the attendant call appearances (the same number entered on Line 5 of Translation Order Guide #1). |
| Line 37:   | Enter the telephone number from Line 5 under "Directory Number"                                                                          |

Ene of . Ener the telephone humber norm Ene o under Directory run

#### Translation Order Guides #4 and #5 (pages 94 and 95):

At the top of each form, enter the PDN for the DSS/BLF positions from Line 5 of Translation Order Guide #3.

For each DSS key, enter the directory number of the desired station to be monitored. Refer to page 35 for DSS key locations on the console. Also enter the same directory numbers, with the station user names , on the Configuration Sheets that are to be left on-site (pages 114 and 115).

#### **Sample Translation Order Guides**

The following four pages have Translation Order Guides that have been filled out for a typical installation. Sample information is printed in *italic block font*.

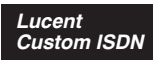

### 2260d Translation Order Guide #1

Primary Directory Number Configuration – Tone Commander 2260d Console

| 1.        | Customer Name:                               |                          |                      |                                 |               | Tone Comm              | ander                      |                     |  |  |  |  |
|-----------|----------------------------------------------|--------------------------|----------------------|---------------------------------|---------------|------------------------|----------------------------|---------------------|--|--|--|--|
| 2.        | Customer Contact:                            |                          |                      |                                 |               | Steve Wal              | ker                        |                     |  |  |  |  |
| 3.        | Service Address: 11609 49th Place West       |                          |                      |                                 |               |                        |                            |                     |  |  |  |  |
| 4.        | Billing Telephone #:                         |                          |                      |                                 |               | (425) 349              | -1000                      |                     |  |  |  |  |
| 5.        | Digital Subscriber Loor                      | o Telepho                | ne #:                |                                 |               | (425) 349              | -1000                      |                     |  |  |  |  |
| 6         | PIC (Preferred Long Distance Carrier #): 288 |                          |                      |                                 |               |                        |                            |                     |  |  |  |  |
| 7         | Pick-up Group #:                             | Pick-up Group #: $200$   |                      |                                 |               |                        |                            |                     |  |  |  |  |
| 8         | Call Forward Busy DN:                        | Call Forward Rusy DN:    |                      |                                 |               |                        |                            |                     |  |  |  |  |
| <u>a</u>  | CXR Interconnect Diali                       | na:                      |                      |                                 |               | Allow                  |                            |                     |  |  |  |  |
| 10        | ISDN Service                                 | ng.                      |                      |                                 | ,,            | Lucent Custom          | 1                          |                     |  |  |  |  |
| 11        | Line Code (I Linterface                      | ).                       |                      |                                 |               |                        | I                          |                     |  |  |  |  |
| 12        | Digital Subscriber Loor                      | ).<br>Service:           |                      |                                 |               | Multinoint             |                            |                     |  |  |  |  |
| 13        | Number of Termina                            | ls <sup>.</sup>          |                      |                                 |               | 2                      |                            |                     |  |  |  |  |
| 14        | Associated DN:                               |                          |                      |                                 |               |                        | -1100                      |                     |  |  |  |  |
| <u> </u>  | Bearer Service:                              |                          |                      |                                 |               | (                      |                            |                     |  |  |  |  |
| 15.       | B1 Channel: DMI                              | 2                        | 16.                  | B2 Cł                           | nannel: N     | lone                   | 17. D Channel              | : SX                |  |  |  |  |
| 18.       | Maximum Number of B                          | Channel                  | s:                   |                                 |               | 1                      |                            |                     |  |  |  |  |
| 19.       | Circuit Switched Chanr                       | nel Optior               | ıs:                  |                                 | (             | CSV-Anv                |                            |                     |  |  |  |  |
| 20.       | Terminal Configuration                       | Group:                   | -                    |                                 | -             | TCS40D                 |                            |                     |  |  |  |  |
| 21.       | Terminal Type:                               |                          |                      |                                 |               | D                      |                            |                     |  |  |  |  |
| 22.       | TKS:                                         |                          |                      |                                 | · · · ·       | -<br>Yes               |                            |                     |  |  |  |  |
| 23.       | Display:                                     |                          |                      |                                 | ```           | Yes                    |                            |                     |  |  |  |  |
| 24        | BBCS Features (* opti                        | ional):                  |                      |                                 |               |                        |                            |                     |  |  |  |  |
| <u> </u>  | * Automatic Call Bac                         | k Calling                |                      |                                 |               | ACBC                   |                            |                     |  |  |  |  |
|           | * Call Forward Varial                        | ble Featu                | re Butto             | n                               |               | /CFVFB                 |                            |                     |  |  |  |  |
|           | * Directed Call Picku                        | ip Non Ba                | arge-in,             | Originat                        | e / /         | CPDNO                  |                            |                     |  |  |  |  |
|           | * Call Pickup Termin                         | ating                    |                      |                                 |               | CPUT                   |                            |                     |  |  |  |  |
|           | * Dial Call Waiting                          |                          |                      |                                 |               | /CWD                   |                            |                     |  |  |  |  |
|           | Deluxe Display                               |                          |                      |                                 | 1             | /DIDLX                 |                            |                     |  |  |  |  |
|           | Distinctive Ringing                          |                          |                      |                                 | 1             |                        |                            |                     |  |  |  |  |
|           |                                              |                          |                      | oronoor                         | ) /           | /IDP<br>/IJDADAO ar /I |                            |                     |  |  |  |  |
|           | ICLID & OCLID Di                             | Spiays — F<br>Transfor L | ndividus             |                                 | ) /<br>lle) / |                        |                            |                     |  |  |  |  |
|           | * 6 Party Conference                         | a – All Ca               | lls                  |                                 |               | /MWI6WC                |                            |                     |  |  |  |  |
|           | Unrestricted Dialin                          | g / Route                | Dial Err             | ors To T                        | ones /        | TGUUT                  |                            |                     |  |  |  |  |
|           | * Directed Call Park                         | 0                        |                      |                                 |               | /CPDPARK               |                            |                     |  |  |  |  |
|           | * Call Park Answer E                         | Back                     |                      |                                 | 1             | /CPANSBK               |                            |                     |  |  |  |  |
|           | * ISDN Intercom                              |                          |                      |                                 | 1             | /ICM                   |                            |                     |  |  |  |  |
| 25.       | Call Preference:                             |                          |                      |                                 |               | Idle                   |                            |                     |  |  |  |  |
| 26.       | Autohold:                                    |                          |                      |                                 | I             | No                     |                            |                     |  |  |  |  |
| 27.       | One Touch:                                   |                          |                      |                                 |               | No                     |                            |                     |  |  |  |  |
| 28.       | PDN Call Appearance:                         |                          |                      |                                 |               | 1                      |                            |                     |  |  |  |  |
| 29.       | PDN Call Appearance                          | Quantity:                |                      |                                 |               | 8                      |                            |                     |  |  |  |  |
|           | Subaddress Definition:                       |                          |                      |                                 |               |                        |                            |                     |  |  |  |  |
| 30.       | SAR QTY (Number                              | of CAs to                | be Re                | served):                        |               | 2                      |                            |                     |  |  |  |  |
| 31.       | SAR ORIG (Reserv                             | /e CA for                | originati            | ions):                          |               | Yes                    |                            |                     |  |  |  |  |
| 32.       | SAR TERM (Reserve CA for terminations): No   |                          |                      |                                 |               |                        |                            |                     |  |  |  |  |
| 33.       | Intercom: NO                                 |                          |                      |                                 |               |                        |                            |                     |  |  |  |  |
| 34.       |                                              |                          |                      |                                 |               |                        |                            |                     |  |  |  |  |
| 36.       | PP:                                          |                          |                      |                                 | -             | No                     |                            |                     |  |  |  |  |
| <u> </u>  |                                              |                          |                      |                                 | 1             | 1                      |                            |                     |  |  |  |  |
|           | Directory<br>Number                          | CA #                     | DN -                 | Гуре                            | CA Qty        | Call<br>Exclusion      | Ringing<br>Pattern         | Deny<br>Termination |  |  |  |  |
| 37.       | 240 1000                                     |                          |                      |                                 |               | i .                    |                            |                     |  |  |  |  |
| 38        | 349-1000                                     | 1                        | Prin                 | narv                            | 8             | A                      | Normai                     | No                  |  |  |  |  |
|           | 349-1000                                     | 1                        | Prin<br>Seco         | nary<br>ndarv                   | 8             | A                      | Normal                     | No<br>No            |  |  |  |  |
| 39.       | 349-1000                                     | 1                        | Prin<br>Seco<br>Seco | nary<br>ndary<br>ndarv          | 8             | A<br>A<br>A            | Normal<br>Normal<br>Normal | No<br>No<br>No      |  |  |  |  |
| 39.<br>40 | 349-1000                                     | 1                        | Prin<br>Seco<br>Seco | nary<br>ndary<br>ndary<br>ndary | 8             | A<br>A<br>A<br>A       | Normal<br>Normal<br>Normal | No<br>No<br>No      |  |  |  |  |

#### Lucent Custom ISDN 2260d Translation Order Guide #2

## **Recommended Switch Configuration Group Definition**

| Configuration Group: | TCS40D                                   |
|----------------------|------------------------------------------|
| CPE Component:       | 0                                        |
| Range:               | 41                                       |
| RMK:                 | Tone Commander 40d or 2260d ISDN Console |

### Button List:

| Button | Feature      | Action   | Parameter | Description                       |
|--------|--------------|----------|-----------|-----------------------------------|
| 41     |              |          |           |                                   |
| 42     |              |          |           |                                   |
| 43     |              |          |           |                                   |
| 44     |              |          |           |                                   |
| 45     |              |          |           |                                   |
| 46     |              |          |           |                                   |
| 47     |              |          |           |                                   |
| 48     |              |          |           |                                   |
| 49     |              |          |           |                                   |
| 50     |              |          |           |                                   |
| 51     | /IC*         | [1-4]COM |           | ISDN Intercom                     |
| 52     | /CPANSBK     | ANSBACK  |           | Call Park Answer Back             |
| 53     | /CPDPARK     | DPARK    |           | Directed Call Park                |
| 54     | /DI*         | TODUSE   |           | Time & Date                       |
| 55     | /DI*         | INSUSE   |           | Inspect                           |
| 56     | /CWD         | CWDLU    |           | Priority Call (Dial Call Waiting) |
| 57     | /CFVFB       | BNTOG    |           | Call Forwarding On/Off            |
| 58     | /CPDNO       | DPN      |           | Directed Call Pickup w/o Barge-in |
| 59     | /CB <b>*</b> | ACBFBP   |           | Auto Callback On/Off              |
| 60     |              |          |           |                                   |
| 61     |              |          |           |                                   |
| 62     |              |          |           |                                   |
| 63     |              |          |           |                                   |
| 64     |              |          |           |                                   |

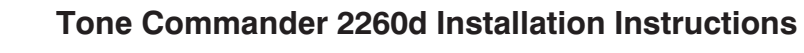

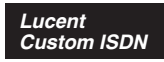

### 2260d Translation Order Guide #3

Primary Directory Number Configuration – Tone Commander 2260d Console, DSS Keys

| 1        | Customer Name:                           | Tona Commandar        |
|----------|------------------------------------------|-----------------------|
| <u> </u> | Customer Name.                           |                       |
| 2.       |                                          | Sleve Walker          |
| 3.       | Service Address:                         | 11609 49th Place West |
| 4.       | Billing Telephone #:                     | (425) 349-1000        |
| 5.       | Digital Subscriber Loop Telephone #:     | (425) 349-1100        |
| 6.       | PIC (Preferred Long Distance Carrier #): | N/A                   |
| 7.       | Pick-up Group #:                         | N/A                   |
| 8.       | Call Forward Busy DN:                    | N/A                   |
| 9.       | CXR Interconnect Dialing:                | N/A                   |
| 10.      | ISDN Service:                            | Lucent Custom         |
| 11.      | Line Code (U Interface):                 | 2B1Q                  |
| 12.      | Digital Subscriber Loop Service:         | Multipoint            |
| 13.      | Number of Terminals:                     | 2                     |
| 14.      | Associated DN:                           | (425) 349-1000        |
|          | Bearer Service:                          |                       |
| 15.      | B1 Channel:                              | None                  |
| 16.      | B2 Channel:                              |                       |
| 10       | D Grialinei.                             | 3^                    |
| 10.      |                                          |                       |
| 19.      | Circuit Switched Channel Options.        | CSV-Ally              |
| 20.      | Terminal Configuration Group:            | None                  |
| 21.      |                                          |                       |
| 22.      | IKS:                                     | Yes                   |
| 23.      | Display:                                 | None                  |
| 24.      | BRCS Features:                           |                       |
|          | Centrex Group                            | /IDP                  |
|          |                                          |                       |
|          |                                          |                       |
|          |                                          |                       |
|          | ·                                        |                       |
|          |                                          |                       |
|          |                                          |                       |
| 25.      | Call Preference:                         | Idle                  |
| 26.      | Autohold:                                | No                    |
| 27.      | One Touch:                               | No                    |
| 28.      | PDN Call Appearance:                     | 61                    |
| 29.      | PDN Call Appearance Quantity:            | 1                     |
|          | Subaddress Definition:                   |                       |
| 30.      | SAR QTY (Number of CAs to be Reserved):  | None                  |
| 31.      | SAR ORIG (Reserve CA for originations):  | None                  |
| 32.      | SAR TERM (Reserve CA for terminations):  | None                  |
| 33.      | Incoming:                                | None                  |
| 34.      |                                          | None                  |
| 35.      |                                          | None                  |
| 50.      | 11.                                      |                       |

|     | Directory<br>Number | CA # | DN Type | CA Qty | Call<br>Exclusion | Ringing<br>Pattern | Deny<br>Termination |
|-----|---------------------|------|---------|--------|-------------------|--------------------|---------------------|
| 37. | 349-1100            | 61   | Primary | 1      | N                 | Normal             | No                  |

Lucent Custom ISDN

### 2260d Translation Order Guide #4

Shared Call Appearance Assignments – Tone Commander 2260d Console, DSS Keys

PDN for DSS keys:

425-349-1100

| DSS<br>Key # | Directory Number | CA # | CA<br>QTY | Manual<br>Exclusion | Ringing Pattern |
|--------------|------------------|------|-----------|---------------------|-----------------|
| 1            | 425-542-4719     | 1    | 1         | N                   | NORMAL          |
| 2            | 425-542-4729     | 2    | 1         | N                   | NORMAL          |
| 3            | 425-542-4711     | 3    | 1         | N                   | NORMAL          |
| 4            | 425-542-4712     | 4    | 1         | N                   | NORMAL          |
| 5            | 425-542-4715     | 5    | 1         | N                   | NORMAL          |
| 6            | 425-542-4720     | 6    | 1         | N                   | NORMAL          |
| 7            | 425-542-4716     | 7    | 1         | N                   | NORMAL          |
| 8            | 425-542-4717     | 8    | 1         | N                   | NORMAL          |
| 9            | 425-542-4718     | 9    | 1         | N                   | NORMAL          |
| 10           | 425-542-4721     | 10   | 1         | N                   | NORMAL          |
| 11           | 425-542-4722     | 11   | 1         | N                   | NORMAL          |
| 12           | 425-542-4737     | 12   | 1         | N                   | NORMAL          |
| 13           | 425-542-4736     | 13   | 1         | N                   | NORMAL          |
| 14           | 425-542-4723     | 14   | 1         | N                   | NORMAL          |
| 15           | 425-542-4713     | 15   | 1         | N                   | NORMAL          |
| 16           | 425-542-4714     | 16   | 1         | N                   | NORMAL          |
| 17           | 425-542-4724     | 17   | 1         | N                   | NORMAL          |
| 18           | 425-542-4725     | 18   | 1         | N                   | NORMAL          |
| 19           | 425-542-4726     | 19   | 1         | N                   | NORMAL          |
| 20           | 425-542-4728     | 20   | 1         | N                   | NORMAL          |
| 21           | 425-542-4727     | 21   | 1         | N                   | NORMAL          |
| 22           | 425-542-4730     | 22   | 1         | N                   | NORMAL          |
| 23           | 425-485-4416     | 23   | 1         | N                   | NORMAL          |
| 24           | 425-443-5694     | 24   | 1         | N                   | NORMAL          |
| 25           | 425-543-6598     | 25   | 1         | N                   | NORMAL          |
| 26           | 425-747-6521     | 26   | 1         | Ν                   | NORMAL          |
| 27           | 425-523-5645     | 27   | 1         | Ν                   | NORMAL          |
| 28           | 425-883-5400     | 28   | 1         | Ν                   | NORMAL          |
| 29           | 425-542-4741     | 29   | 1         | Ν                   | NORMAL          |
| 30           | 425-542-4744     | 30   | 1         | N                   | NORMAL          |

#### Completing the Translation Order Guide for Nortel National ISDN-1 National ISDN-1

#### Translation Order Guide #1 (page 97):

Nortel

- Lines 1-4: Enter the Customer Name, Customer Contact, Service Address, and Billing number.
- Line 5: Enter the 3-digit carrier access code for the desired long distance carrier.
- Line 6: Enter the local 3-digit area code.
- Line 7: Enter the 7-digit Primary Directory Number (PDN) for the attendant call appearances (if known).
- Line 18: Enter the 7-digit Primary Directory Number (PDN) for the DSS/BLF positions.
- For a single console configuration, enter individual directory numbers for Keys 1-7 in Line 19: the "Directory Number" column. Set DN Type to "DN". Leave "MADN Type" and "Primary" columns blank. For multiple console configurations, see page 65.
- Line 20: Enter any additional special feature key assignments. Typically, no modification to this section is required. For multiple console configurations, see page 65.

#### Translation Order Guide #2 (page 98):

- Lines 1-4: Enter the Customer Name, Customer Contact, Service Address, and Billing number.
- Line 5: Enter the 3-digit carrier access code for the desired long distance carrier.
- Line 6: Enter the local 3-digit area code.
- Line 7: Enter the 7-digit Primary Directory Number (PDN) for the DSS/BLF positions (the same number entered on Line 18 of Translation Order Guide #1).
- Line 18: Enter the 7-digit Primary Directory Number for the attendant call appearances (the same number entered on Line 7 of Translation Order Guide #1).
- Line 20: Leave this section blank. No feature key assignments are required for the DSS/BLF.

#### Translation Order Guides #3 and #4 (pages 99 and 100):

At the top of each form, enter the PDN for the DSS/BLF positions from Line 7 of Translation Order Guide #2. Enter this number also for Key 1.

For each DSS key, enter the directory number of the desired station to be monitored.

Also enter the same directory numbers, with the station user names and autodial types, on the Configuration Sheets that are to be left on-site (pages 114 and 115).

#### Sample Translation Order Guides

The following three pages have Translation Order Guides that have been filled out for a typical installation. Sample information is printed in *italic* block font.

Nortel National ISDN-1

### 2260d Translation Order Guide #1

### Primary Directory Number Configuration – Tone Commander 2260d Console

| 1.           | Customer Name:                               | Tone Commander        |  |  |
|--------------|----------------------------------------------|-----------------------|--|--|
| 2.           | Customer Contact:                            | Steve Walker          |  |  |
| 3.           | Service Address:                             | 11609 49th Place West |  |  |
| 4.           | Billing Telephone #:                         | (425) 349-1000        |  |  |
| 5.           | PIC (Preferred Long Distance Carrier #):     | 288                   |  |  |
| 6.           | SNPA (area code):                            | 425                   |  |  |
| 7.           | Directory Number:                            | 349-1000              |  |  |
| 8.           | LTCLASS:                                     | BRAFS                 |  |  |
|              | Default Logical Terminal:                    | Ν                     |  |  |
| 9.           | EKTS:                                        | Y                     |  |  |
|              | CACH:                                        | Y                     |  |  |
| 10.          | Bearer Service Restrictions:                 | NOPMD NOCMD           |  |  |
| 11.          | CS:                                          | Y                     |  |  |
|              | PS:                                          | Ν                     |  |  |
| 12.          | Version:                                     | FUNCTIONAL            |  |  |
|              | Issue:                                       | 2                     |  |  |
| 13.          | SPID-Suffix:                                 | 01                    |  |  |
| 14.          | TEI:                                         | DYNAMIC               |  |  |
| 15.          | NCOS:                                        | 0                     |  |  |
|              | RING:                                        | Y                     |  |  |
| 16.          | Line Class Code:                             | ISDNKSET              |  |  |
| 17.          | MAXKEYS:                                     | 64                    |  |  |
| 18.          | Other Terminal PDN associated with this BRI: | 349-1100              |  |  |
| 19. <b>[</b> | 19. Directory Number Assignments             |                       |  |  |

### 19. Directory Number Assignments

| Key | DN Type | Directory Number | MADN Type | Primary | Ringing | Bridging |
|-----|---------|------------------|-----------|---------|---------|----------|
| 1   | DN      | 349-1000         |           |         | YES     | NO       |
| 2   | DN      | 349-1001         |           |         | YES     | NO       |
| 3   | DN      | 349-1002         |           |         | YES     | NO       |
| 4   | DN      | 349-1003         |           |         | YES     | NO       |
| 5   | DN      | 349-1004         |           |         | YES     | NO       |
| 6   | DN      | 349-1005         |           |         | YES     | NO       |
| 7   | DN      | 349-1006         |           |         | YES     | NO       |
| 8   |         |                  |           |         | YES     | NO       |
| 9   |         |                  |           |         | YES     | NO       |
| 10  |         |                  |           |         | YES     | NO       |
| 11  |         |                  |           |         | YES     | NO       |
| 12  |         |                  |           |         | YES     | NO       |
| 13  |         |                  |           |         | YES     | NO       |
| 14  |         |                  |           |         | YES     | NO       |

### 20. Feature Assignments

|    | Key | Feature           | Description                          |
|----|-----|-------------------|--------------------------------------|
| a. | 1   | KSH N 1 2 3 4 5 6 | Key Short Hunt, No Overflow          |
| b. |     |                   |                                      |
| c. | 7   | DTM               | Deny Termination                     |
| d. | 8   | AFC               | Additional Functional Call           |
| e. | 10  | GIC or ICM        | Group or EKTS Intercom               |
| f. | 57  | CFUN \$ I         | Call Forward Universal, No Overflow  |
| g. |     |                   |                                      |
| h. | 60  | FC 3              | Flexible Calling, 3 party conference |
| i. | 61  | XFER CTALL        | Call Transfer, All Call Types        |
| j. | 62  | DROP              | Drop last party from conference      |

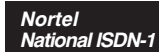

### 2260d Translation Order Guide #2

Primary Directory Number Configuration – Tone Commander 2260d Console, DSS Keys

| 1.  | Customer Name:                               | Tone Commander               |
|-----|----------------------------------------------|------------------------------|
| 2.  | Customer Contact:                            | Steve Walker                 |
| 3.  | Service Address:                             | <i>11609 49th Place West</i> |
| 4.  | Billing Telephone #:                         | (425) 349-1000               |
| 5.  | PIC (Preferred Long Distance Carrier #):     | 288                          |
| 6.  | SNPA (area code):                            | 425                          |
| 7.  | Directory Number:                            | 349-1100                     |
| 8.  | LTCLASS:                                     | BRAFS                        |
|     | Default Logical Terminal:                    | Ν                            |
| 9.  | EKTS:                                        | Y                            |
|     | CACH:                                        | Y                            |
| 10. | Bearer Service Restrictions:                 | NOPMD NOCMD                  |
| 11. | CS:                                          | Y                            |
|     | PS:                                          | Ν                            |
| 12. | Version:                                     | FUNCTIONAL                   |
|     | Issue:                                       | 2                            |
| 13. | SPID-Suffix:                                 | 01                           |
| 14. | TEI:                                         | DYNAMIC                      |
| 15. | NCOS:                                        | -0                           |
|     | RING:                                        | Y                            |
| 16. | Line Class Code:                             | ISDNKSET                     |
| 17. | MAXKEYS:                                     | 64                           |
| 18. | Other Terminal PDN associated with this BRI: | 349-1000                     |

#### 19. Directory Number Assignments

See the 2260d Translation Order Guide #3 and #4.

#### 20. Feature Assignments

None required.

Nortel National ISDN-1

### 2260d Translation Order Guide #3

Shared Call Appearance Assignments – Tone Commander 2260d Console, DSS Keys

**PDN for DSS keys:** 425-349-1100

| DSS<br>Key # | Network<br>CA # | DN<br>Type | Directory Number | MADN<br>Type | Primary | Ringing | Bridging |
|--------------|-----------------|------------|------------------|--------------|---------|---------|----------|
| 1            | 1               | DN         | 425-349-1100     |              | YES     | YES     | NO       |
| 2            | 2               | MDN        | 425-542-4729     | SCA          | NO      | YES     | NO       |
| 3            | 3               | MDN        | 425-542-4711     | SCA          | NO      | YES     | NO       |
| 4            | 4               | MDN        | 425-542-4712     | SCA          | NO      | YES     | NO       |
| 5            | 5               | MDN        | 425-542-4715     | SCA          | NO      | YES     | NO       |
| 6            | 6               | MDN        | 425-542-4720     | SCA          | NO      | YES     | NO       |
| 7            | 7               | MDN        | 425-542-4716     | SCA          | NO      | YES     | NO       |
| 8            | 8               | MDN        | 425-542-4717     | SCA          | NO      | YES     | NO       |
| 9            | 9               | MDN        | 425-542-4718     | SCA          | NO      | YES     | NO       |
| 10           | 10              | MDN        | 425-542-4721     | SCA          | NO      | YES     | NO       |
| 11           | 11              | MDN        | 425-542-4722     | SCA          | NO      | YES     | NO       |
| 12           | 12              | MDN        | 425-542-4737     | SCA          | NÓ      | YES     | NO       |
| 13           | 13              | MDN        | 425-542-4736     | SCA          | NO      | YES     | NO       |
| 14           | 14              | MDN        | 425-542-4723     | SCA          | NO      | YES     | NO       |
| 15           | 15              | MDN        | 425-542-4713     | SCA          | NO      | YES     | NO       |
| 16           | 16              | MDN        | 425-542-4714     | SCA          | NO      | YES     | NO       |
| 17           | 17              | MDN        | 425-542-4724     | SCA          | NO      | YES     | NO       |
| 18           | 18              | MDN        | 425-542-4725     | SCA          | NO      | YES     | NO       |
| 19           | 19              | MDN        | 425-542-4726     | SCA          | NO      | YES     | NO       |
| 20           | 20              | MDN        | 425-542-4728     | SCA          | NO      | YES     | NO       |
| 21           | 21              | MDN        | 425-542-4727     | SCA          | NO      | YES     | NO       |
| 22           | 22              | MDN        | 425-542-4730     | SCA          | NO      | YES     | NO       |
| 23           | 23              | MDN        | 425-485-4416     | SCA          | NO      | YES     | NO       |
| 24           | 24              | MDN        | 425-443-5694     | SCA          | NO      | YES     | NO       |
| 25           | 25              | MDN        | 425-543-6598     | SCA          | NO      | YES     | NO       |
| 26           | 26              | MDN        | 425-747-6521     | SCA          | NO      | YES     | NO       |
| 27           | 27              | MDN        | 425-523-5645     | SCA          | NO      | YES     | NO       |
| 28           | 28              | MDN        | 425-883-5400     | SCA          | NO      | YES     | NO       |
| 29           | 29              | MDN        | 425-542-4741     | SCA          | NO      | YES     | NO       |
| 30           | 30              | MDN        | 425-542-4744     | SCA          | NO      | YES     | NO       |

#### Completing the Translation Order Guide for Nortel National ISDN-2 National ISDN-2

#### Translation Order Guide #1 (page 101):

Nortel

- Lines 1-4: Enter the Customer Name, Customer Contact, Service Address, and Billing number.
- Line 5: Enter the 3-digit carrier access code for the desired long distance carrier.
- Line 6: Enter the local 3-digit area code.
- Line 7: Enter the 7-digit Primary Directory Number (PDN) for the attendant call appearances (if known).
- Line 18: Enter the 7-digit Primary Directory Number (PDN) for the DSS/BLF positions.
- Enter all call appearances (CAs) of the primary that will appear at the console in the Line 19: "Directory Number" column. Set DN Type to "MDN", MADN Type to "CACH", Primary to "Controller" for call appearance 1, "Primary" for other call appearances.
- Line 20: Enter any additional special feature key assignments. Typically, no modification to this section is required.

#### Translation Order Guide #2 (page 102):

- Lines 1-4: Enter the Customer Name, Customer Contact, Service Address, and Billing number.
- Line 5: Enter the 3-digit carrier access code for the desired long distance carrier.
- Line 6: Enter the local 3-digit area code.
- Line 7: Enter the 7-digit Primary Directory Number (PDN) for the DSS/BLF positions (the same number entered on Line 18 of Translation Order Guide #1).
- Enter the 7-digit Primary Directory Number for the attendant call appearances (the Line 18: same number entered on Line 7 of Translation Order Guide #1).
- Line 20: Leave this section blank. No feature key assignments are required for the DSS/BLF.

#### Translation Order Guides #3 and #4 (pages 103 and 104):

At the top of each form, enter the PDN for the DSS/BLF positions from Line 7 of Translation Order Guide #2. Enter this number also for Key 1.

For each DSS key, enter the directory number of the desired station to be monitored.

Also enter the same directory numbers, with the station user names and autodial types, on the Configuration Sheets that are to be left on-site (pages 114 and 115).

#### Sample Translation Order Guides

The following three pages have Translation Order Guides that have been filled out for a typical installation. Sample information is printed in *italic* block font.

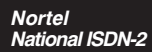

### 2260d Translation Order Guide #1

### Primary Directory Number Configuration – Tone Commander 2260d Console

| 1.           | Customer Name:                               | Tone Commander        |  |  |  |
|--------------|----------------------------------------------|-----------------------|--|--|--|
| 2.           | Customer Contact:                            | Steve Walker          |  |  |  |
| 3.           | Service Address:                             | 11609 49th Place West |  |  |  |
| 4.           | Billing Telephone #:                         | (425) 349-1000        |  |  |  |
| 5.           | PIC (Preferred Long Distance Carrier #):     | 288                   |  |  |  |
| 6.           | SNPA (area code):                            | 425                   |  |  |  |
| 7.           | Directory Number:                            | 349-1000              |  |  |  |
| 8.           | LTCLASS:                                     | BRAFS                 |  |  |  |
|              | Default Logical Terminal:                    | Ν                     |  |  |  |
| 9.           | EKTS:                                        | Y                     |  |  |  |
|              | CACH:                                        | Y                     |  |  |  |
| 10.          | Bearer Service Restrictions:                 | NOPMD NOCMD           |  |  |  |
| 11.          | SLBRI:                                       | Ν                     |  |  |  |
| 12.          | CS:                                          | NI2                   |  |  |  |
|              | PS:                                          | Ν                     |  |  |  |
| 13.          | Version:                                     | FUNCTIONAL            |  |  |  |
|              | Issue:                                       | 2                     |  |  |  |
| 14.          | TEI:                                         | DYNAMIC               |  |  |  |
| 15.          | NCOS:                                        | 0                     |  |  |  |
|              | RING:                                        | Y                     |  |  |  |
| 16.          | Line Class Code:                             | ISDNKSET              |  |  |  |
| 17.          | MAXKEYS:                                     | 64                    |  |  |  |
| 18.          | Other Terminal PDN associated with this BRI: | 349-1100              |  |  |  |
| 19. <b>C</b> | 19. Directory Number Assignments             |                       |  |  |  |

### 19. Directory Number Assignments

| Key | DN Type | Directory Number | MADN Type | Primary    | СА | Ringing | Bridging |
|-----|---------|------------------|-----------|------------|----|---------|----------|
| 1   | MDN     | 349-1000         | CACH      | Controller | 1  | YES     | NO       |
| 2   | MDN     | 349-1000         | CACH      | Primary    | 2  | YES     | NO       |
| 3   | MDN     | 349-1000         | CACH      | Primary    | 3  | YES     | NO       |
| 4   | MDN     | 349-1000         | CACH      | Primary    | 4  | YES     | NO       |
| 5   | MDN     | 349-1000         | CACH      | Primary    | 5  | YES     | NO       |
| 6   | MDN     | 349-1000         | CACH      | Primary    | 6  | YES     | NO       |
| 7   | MDN     | 349-1000         | CACH      | Primary    | 7  | YES     | NO       |
| 8   | MDN     | 349-1000         | CACH      | Primary    | 8  | YES     | NO       |
| 9   |         |                  |           |            |    | YES     | NO       |
| 10  |         |                  |           |            |    | YES     | NO       |
| 11  |         |                  |           |            |    | YES     | NO       |
| 12  |         |                  |           |            |    | YES     | NO       |
| 13  |         |                  |           |            |    | YES     | NO       |
| 14  |         |                  |           |            |    | YES     | NO       |

### 20. Feature Assignments

|    | Key | Feature            | Description                          |
|----|-----|--------------------|--------------------------------------|
| a. | 1   | 4253491000         | Controller                           |
| b. |     |                    |                                      |
| c. | 7   | DTM                | Deny Termination on MDN              |
| d. | 8   | DTM                | Deny Termination on MDN              |
| e. |     |                    |                                      |
| f. | 57  | CFU N              | Call Forward Universal, No Overflow  |
| g. |     |                    |                                      |
| h. | 60  | FC 3               | Flexible Calling, 3 party conference |
| i. | 61  | Transfer IMP CTALL | Call Transfer, All Call Types        |
| j. | 62  | DROP               | Drop last party from conference      |

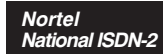

### 2260d Translation Order Guide #2

Primary Directory Number Configuration – Tone Commander 2260d Console, DSS Keys

| 1.  | Customer Name:                               | Tone Commander        |
|-----|----------------------------------------------|-----------------------|
| 2.  | Customer Contact:                            | Steve Walker          |
| 3.  | Service Address:                             | 11609 49th Place West |
| 4.  | Billing Telephone #:                         | (425) 349-1000        |
| 5.  | PIC (Preferred Long Distance Carrier #):     | 288                   |
| 6.  | SNPA (area code):                            | 425                   |
| 7.  | Directory Number:                            | 349-1100              |
| 8.  | LTCLASS:                                     | BRAFS                 |
|     | Default Logical Terminal:                    | N                     |
| 9.  | EKTS:                                        | Y                     |
|     | CACH:                                        | Y                     |
| 10. | Bearer Service Restrictions:                 | NOPMD NOCMD           |
| 11. | SLBRI:                                       | Ν                     |
| 12. | CS:                                          | NI2                   |
|     | PS:                                          | N                     |
| 13. | Version:                                     | FUNCTIONAL            |
|     | Issue:                                       | 2                     |
| 14. | TEI:                                         | DYNAMIC               |
| 15. | NCOS:                                        | 0                     |
|     | RING:                                        | Y                     |
| 16. | Line Class Code:                             | ISDNKSET              |
| 17. | MAXKEYS:                                     | 64                    |
| 18. | Other Terminal PDN associated with this BRI: | 349-1000              |

#### 19. Directory Number Assignments

See the 2260d Translation Order Guide #3 and #4.

#### 20. Feature Assignments

None required.

Nortel National ISDN-2

### 2260d Translation Order Guide #3

Shared Call Appearance Assignments – Tone Commander 2260d Console, DSS Keys

**PDN for DSS keys:** 425-349-1100

| DSS   | Network | DN   | Directory Number | MADN | Primary | Binging | Bridging |
|-------|---------|------|------------------|------|---------|---------|----------|
| Key # | CA #    | Туре | Directory Number | Туре | Finnary | Ringing | Bridging |
| 1     | 1       | DN   | 425-349-1100     |      | YES     | YES     | NO       |
| 2     | 2       | MDN  | 425-542-4729     | SCA  | NO      | YES     | NO       |
| 3     | 3       | MDN  | 425-542-4711     | SCA  | NO      | YES     | NO       |
| 4     | 4       | MDN  | 425-542-4712     | SCA  | NO      | YES     | NO       |
| 5     | 5       | MDN  | 425-542-4715     | SCA  | NO      | YES     | NO       |
| 6     | 6       | MDN  | 425-542-4720     | SCA  | NO      | YES     | NO       |
| 7     | 7       | MDN  | 425-542-4716     | SCA  | NO      | YES     | NO       |
| 8     | 8       | MDN  | 425-542-4717     | SCA  | NO      | YES     | NO       |
| 9     | 9       | MDN  | 425-542-4718     | SCA  | NO      | YES     | NO       |
| 10    | 10      | MDN  | 425-542-4721     | SCA  | NO      | YES     | NO       |
| 11    | 11      | MDN  | 425-542-4722     | SCA  | NO      | YES     | NO       |
| 12    | 12      | MDN  | 425-542-4737     | SCA  | NO      | YES     | NO       |
| 13    | 13      | MDN  | 425-542-4736     | SCA  | NO      | YES     | NO       |
| 14    | 14      | MDN  | 425-542-4723     | SCA  | NO      | YES     | NO       |
| 15    | 15      | MDN  | 425-542-4713     | SCA  | NO      | YES     | NO       |
| 16    | 16      | MDN  | 425-542-4714     | SCA  | NO      | YES     | NO       |
| 17    | 17      | MDN  | 425-542-4724     | SCA  | NO      | YES     | NO       |
| 18    | 18      | MDN  | 425-542-4725     | SCA  | NO      | YES     | NO       |
| 19    | 19      | MDN  | 425-542-4726     | SCA  | NO      | YES     | NO       |
| 20    | 20      | MDN  | 425-542-4728     | SCA  | NO      | YES     | NO       |
| 21    | 21      | MDN  | 425-542-4727     | SCA  | NO      | YES     | NO       |
| 22    | 22      | MDN  | 425-542-4730     | SCA  | NO      | YES     | NO       |
| 23    | 23      | MDN  | 425-485-4416     | SCA  | NO      | YES     | NO       |
| 24    | 24      | MDN  | 425-443-5694     | SCA  | NO      | YES     | NO       |
| 25    | 25      | MDN  | 425-543-6598     | SCA  | NO      | YES     | NO       |
| 26    | 26      | MDN  | 425-747-6521     | SCA  | NO      | YES     | NO       |
| 27    | 27      | MDN  | 425-523-5645     | SCA  | NO      | YES     | NO       |
| 28    | 28      | MDN  | 425-883-5400     | SCA  | NO      | YES     | NO       |
| 29    | 29      | MDN  | 425-542-4741     | SCA  | NO      | YES     | NO       |
| 30    | 30      | MDN  | 425-542-4744     | SCA  | NO      | YES     | NO       |

#### Siemens National ISDN Completing the Translation Order Guide for Siemens National ISDN

#### Translation Order Guide #1 (page 105):

- Lines 1-4: Enter the Customer Name, Customer Contact, Service Address, and Billing number.
- Line 5: Enter the local 3-digit area code.
- Line 6: Enter the 7-digit Primary Directory Number (PDN) for the attendant call appearances (if known).
- Line 7: Enter the 3-digit carrier access code for the desired long distance carrier.
- Line 10: Enter the 7-digit Primary Directory Number for the DSS/BLF positions for "Other Associated Terminal DN".
- Line 14: This is the Centrex customer group number assigned by the telco, that includes the 2260d and all terminals that are served by the console. Leave this line blank unless you know the group number that will be assigned.
- Line 23: Enter the telephone number from Line 6 under "Directory Number". For a single console configuration, no other entries are required. Call appearances 1 through 8 are assigned to this DN. Feature button 57 is assigned to Call Forward Variable for this DN. For multiple console configurations, see page 65.
- Line 24-27: For a single console configuration, leave these lines blank. For multiple console configurations, see page 65.

#### Translation Order Guide #2 (page 106):

- Lines 1-4: Enter the Customer Name, Customer Contact, Service Address, and Billing number.
- Line 5: Enter the local 3-digit area code.
- Line 6: Enter the 7-digit Primary Directory Number (PDN) for the DSS/BLF positions, if known (the same number entered on line 10 of Translation Order Guide #1).
- Line 7: Enter the 3-digit carrier access code for the desired long distance carrier.
- Line 10: Enter the 7-digit Primary Directory Number for the DSS/BLF positions for "Other Associated Terminal DN" (the same number entered on line 6 of Translation Order Guide #1).
- Line 14: Enter the customer group number (if known). This must be the same number that was entered on Line 14 of Translation Order Guide #1.

#### Translation Order Guide #3 (page 107):

At the top of the form, enter the PDN for the DSS/BLF positions from Line 6 of Translation Order Guide #2.

For each DSS key, enter the directory number of the desired station to be monitored. Refer to page 37 for DSS key locations on the console.

Also enter the same directory numbers, with the station user names and autodial types, on the Configuration Sheets that are to be left on-site (pages 114 and 115).

#### **Sample Translation Order Guides**

The following three pages have Translation Order Guides that have been filled out for a typical installation. Sample information is printed in *italic block font*.

Siemens National ISDN

### 2260d Translation Order Guide #1

### Primary Directory Number Configuration – Tone Commander 2260d Console

| 1.  | Customer Name:                                                    | Tone Commander                                                                         |
|-----|-------------------------------------------------------------------|----------------------------------------------------------------------------------------|
| 2.  | Customer Contact:                                                 | Steve Walker                                                                           |
| 3.  | Service Address:                                                  | 11609 49th Place West                                                                  |
| 4.  | Billing Telephone #:                                              | (425) 349-1000                                                                         |
| 5.  | Area Code (NPA):                                                  | 425                                                                                    |
| 6.  | Directory Number (DN):                                            | 349-1000                                                                               |
| 7.  | Long Distance Carrier (PIC):                                      | 288                                                                                    |
| 8.  | Maximum B Channels (BCHDN):                                       | 1                                                                                      |
| 9.  | Bearer Capability<br>BCDN:<br>BCHCT:<br>IBCHCT:<br>OBCHCT:<br>CT: | SP & AU3<br>2-VI & 0-CMD & 0-PMD<br>2-VI & 0-CMD & 0-PMD<br>2-VI & 0-CMD & 0-PMD<br>VI |
| 10. | Terminal Limit (TERMLIM):<br>Other Associated Terminal DN:        | <b>2</b><br>349-1100                                                                   |
| 11. | Terminal Class of Service (TSPCOS):                               | ICHD & NOTIFY & EKTS & CACH & BRGCE & DN3PBRG                                          |
| 12. | Centrex Class of Service (CXSCOS):                                | СТ                                                                                     |
| 13. | Feature Activators (FA):<br>Feature Indicators (FI):              | 58-DPN 60-TWC 62-DLPA 55-CALLPARK 56-CALLRTRV 58-DPN 60-TWC 55-CALLPARK 56-CALLRTRV    |

#### **Customer Group Configuration**

| Cust | tomer Group Configuration        | TE   |
|------|----------------------------------|------|
| 14.  | Customer Group Number (CSTMGRP): | 1    |
| 15.  | Customer Group Type (TYPE):      | EKTS |
| 16.  | EKTS Timer Value (EKTST1):       | 18   |

#### **Directory Number Configuration**

| 17. | Call Type (CT):                  | VI                                               |
|-----|----------------------------------|--------------------------------------------------|
| 18. | Class of Service (COS):          | EKTS & ICND & NOICCNTN & RND                     |
| 19. | Call Diversion (DIV):            | CFV & UPCFVDN & NOCFIND & NORRNG & CCNOAREQ      |
| 20. | Category (CAT):                  | EKTS                                             |
| 21. | Customer Group Number (CSTMGRP): | reference Customer Group Number in item 14 above |
| 22. | Traffic Restrictions (TRARSTR):  | CARDT7 & CARDT8                                  |

### **Directory Number Call Appearance Assignments**

| Dire | ectory Number<br>(DN) | Call Appearance Assignment<br>(DNCA)          | Features<br>(FA/FI) | Call<br>Forward<br>Authorize<br>(AUTH) | Alerting Pattern<br>(ALERTPAT) |
|------|-----------------------|-----------------------------------------------|---------------------|----------------------------------------|--------------------------------|
| 23.  | 349-1000              | 1-1 & 2-2 & 3-3 & 4-4 & 5-5 & 6-6 & 7-7 & 8-8 | 57-CFV              | UPCFVDN                                | NORMAL                         |
| 24.  |                       |                                               |                     |                                        |                                |
| 25.  |                       |                                               |                     |                                        |                                |
| 26.  |                       |                                               |                     |                                        |                                |
| 27.  |                       |                                               |                     |                                        |                                |

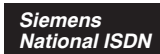

### 2260d Translation Order Guide #2

### Primary Directory Number Configuration – Tone Commander 2260d Console, DSS Keys

| 1.  | Customer Name:                      | Tone Commander                      |
|-----|-------------------------------------|-------------------------------------|
| 2.  | Customer Contact:                   | Steve Walker                        |
| 3.  | Service Address:                    | 11609 49th Place West               |
| 4.  | Billing Telephone #:                | (425) 349-1000                      |
| 5.  | Area Code (NPA):                    | 425                                 |
| 6.  | Directory Number (DN):              | 349-1100                            |
| 7.  | Long Distance Carrier (PIC):        | 288                                 |
| 8.  | Maximum B Channels (BCHDN):         | 1                                   |
| 9.  | Bearer Capability                   |                                     |
|     | BCDN:                               | SP & AU3                            |
|     | BCHCT:                              | 1-VI & 0-CMD & 0-PMD                |
|     | IBCHCT:                             | 1-VI & 0-CMD & 0-PMD                |
|     | OBCHCT:                             | 1-VI & 0-CMD & 0-PMD                |
|     | CT:                                 | VI                                  |
| 10. | Terminal Limit (TERMLIM):           | 2                                   |
|     | Other Associated Terminal DN:       | 349-1000                            |
| 11. | Terminal Class of Service (TSPCOS): | ICHD & NOTIFY & EKTS & CACH & BRGCE |
| 12. | Centrex Class of Service (CXSCOS):  |                                     |
| 13. | Feature Activators (FA):            |                                     |
|     | Feature Indicators (FI):            |                                     |
|     |                                     |                                     |

| Cu | stomer Group Configuration          | MP   |  |
|----|-------------------------------------|------|--|
| 14 | 1. Customer Group Number (CSTMGRP): | 1    |  |
| 15 | 5. Customer Group Type (TYPE):      | EKTS |  |
| 16 | 3. EKTS Timer Value (EKTST1):       | 18   |  |

#### **Directory Number Configuration**

| 17. | Call Type (CT):                  | VI                                               |
|-----|----------------------------------|--------------------------------------------------|
| 18. | Category (CAT):                  | EKTS                                             |
| 19. | Class of Service (COS):          | EKTS & ICND & NOICCNTN & RND                     |
| 20. | Call Diversion (DIV):            |                                                  |
| 21. | Customer Group Number (CSTMGRP): | reference Customer Group Number in item 14 above |

#### **Directory Number Call Appearance Assignments**

See the 2260d Translation Order Guide #3.

Siemens National ISDN

### 2260d Translation Order Guide #3

Shared Call Appearance Assignments – Tone Commander 2260d Console, DSS Keys

PDN for DSS keys: 425-349-1100

| DSS<br>Key | Directory Number | DNCA | Alerting<br>Pattern |
|------------|------------------|------|---------------------|
| 1          | 425-542-4719     | 1-1  | NORMAL              |
| 2          | 425-542-4729     | 2-1  | NORMAL              |
| 3          | 425-542-4711     | 3-1  | NORMAL              |
| 4          | 425-542-4712     | 4-1  | NORMAL              |
| 5          | 425-542-4715     | 5-1  | NORMAL              |
| 6          | 425-542-4720     | 6-1  | NORMAL              |
| 7          | 425-542-4716     | 7-1  | NORMAL              |
| 8          | 425-542-4717     | 8-1  | NORMAL              |
| 9          | 425-542-4718     | 9-1  | NORMAL              |
| 10         | 425-542-4721     | 10-1 | NORMAL              |
| 11         | 425-542-4722     | 11-1 | NORMAL              |
| 12         | 425-542-4737     | 12-1 | NORMAL              |
| 13         | 425-542-4736     | 13-1 | NORMAL              |
| 14         | 425-542-4723     | 14-1 | NORMAL              |
| 15         | 425-542-4713     | 15-1 | NORMAL              |
| 16         | 425-542-4714     | 16-1 | NORMAL              |
| 17         | 425-542-4724     | 17-1 | NORMAL              |
| 18         | 425-542-4725     | 18-1 | NORMAL              |
| 19         | 425-542-4726     | 19-1 | NORMAL              |
| 20         | 425-542-4728     | 20-1 | NORMAL              |
| 21         | 425-542-4727     | 21-1 | NORMAL              |
| 22         | 425-542-4730     | 22-1 | NORMAL              |
| 23         | 425-485-4416     | 23-1 | NORMAL              |
| 24         | 425-443-5694     | 24-1 | NORMAL              |
| 25         | 425-543-6598     | 25-1 | NORMAL              |
| 26         | 425-747-6521     | 26-1 | NORMAL              |
| 27         | 425-523-5645     | 27-1 | NORMAL              |
| 28         | 425-883-5400     | 28-1 | NORMAL              |
| 29         | 425-542-4741     | 29-1 | NORMAL              |
| 30         | 425-542-4744     | 30-1 | NORMAL              |

| DSS<br>Key | Directory Number | DNCA | Alerting<br>Pattern |
|------------|------------------|------|---------------------|
| 31         | 425-542-4745     | 31-1 | NORMAL              |
| 32         | 425-542-4746     | 32-1 | NORMAL              |
| 33         | 425-542-4747     | 33-1 | NORMAL              |
| 34         | 425-542-4748     | 34-1 | NORMAL              |
| 35         | 425-542-4749     | 35-1 | NORMAL              |
| 36         | 425-542-5212     | 36-1 | NORMAL              |
| 37         | 425-542-5619     | 37-1 | NORMAL              |
| 38         | 425-542-4750     | 38-1 | NORMAL              |
| 39         | 425-542-4751     | 39-1 | NORMAL              |
| 40         | 425-542-4752     | 40-1 | NORMAL              |
| 41         | 425-542-4753     | 41-1 | NORMAL              |
| 42         | 425-542-4754     | 42-1 | NORMAL              |
| 43         | 425-542-4755     | 43-1 | NORMAL              |
| 44         | 425-542-4756     | 44-1 | NORMAL              |
| 45         | 425-542-4757     | 45-1 | NORMAL              |
| 46         | 425-542-4758     | 46-1 | NORMAL              |
| 47         | 425-542-4759     | 47-1 | NORMAL              |
| 48         | 425-542-4760     | 48-1 | NORMAL              |
| 49         | 425-542-5214     | 49-1 | NORMAL              |
| 50         | 425-542-5215     | 50-1 | NORMAL              |
| 51         | 425-542-4761     | 51-1 | NORMAL              |
| 52         | 425-542-4762     | 52-1 | NORMAL              |
| 53         | 425-542-4763     | 53-1 | NORMAL              |
| 54         | 425-542-4764     | 54-1 | NORMAL              |
| 55         | 425-542-4765     | 55-1 | NORMAL              |
| 56         | 425-542-4766     | 56-1 | NORMAL              |
| 57         | 425-542-4767     | 57-1 | NORMAL              |
| 58         | 425-542-4768     | 58-1 | NORMAL              |
| 59         | 425-542-4769     | 59-1 | NORMAL              |
| 60         | 425-542-4770     | 60-1 | NORMAL              |

# Installation

## **Important Safety Instructions**

- 1. Never install telephone wiring during a lightning storm.
- 2. Never install telephone jacks in wet locations unless the jack is specifically designed for wet locations.
- 3. Never touch uninsulated telephone wires or terminals unless the telephone line has been disconnected at the network interface.
- 4. Use caution when installing or modifying telephone lines.

## **Contents of Shipping Boxes**

Please compare the contents of the shipping boxes with the lists below. Contact your distributor if any items are missing or damaged.

- (1) 2260d console
- (1) 7', 8 conductor straight-through line cord
- (1) handset with cord
- (1) handset cradle
- (2) cradle mounting screws
- (1) desktop power supply
- (65) clear keycaps

## **Console Assembly**

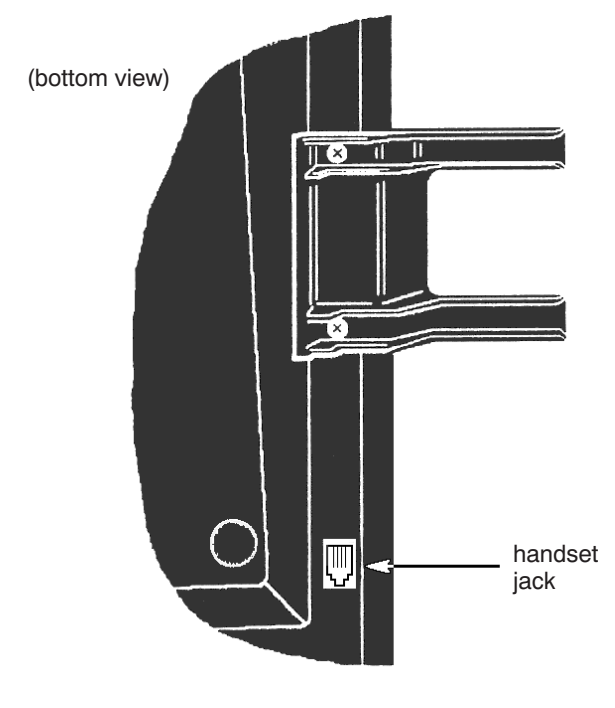

Figure 1

- (2) sheets of keycap labels
- (1) Installation Instructions (this manual)
- (1) Attendant's Guide
- (1) Setup Utility diskette
- (1) Setup Utility User's Guide
- (1) PC interface cable
- 1. Install the handset cradle on the console using the screws provided. The cradle is usually installed on the left side, near the handset jack, but may be installed on either side of the console.
- 2. Plug the handset's cord into the jack beneath the front left edge of the console.
- 3. Use the supplied printed keycap labels or type feature names on blank labels. Place the labels beneath the clear plastic keycaps, then snap the keycaps onto the appropriate call processing keys.

Default key locations are shown on pages 34-37. Key locations can be customized; refer to Key Mapping on page 41.

4. Fill out blank keycap labels with station names or numbers (refer to the configuration sheets). Place the labels beneath the clear plastic key caps, then snap the keycaps onto the DSS keys.

### **Console Connections**

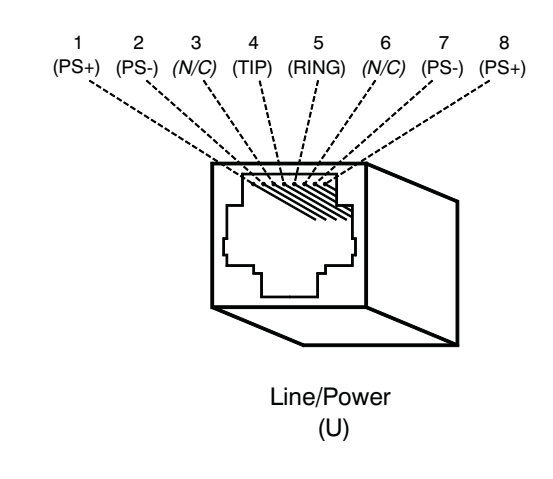

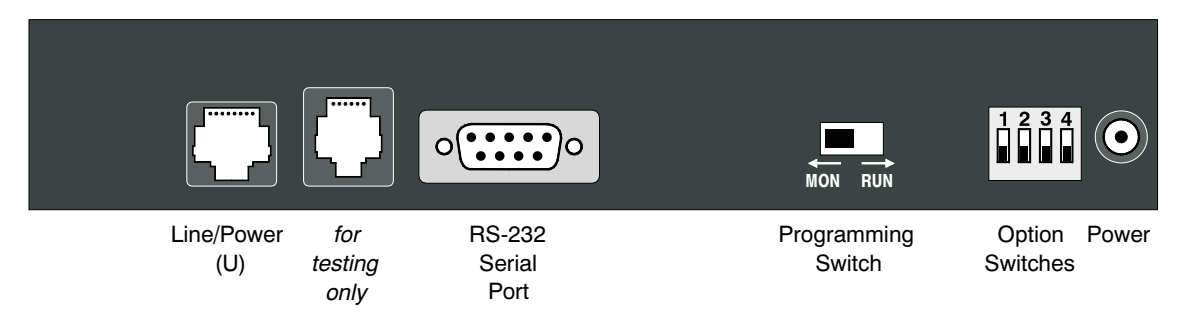

Figure 2 – 2260d Console Rear Panel

### **Power and Telco Connection**

A desktop power supply is included with the 2260d console.

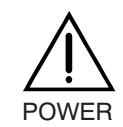

Use the optional Tone Commander 40d120 Power Supply (model #102612) if you want to locate the power supply in the equipment room and provide power at the U-interface wall jack. This unit can power up to three consoles. Please refer to the instructions included with the power supply.

- 1. Plug the supplied 8 conductor modular cord into the telco ISDN U-interface jack.
- 2. Plug the other end into the "LINE/POWER" jack on the console rear panel.
- 3. Plug the desktop power supply's output cable into the round "POWER" jack on the console rear panel.
- 4. When ready to test the system, plug the power supply into a standard 120 VAC, 60 Hz outlet.

# System Programming

Several network interface and operation parameters are programmable by the installer, allowing compatibility with a wide variety of central office features. The system is pre-programmed at the factory; many installations will require few changes to these values. Programming is retained in the 2260d's memory when power is disconnected. A parameter or feature may be altered at any time without reprogramming the entire system.

The PC-based Setup Utility provided with the 2260d offers a user interface that simplifies setup and name/number entry. Please refer to the <u>2260d Setup Utility User's Guide</u>, doc. #14-280182, that accompanies the utility diskette.

All setup information may also be entered using only the console keys, by placing the console in Maintenance Mode as explained in this section. The following features may be accessed from Maintenance Mode:

- 1. System Setup Parameters: SPID numbers, Key assignments, Call queues, Recall timers, Call processing loop modes
- 2. Name/Autodial Database
- 3. Time of Day Clock Setting
- 4. System Usage Statistics
- 5. System Diagnostics

### **Using Maintenance Mode**

The Maintenance Mode must be entered prior to attempting any of the following programming procedures. Enter this mode only when the console is idle, i.e., no calls are in progress or on hold.

To enter Maintenance Mode:

• Press the MAINT key.

The display will indicate that Maintenance Mode has been entered. Name programming, time setting, system statistics, system setup, or Maintenance Mode exit may be selected with the Hold Loop keys.

Normal key and display operations are suspended. The console will continue to ring and place incoming calls in queue.

In maintenance mode, the six hold loop keys directly below the display act as "soft" function keys. Key functions are identified in the bottom line of the display.

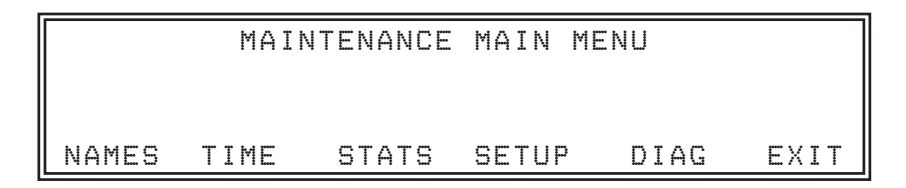

To exit Maintenance Mode and store all programming:

• Press the Hold Loop key associated with EXIT or DONE from any programming screen until the main menu is displayed, then select EXIT from the main menu.

Normal key and display operations will resume. The main menu will be displayed the next time the MAINT key is pressed.

or

• Press the MAINT key.

Normal key and display operations will resume. The last-used menu will be displayed the next time the MAINT key is pressed. This allows you to answer a call, then resume programming where you left off.

### Password Protection

To prevent inadvertent or unauthorized changes to console programming, you can enable password protection. Passwords consist of four digits entered with the dial pad or the Setup Utility. Three separate passwords are provided:

| Mode             | Default Password |
|------------------|------------------|
| Console Setup    | 7743 (SPID)      |
| Name/Autodial    | 6263 (NAME)      |
| Statistics Reset | 7828 (STAT)      |

When passwords are enabled, the console will prompt for a password whenever a user attempts to access one of the above programming modes.

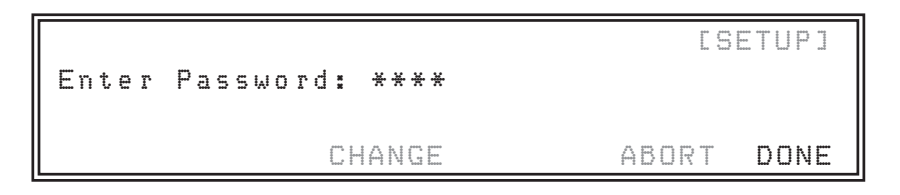

- Enter the password digits with the dial pad when the Enter Password prompt appears. *Asterisks are displayed to hide the entered password.*
- Select DONE.

#### **Enabling/Disabling Passwords**

To enable passwords, set option switch 2 ON, then power up the console. If the console is already powered up, disconnect power for a few seconds.

Setting option switch 2 OFF, then cycling console power, disables passwords.

#### **Changing Passwords**

You can change any of the passwords. All passwords must consist of four digits.

- Passwords must be enabled.
- Enter Console Setup (page 38), Name/Autodial Programming (page 56), or Statistics Reset (page 61) mode.

The Enter Password prompt for the selected mode is displayed.

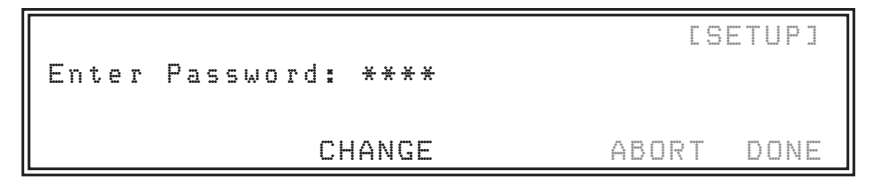

• At the Enter Password prompt, enter the current password with the dial pad.

If you don't know the password, restore the defaults - see Default Passwords below.

• Select CHANGE to change the password for the mode shown in the upper right of the display.

```
ESETUPJ
Enter New Password: ****
ReEnter New Password: ****
NEXT <-- --> DELETE ABORT DONE
```

- Enter the new password with the dial pad.
- Select NEXT, then enter the new password again for confirmation.
- Select DONE to enable the new password.

#### **Default Passwords**

The default passwords listed in the table above are reloaded whenever the password mode is changed from disabled to enabled.

Use this procedure if you forget a custom password.

- Set option switch 2 OFF.
- Cycle power to disable all passwords.
- Set option switch 2 ON.
- Cycle power again to enable default passwords.

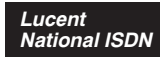

|                                                                                          | 70NE<br>Commander.                  | <b>2260</b> d     |
|------------------------------------------------------------------------------------------|-------------------------------------|-------------------|
|                                                                                          | 5 6                                 | l                 |
|                                                                                          |                                     |                   |
| POLL RING DLY CALL FWD 57                                                                | MAINT                               |                   |
|                                                                                          |                                     | <sup>26/</sup> 56 |
| <sup>2</sup> / <sub>32</sub> <sup>7</sup> / <sub>37</sub> <sup>12</sup> / <sub>42</sub>  | 17/47                               | <sup>27/</sup> 57 |
|                                                                                          |                                     | <sup>28/</sup> 58 |
|                                                                                          | <sup>19/</sup> 49 <sup>24/</sup> 54 | <sup>29/</sup> 59 |
| <sup>5</sup> / <sub>35</sub> <sup>10</sup> / <sub>40</sub> <sup>15</sup> / <sub>45</sub> | 20/50 25/55                         | <sup>30/</sup> 60 |
|                                                                                          | ABC<br>SHIET 1 2                    | DEF<br>3          |
| 58                                                                                       | GHI JKL                             | MNO               |
| V. MAIL 1 VOL V                                                                          | VOLA PRS TUV                        | WXY               |
| HOLD PAGE CONF DROP<br>60 62                                                             | SPLIT 7 8                           | 9                 |
|                                                                                          |                                     | #                 |
| ANSWER RELEASE CANCEL ORIGINATE                                                          | 61                                  |                   |

### Figure 3 – 2260d Console Default Key Assignments, Lucent National ISDN

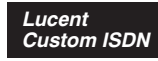

|                  |                  |          |                   | (                 | IONE<br>IOMMANDER: | <b>2260</b> d     |
|------------------|------------------|----------|-------------------|-------------------|--------------------|-------------------|
|                  |                  |          |                   |                   |                    |                   |
|                  |                  | 2        | 3                 | 4 5               | 6                  |                   |
|                  | POLL             |          | ALL FWD<br>57     | PECT<br>55<br>55  | A MAINT            |                   |
| 1/ <sub>31</sub> | 6/ <sub>36</sub> | E        | <sup>11/</sup> 41 | 16/ <sub>46</sub> | <sup>21/</sup> 51  | 26/<br>56         |
| 2/ <sub>32</sub> | 7/37             |          | <sup>12/</sup> 42 | 17/47             | <sup>22/</sup> 52  | 27/57             |
| 3/33             | 8/38             |          | <sup>13/</sup> 43 | 18/48             | <sup>23/</sup> 53  | <sup>28/</sup> 58 |
| 4/ <sub>34</sub> | 9/35             |          | <sup>14/</sup> 44 | <sup>19/</sup> 49 | <sup>24/</sup> 54  | <sup>29/</sup> 59 |
| 5/35             | 10/4             |          | <sup>15/</sup> 45 | <sup>20/</sup> 50 | <sup>25/</sup> 55  | 30/60             |
|                  | PICKUP           | CALLBACK | PRIORITY          |                   | AB<br>1 2          | C DEF             |
|                  | 58               | 59       | 56                |                   | GHI JK             | L MNO             |
| V. MAIL 1        |                  |          | VOL V             | VOL 🛦             | 4 5                | 6                 |
|                  |                  |          |                   |                   | PRSTU78            | 9                 |
| HOLD             | PAGE             | CONF     | DROP              | SPLIT             |                    | R #               |
| ANSWER           | RELEASE          | CANCEL   | ORIGINATE         | CONNECT           | ^ 0                | π                 |
|                  |                  |          |                   |                   |                    |                   |

Figure 4 – 2260d Console Default Key Assignments, Lucent Custom ISDN

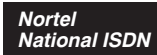

|                  |                  |            |                   |                   | ZONE<br>COMM | nnder.           | 22600             |
|------------------|------------------|------------|-------------------|-------------------|--------------|------------------|-------------------|
|                  | 1                | 2          | 3                 | 4                 | 5            | 6                |                   |
|                  | POLL             | NG DLY     | ALL FWD<br>57     |                   |              | MAINT            |                   |
| <sup>1/</sup> 31 | 6/ <sub>36</sub> |            | <sup>11/</sup> 41 | 16/ <sub>46</sub> |              | <sup>1/</sup> 51 | <sup>26/</sup> 56 |
| <b>2</b> /32     | 7/37             |            | <sup>12/</sup> 42 | 17/47             |              | <sup>2/</sup> 52 | <sup>27/</sup> 57 |
| <b>3</b> /33     | <b>8</b> /38     |            | <sup>13/</sup> 43 | 18/ <sub>48</sub> |              | <sup>3/</sup> 53 | <sup>28/</sup> 58 |
| 4/ <sub>34</sub> | 9/39             |            | <sup>14/</sup> 44 | <sup>19/</sup> 49 |              | <sup>4/</sup> 54 | <sup>29/</sup> 59 |
| <b>5</b> /35     | 10/40            |            | <sup>15/</sup> 45 | <sup>20/</sup> 50 |              | <sup>5/</sup> 55 | <sup>30/</sup> 60 |
|                  |                  |            |                   | SHIFT             | . 1          | авс<br>2         | DEF<br>3          |
|                  |                  |            |                   |                   | GF<br>4      | II JKL           | мо<br>6           |
| V. MAIL 1        |                  |            | VOL V             | VOL               | ▲ PR         | s TUV            | WXY<br>9          |
| HOLD             | PAGE             | CONF<br>60 | DROP<br>62        |                   |              | OPER             | #                 |
| ANSWER           | RELEASE          | CANCEL     | ORIGINA           | TE CONNI          | ECT          |                  |                   |

Figure 5 – 2260d Console Default Key Assignments, Nortel National ISDN
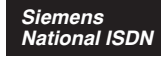

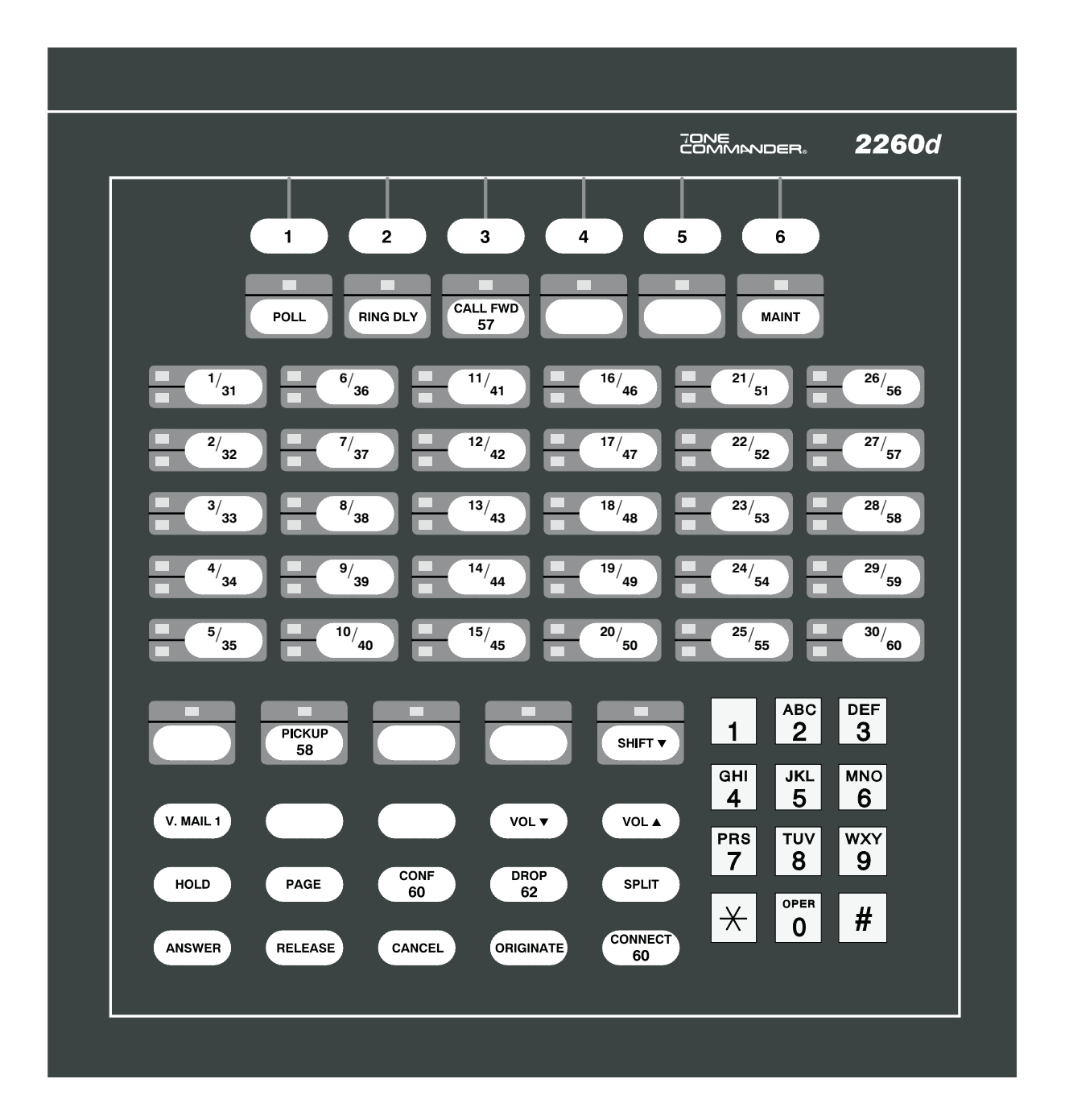

Figure 6 – 2260d Console Default Key Assignments, Siemens National ISDN

## **Configuration Sheet Preparation**

The configuration sheets attached to the back of this manual (starting on page 109) should be filled in with the setup information for this installation. Instructions for each configuration sheet table, and sample configuration sheets, are included in this chapter. Sample information is printed in *italic block font*.

Please leave a copy of the configuration sheets on site.

## System Setup

• Press the MAINT key to enter Maintenance Mode.

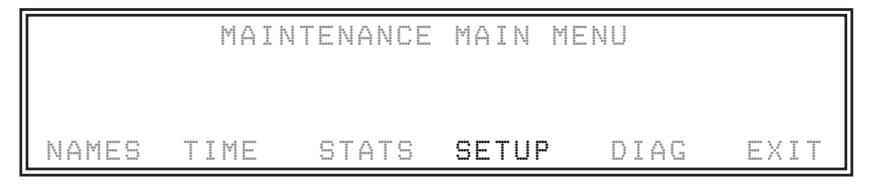

Select SETUP.

The Setup menu will be displayed.

| SPID | KEYS | QUEUE | TIMER | LOOPS | EXIT |
|------|------|-------|-------|-------|------|

## SPID, PDN, and C.O. Switch Type

Lucent Custom ISDN lines may be configured for either multipoint or point-to-point operation. Multipoint lines can have multiple terminal devices connected to the same ISDN line. Point-to-point lines can have only one terminal device connected to the line. **National ISDN lines are always multipoint.** The 2260d must be connected to a **multipoint** ISDN line.

Consoles must be programmed with 10-digit **S**ervice **P**rofile **Id**entifier (SPID) numbers obtained from your local telephone company. The SPID uniquely identifies the console when it is connected to the network. The 2260d has two SPIDs; one for the attendant call appearances, and one for the DSS/BLF.

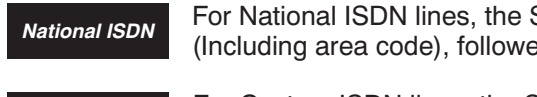

For National ISDN lines, the SPID format should consist of your 10-digit PDN (Including area code), followed by "0101".

Lucent Custom ISDN For Custom ISDN lines, the SPID format should consist of "01" + the 7-digit PDN (excluding area code) + "0".

*IMPORTANT* – Failure to enter a valid SPID number for the 2260d will not allow it to initialize. Contact your service provider if the SPID format does not work.

Additionally, the console must be programmed with a **P**rimary **D**irectory **N**umber (PDN).

### **Configuration Sheet**

Fill out Configuration Sheet #1 (page 109) with the SPIDs and PDNs for the 2260d console. Check the appropriate ISDN Version box.

# 2260d Configuration Sheet #1

| SPID for Attendant Call Appearances<br>(3-20 digits maximum;<br>exactly 10 digits for Lucent Custom ISDN) | 42534910000101 |
|----------------------------------------------------------------------------------------------------|----------------|
| SPID for DSS/BLF<br>(3-20 digits maximum;<br>exactly 10 digits for Lucent Custom ISDN)                    | 42534911000101 |

## **SPID and PDN Numbers**

| PDN for Attendant Call Appearances (10 digits required for proper operation) | 4253491000 |
|------------------------------------------------------------------------------|------------|
| PDN for DSS/BLF<br>(10 digits required for proper operation)                 | 4253491100 |
| SAN                                                                          |            |

| ISDN Version<br>(check one) | <ul> <li>Lucent National ISDN</li> <li>Lucent Custom ISDN</li> <li>Nortel National ISDN</li> <li>Siemens National ISDN</li> </ul> |
|-----------------------------|----------------------------------------------------------------------------------------------------|
|-----------------------------|----------------------------------------------------------------------------------------------------|

### Entering/Editing SPID & PDN, Selecting Switch Type

Select SPID from the Setup menu.
 The SPID/PDN/Switch menu for the 2260d console will be displayed.

| 22d: ( | 5/W 3.01 | H/W 2.01 |        |
|--------|----------|----------|--------|
| SPID:  |          |          |        |
|        |          | SAITCH:  | ATT NI |
| NEXT   | LAST E   | DIT      | EXIT   |

• From the "22d" SPID/PDN menu, select EDIT. *The SPID/PDN/Switch editing screen will be displayed.* 

| 22d:  | S/W 3.0  | 1 H/W   | 2.01    |            |
|-------|----------|---------|---------|------------|
| SPID: | 4253491  | 0000101 |         |            |
| PDN:  | 42534910 | 00      | SWITCH: | SIEMENS NI |
| NEXT  | <        | >       | DELETE  | ABORT DONE |

• The blinking cursor will be in the SPID field initially. Using the dial pad, enter the SPID as assigned by the telco.

Overwrite desired digits where necessary, or select DELETE to delete your choice of a single character (CHAR), all characters in a field (FIELD). The arrow keys move the cursor position in a field.

- Select NEXT to move to the PDN field. Enter the PDN for the selected console.
- Select NEXT to move to the SWITCH field. Press either arrow key until the correct C.O. switch type for this installation is displayed.
- Select DONE to store changes and return to the SPID menu.

or

Select ABORT to restore the previous settings and return to the SPID menu.

• Select NEXT from the "22d" SPID menu.

The SPID screen for the BLF will be displayed.

| 60d:  | S/W 3.01 | H/W 2.01 |      |
|-------|----------|----------|------|
| ST D. |          |          |      |
|       |          |          |      |
| NEXT  | LAST     | EDIT     | EXIT |

• From the "60d" SPID menu, select EDIT.

The BLF SPID editing screen will be displayed.

```
        GOd:
        S/W 3.01
        H/W 2.01
        [SPID]

        SPID:
        42534911000101
        EXIT
```

- Using the dial pad, enter the SPID for the BLF as assigned by the telco.
- Select DONE to store changes and return to the SPID menu.

or

Select ABORT to restore the previous settings and return to the SPID menu.

## Key Mapping

Most call processing functions can be assigned to any 2260d call processing key (not DSS keys). All keys except the MAINT, VOL, SHIFT, and Hold Loop keys are programmable. Available key assignments are listed below.

*NOTE* – Ring Delay and network features must be assigned to buttons with indicator lamps.

| Кеу                        | Type of Key     | Supplementary Info Required                                                                |
|----------------------------|-----------------|--------------------------------------------------------------------------------------------|
| Answer                     | Local Function  |                                                                                            |
| Call Back <sup>‡</sup>     | Network Feature | Enter 2-digit Automatic Callback Feature Activator                                         |
| Call Forward               | Network Feature | Enter 2-digit Call Forward Variable Feature Activator (+ destination number *)             |
| Park                       | Network Feature | Enter 2-digit Directed Call Park Feature Activator                                         |
| Cancel                     | Local Function  |                                                                                            |
| Conference                 | Network Feature | Enter 2-digit Conference Feature Activator (typically 60) *                                |
| Connect                    | Network Feature | Enter 2-digit Transfer Feature Activator (typically 61) *                                  |
| Drop                       | Network Feature | Enter 2-digit Drop Feature Activator (typically 62) *                                      |
| Hold                       | Local Function  |                                                                                            |
| Inspect <sup>‡</sup>       | Network Feature | Enter 2-digit Inspect Feature Activator                                                    |
| Intercom 1-4               | Network Feature | Enter 2-digit Intercom Feature Activator <sup>‡</sup> or Call Appearance *                 |
| Network Call               | Network Feature | Enter 2-digit Feature Activator                                                            |
| Network<br>Feature         | Network Feature | Enter 2-digit Feature Activator                                                            |
| Originate                  | Local Function  |                                                                                            |
| Page                       | Local Function  | Enter Paging DN (15 digits max.)                                                           |
| Pickup                     | Network Feature | Enter 2-digit Directed Call Pickup Feature Activator                                       |
| Poll                       | Local Function  |                                                                                            |
| Priority Call <sup>‡</sup> | Network Feature | Enter 2-digit Dial Call Waiting Feature Activator                                          |
| Release                    | Local Function  |                                                                                            |
| Ring Delay<br>On/Off       | Local Function  |                                                                                            |
| Split                      | Local Function  |                                                                                            |
| Time/Date <sup>‡</sup>     | Network Feature | Enter 2-digit Time/Date Feature Activator                                                  |
| Unpark                     | Network Feature | Enter 2-digit Call Park Answer Back <sup>‡</sup> or Call Park Retrieve * Feature Activator |
| Voice Mail 1-2             | Local Function  | Enter Voice Mail DN (15 digits max.)                                                       |

\* National ISDN ‡ Lucent Custom ISDN

#### National ISDN

With National ISDN, Feature Activation (button) numbers must be assigned for Conference, Connect (Transfer), and Drop keys. These keys are preassigned when the console is configured for Lucent Custom ISDN – see page 35.

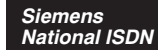

The Connect key should be programmed with the Conference feature activator (typically 60) for Siemens National ISDN.

### **Configuration Sheet**

Fill out Configuration Sheet #2 (page 110) with key locations, network button numbers, and dial access numbers.

### **Programming Procedure**

- Select KEYS from the Setup menu.
- Key assignments can be restored to the factory defaults as shown on pages 34-37 by selecting RESET.
- Press the key to be programmed. The display will show the current key assignment.
- Select EDIT to change the key function. The key editing menu will be displayed.

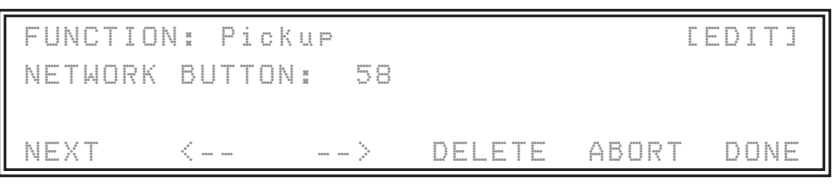

- Select the key function with the arrow keys.
- If the selected function is a network feature, "NEXT" will be displayed. Select NEXT, then enter the network button number with the dial pad.

DELETE allows you to delete individual characters or an entire field. A delete operation may be canceled by selecting ABORT.

• Select DONE to store changes for this key.

Select ABORT to cancel any changes.

• You will be returned to the key selection menu. Select another key.

or

or

Select EXIT to return to the Setup menu.

### Page Key

The Page key requires a NUMBER TO DIAL entry. Enter the directory number for the dialup paging system, up to 15 digits.

FUNCTION: Page [EDIT] NUMBER TO DIAL: 2852743 NEXT <-- --> DELETE ABORT DONE

#### **Call Forward Key**

#### National ISDN

With National ISDN, in addition to the network feature code, a forward-to number (18 digits maximum) must be entered in the FORWARD NUMBER field.

```
FUNCTION: Call Forward [EDIT]
NETWORK BUTTON: 57
FORWARD NUMBER: 8273502
NEXT <-- --> DELETE ABORT DONE
```

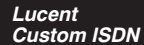

Enter only the call forward button number for Lucent Custom ISDN.

To set the forward-to number, exit Maintenance Mode. Press the ORIGINATE key. Enter the network code used to set the forward-to number. When you hear a new dial tone, enter the forward-to number.

#### Voice Mail Keys

Voice Mail keys have an optional NUMBER TO DIAL field. If the voice mail system has a common dialup access number, enter it here, including any access pauses and common dial codes required by the system. Allowable entries are digits **0-9**, *#*, \*, and **P** (a pause; press dial pad key 7 twice to enter).

The display will show the number being entered. The character position will <u>not</u> advance automatically – use the arrow keys.

The first **P** in the dial string causes the console to dial all digits preceding the **P**, then wait for the voice mail system to answer. Subsequent **P** entries pause dialing for 1 second. The digits in a DSS key's VM entry (7 maximum) are appended to the Voice Mail key's dial string (24 maximum). If the Voice Mail key dial string contains a **P**, the DSS key digits are dialed after the voice mail system answers; otherwise, digits from both keys are dialed after the DSS key is pressed.

- If all voice mailboxes share the same dialing prefix, program the Voice Mail key with these common digits. This can be used to overcome the DSS key's 7-digit VM limitation.
- Voice mailbox numbers may be dialed with the dial pad if the NUMBER TO DIAL entry ends with a P.
- Leave the Voice Mail NUMBER TO DIAL field <u>blank</u> if each voice mailbox has a unique directory number, i.e., no common prefix or dialup number.

Two keys can be configured as Voice Mail keys, to accommodate two voice mail systems with different access numbers.

| Γ | FUNCTIO | N:  | Voice | × | ail  | ************************************** | 900 900<br>9 900<br>9 900<br>9 900<br>9 900 | :DIT] |
|---|---------|-----|-------|---|------|----------------------------------------|---------------------------------------------|-------|
|   | NUMBER  | ТО  | DIAL: |   | 3486 | 725P                                   |                                             |       |
|   |         |     |       |   |      |                                        |                                             |       |
| L | NEXT    | < - |       |   | >    |                                        | ABORT                                       | DONE  |

#### Intercom Keys

Up to four keys may be designated as intercom keys. Intercom calls are originated by pressing an intercom key. Incoming calls to an intercom call appearance are queued for answering, as with other calls.

National ISDN

With National ISDN, each intercom key has an associated call appearance. The call appearance must be set up for intercom use at the central office.

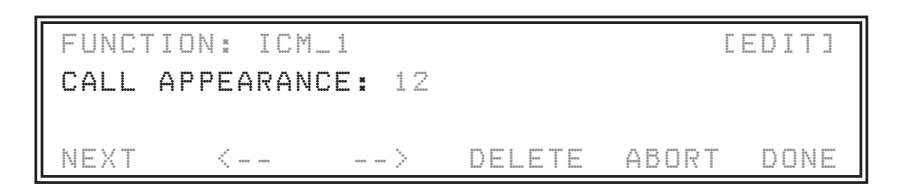

#### Lucent Cust<u>om ISDN</u>

Intercom calls with Custom ISDN are originated on any originating or nonreserved call appearance by sending a Feature Activation (button) number. Program each intercom key with the Feature Activation number for the intercom group.

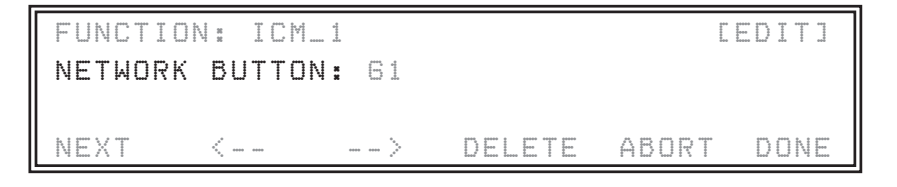

#### **Network Call and Network Feature Keys**

These options are used for generic network features that are not predefined in the console.

- Network Call automatically initiates a call before sending the Feature Activation code.
- Network Feature sends a Feature Activation code independent of call state.

Enter the Feature Activation code for the desired network feature in the NETWORK BUTTON field.

FUNCTION: Ntwk Call **LEDITI** NETWORK BUTTON: 64 NEXT DELETE ABORT DONE ----> FUNCTION: Network Feature CEDITI NETWORK BUTTON: 64 NEXT \_ \_ > DELETE ABORT DONE

## Call Queues

National ISDN

Incoming ringing calls are prioritized for answering, based on either the ISDN Call Identifier (ICI) or the call appearance that the call is ringing on. This determines which one of nine call queues (0-8) the call is initially placed in; calls in queues with a lower number (higher priority) will be displayed for answering first. After a timeout period has expired, the call may be moved to another queue designated as the Timeout Queue (usually a higher priority queue).

Calls in queues 0-3 have priority over a currently ringing call from a lower queue. An incoming call in queue 0-3 will overwrite the display if a call from a lower priority queue is currently shown. These priority queues are intended for emergency calls; do not use for other call types.

Assigning Incoming Call Identifiers to queues is explained on the following pages. To assign a call appearance to a queue, see page 51.

The Display Translation text in the following tables, which is displayed in place of the 3-letter identifier or call appearance number during call ringing, can be changed for any call type or call appearance.

With National ISDN, incoming call identifiers are generated by the 2260d based upon

| 2260d Internal Default Display<br>Call Identifier Translation |             | Description                                                 |
|---------------------------------------------------------------|-------------|-------------------------------------------------------------|
| InX                                                           | External    | Incoming call from external source (outside centrex group). |
| Inl                                                           | Internal    | Incoming call from internal source (inside centrex group).  |
| lcm                                                           | Intercom    | Incoming intercom call.                                     |
| CFA                                                           | All from    | Call forward all calls.                                     |
| CFB                                                           | Busy from   | Call forward busy.                                          |
| CFN                                                           | No Ans from | Call forward no answer.                                     |
| HLD                                                           | Hold Recall | Hold recall timeout.                                        |
| NXF                                                           | NXF Recall  | Failed transfer.                                            |
| Pag                                                           | Page Recall | Page hold recall timeout.                                   |
| Pck                                                           | Pickup      | Call pickup.                                                |
| Prk                                                           | Park Recall | Parked call recall timeout.                                 |
| XFR                                                           | Xfer Recall | Transferred call recall timeout.                            |
| СМР                                                           | Camp Recall | Camped call recall timeout.                                 |
| SER                                                           | Serial Rcl  | Serial call recall timeout.                                 |
| FOV                                                           | FLASH OVER  | Siemens priority call type.                                 |
| FLA                                                           | FLASH       | Siemens priority call type.                                 |
| IMM                                                           | IMMEDIATE   | Siemens priority call type.                                 |
| PRI                                                           | PRIORITY    | Siemens priority call type.                                 |

Lucent Custom ISDN With Lucent Custom ISDN, all Incoming Call Identifiers are sent from the network. The Incoming Call Identifiers listed below are predefined. You can add other call types as needed.

| Network<br>Call Identifier | Default Display<br>Translation | Description                                                    |  |
|----------------------------|--------------------------------|----------------------------------------------------------------|--|
| InX                        | External                       | Incoming call from external source (outside centrex group).    |  |
| Inl                        | Internal                       | Incoming call from internal source (inside centrex group).     |  |
| lcm                        | Intercom                       | Intercom call.                                                 |  |
| CFA                        | All from                       | Call forward all calls.                                        |  |
| CFB                        | Busy from                      | Call forward busy.                                             |  |
| CFN                        | No Ans from                    | Call forward no answer.                                        |  |
| ACB                        | Call Back                      | Automatic callback.                                            |  |
| OnL                        | Online from                    | On another line (if multiple call appearances).                |  |
| Oul                        | Outgoing                       | Outgoing call to internal destination.                         |  |
| OuX                        | Outgoing                       | Outgoing call to external destination.                         |  |
| Pck                        | Pickup                         | Call pickup.                                                   |  |
| Pri                        | Priority                       | Priority incoming call.                                        |  |
| HLD                        | Hold Recall                    | Hold recall timeout.                                           |  |
| СВК                        | CBak Recall                    | Automatic call back when busy station calls back to attendant. |  |
| NXF                        | NXF Recall                     | Failed transfer recall.                                        |  |
| Pag                        | Page Recall                    | Page hold recall timeout.                                      |  |
| Prk                        | Park Recall                    | Parked call recall timeout.                                    |  |
| RCL                        | Recall From                    | Recall timeout.                                                |  |
| WT?*                       | WATS ? *                       | C.O. programmed trunk line identifications.                    |  |
| LN? *                      | Line ? *                       | C.O. programmed line identifications.                          |  |

\* ? matches any character sent by the network. If WT1 is sent then WATS1 is displayed.

### **Configuration Sheet**

Fill out Configuration Sheet #3 (page 111 or 112) with queue assignments for each call identifier. Additional call identifiers or call appearance queue assignments may be entered on the blank lines. Separate sheets are included for National ISDN and Lucent Custom ISDN.

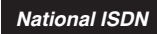

# 2260d Configuration Sheet #3

## **Call Queues**

| 22260d Internal<br>Identifier |                 | Default<br>Queue<br>Number | Actual<br>Setting<br>(0-8) | Default<br>Timeout<br>Value<br>(seconds) | Actual<br>Setting<br>(000-999<br>seconds) | Default<br>Timeout<br>Queue<br>Number | Actual<br>Setting<br>(0-8) |
|-------------------------------|-----------------|----------------------------|----------------------------|------------------------------------------|-------------------------------------------|---------------------------------------|----------------------------|
| InX                           | External        | 8                          | 8                          | 120                                      | 120                                       | 8                                     | 8                          |
| Inl                           | Internal        | 8                          | 8                          | 120                                      | 120                                       | 8                                     | 8                          |
| Icm                           | Intercom        | 8                          | 8                          | 120                                      | 120                                       | 8                                     | 8                          |
| CFA                           | All from        | 8                          | 8                          | 120                                      | 120                                       | 8                                     | 8                          |
| CFB                           | Busy from       | 8                          | 8                          | 120                                      | 100                                       | 8                                     | 8                          |
| CFN                           | No Ans from     | 8                          | 8                          | 150                                      | 120                                       | 8                                     | 8                          |
| HLD                           | Hold Recall     | 8                          | 4                          | 120                                      | 120                                       | 8                                     | 4                          |
| NXF                           | NXF Recall      | 8                          | 8                          | 120                                      | 120                                       | 8                                     | 8                          |
| Pag                           | Page Recall     | 8                          | 5                          | 120                                      | 120                                       | 8                                     | 4                          |
| Prk                           | Park Recall     | 8                          | 6                          | 120                                      | 200                                       | 8                                     | 6                          |
| XFR                           | Transfer Recall | 8                          | 8                          | 120                                      | 121                                       | 8                                     | 7                          |
| CMP                           | Camp Recall     | 8                          | 5                          | 20                                       | 120                                       | 8                                     | 5                          |
| SER                           | Serial Recall   | 8                          |                            | 1.0                                      | 120                                       | 8                                     | 6                          |
| FOV                           | Flash Override  | 0                          | 5-5-                       | 120                                      | 100                                       | 0                                     | 0                          |
| FLA                           | Flash           | 1                          | 1                          | 120                                      | 120                                       | 1                                     | 1                          |
| IMM                           | Immediate       | 2                          | 2                          | 120                                      | 120                                       | 2                                     | 2                          |
| PRI                           | Priority        | 3                          | 3                          | 120                                      | 120                                       | 3                                     | 3                          |
|                               |                 |                            |                            |                                          |                                           |                                       |                            |
|                               |                 |                            |                            |                                          |                                           |                                       |                            |
|                               |                 |                            |                            |                                          |                                           |                                       |                            |
|                               |                 |                            |                            |                                          |                                           |                                       |                            |
|                               |                 |                            |                            |                                          |                                           |                                       |                            |
|                               |                 |                            |                            |                                          |                                           |                                       |                            |
|                               |                 |                            |                            |                                          |                                           |                                       |                            |
|                               |                 |                            |                            |                                          |                                           |                                       |                            |
|                               |                 |                            |                            |                                          |                                           |                                       |                            |
|                               |                 |                            |                            |                                          |                                           |                                       |                            |
|                               |                 |                            |                            |                                          |                                           |                                       |                            |
|                               |                 |                            |                            |                                          |                                           |                                       |                            |
|                               |                 |                            |                            |                                          |                                           |                                       |                            |

Lucent Custom ISDN

# 2260d Configuration Sheet #3

## Call Queues

| Net  | work Identifier | Default<br>Queue<br>Number | Actual<br>Setting<br>(0-8) | Default<br>Timeout<br>Value<br>(seconds) | Actual<br>Setting<br>(000-999<br>seconds) | Default<br>Timeout<br>Queue<br>Number | Actual<br>Setting<br>(0-8) |
|------|-----------------|----------------------------|----------------------------|------------------------------------------|-------------------------------------------|---------------------------------------|----------------------------|
| InX  | External        | 8                          | 8                          | 120                                      | 120                                       | 8                                     | 8                          |
| Inl  | Internal        | 8                          | 8                          | 120                                      | 120                                       | 8                                     | 8                          |
| CFA  | All from        | 8                          | 8                          | 120                                      | 120                                       | 8                                     | 8                          |
| CFB  | Busy from       | 8                          | 8                          | 120                                      | 100                                       | 8                                     | 8                          |
| CFN  | No Ans from     | 8                          | 8                          | 150                                      | 120                                       | 8                                     | 8                          |
| ACB  | Call Back       | 8                          | 7                          | 120                                      | 120                                       | 8                                     | 7                          |
| Icm  | Intercom        | 8                          | 5                          | 120                                      | 120                                       | 8                                     | 5                          |
| OnL  | Online from     | 8                          | 7                          | 120                                      | 150                                       | 8                                     | 7                          |
| Pri  | Priority        | 8                          | 3                          | 120                                      | 120                                       | 8                                     | 3                          |
| HLD  | Hold Recall     | 8                          | 5                          | 120                                      | 120                                       | 8                                     | 6                          |
| СВК  | CBak Recall     | 8                          | 8                          | 120                                      | 120                                       | 8                                     | 8                          |
| NXF  | NXF Recall      | 8                          | 8                          | 120                                      | 12                                        | 8                                     | 8                          |
| Pag  | Page Recall     | 8                          | 7 1                        | 20                                       | 120                                       | 8                                     | 5                          |
| Prk  | Park Recall     | 8                          | 5                          | 120                                      | 200                                       | 8                                     | 4                          |
| RCL  | Recall from     | 8                          | D 7                        | 120                                      | 120                                       | 8                                     | 5                          |
| WT?* | WATS ?*         | 8                          | 6                          | 120                                      | 50                                        | 8                                     | 5                          |
| LN?* | Line ?*         | 8                          | 8                          | 120                                      | 200                                       | 8                                     | 6                          |
|      |                 |                            |                            |                                          |                                           |                                       |                            |
|      |                 |                            |                            |                                          |                                           |                                       |                            |
|      |                 |                            |                            |                                          |                                           |                                       |                            |
|      |                 |                            |                            |                                          |                                           |                                       |                            |
|      |                 |                            |                            |                                          |                                           |                                       |                            |
|      |                 |                            |                            |                                          |                                           |                                       |                            |
|      |                 |                            |                            |                                          |                                           |                                       |                            |
|      |                 |                            |                            |                                          |                                           |                                       |                            |
|      |                 |                            |                            |                                          |                                           |                                       |                            |
|      |                 |                            |                            |                                          |                                           |                                       |                            |
|      |                 |                            |                            |                                          |                                           |                                       |                            |
|      |                 |                            |                            |                                          |                                           |                                       |                            |
|      |                 |                            |                            |                                          |                                           |                                       |                            |

\*? matches any character sent by the network. If WT1 is sent then WATS 1 is displayed.

### **Editing Incoming Call Identifier Queue Assignments**

• Select QUEUE from the Setup menu. The Queue menu will be displayed.

|     |    | QUEUE | CQUEUEJ |
|-----|----|-------|---------|
|     |    |       |         |
| ICI | ĊĄ |       | EXIT    |

• Select ICI from the Queue menu. The ICI menu will be displayed.

| IDENTIFIER: I | пX   | External  |          |
|---------------|------|-----------|----------|
| QUEUE: 05     |      |           |          |
| TIMEOUT: 060  |      | TIMEOUT G | UEUE: 05 |
| NEXT LAST     | EDIT | ADD       | EXIT     |

- Use NEXT or LAST to scroll through the Incoming Call Identifiers.
- Select EDIT to change the display translations, queue assignments, or timeout for the displayed call identifier.
- NEXT moves between the IDENTIFIER, QUEUE, TIMEOUT, and TIMEOUT QUEUE fields.
- Enter a text string (Display Translation) that will be displayed on the console to identify the call type. Characters are entered with the dial pad refer to page 58. If this field is blank, the three character identifier will be displayed.

In the example above, External is displayed for an InX call type.

Predefined identifiers cannot be edited - only the Display Translation string can be changed.

• Enter the queue number, timeout value (seconds), and timeout queue number with the dial pad. Queues with a lower number have a higher priority (will be answered first).

Calls in queues 0-3 will be displayed immediately and displace the currently ringing call. Use these queues only for emergency call types.

Calls in queues 4-8 remain in queue until the currently displayed call is answered.

If this call identifier is to remain in the same queue after the timeout period, set QUEUE and TIMEOUT QUEUE to the same value.

• The arrow keys move the cursor position.

DELETE allows you to delete individual characters or an entire field. A delete operation may be canceled by selecting ABORT.

• Select EXIT to store changes for this call type.

or

Select ABORT to cancel any changes.

• You will be returned to the queue selection screen. Select another incoming call identifier. or

Select EXIT to return to the Queues menu.

Lucent Custom ISDN

### Adding Incoming Call Identifiers

New ICIs may be added, if call types other than those preprogrammed in the console are sent from the central office.

• While the ICI screen is displayed, select ADD to to add a new call identifier. *The Add ICI menu will be displayed.* 

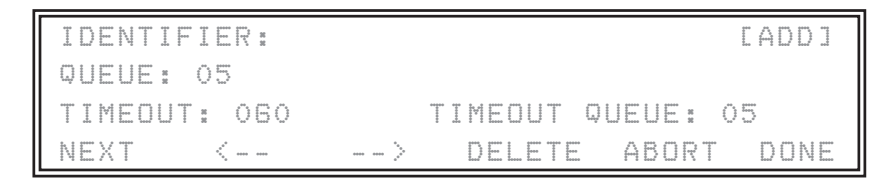

• Enter the three character identifier as sent by the central office. Characters are entered with the dial pad - refer to page 58.

A ? may be entered as a "wildcard" character. It will match any incoming character in its position. Enter the ? character by pressing # on the dial pad until ? appears in the display.

- Program the other fields as explained above in <u>Editing Incoming Call Identifier Queue Assignments</u>.
   "wildcard" characters may be included in the Display Translation string. The character received in the <u>last</u> "wildcard" position of the Identifier field will replace any ? character in the display translation string during call display.
- Select DONE to add this ICI. or

Select ABORT to cancel adding this ICI.

#### Adding Call Appearances to Queues

Any call appearance may be assigned to a queue. All calls ringing on that call appearance will be prioritized for answering based on the call appearance number, *not* the Incoming Call Identifiers.

• While the CA menu is displayed, select NEXT or LAST until the call appearance that you want to add is displayed.

"Use ICI" will be displayed if the call appearance is not assigned to a queue. A call appearance already has a queue assignment if "Use ICI" is not shown; use the EDIT function explained above to change the queue settings or to use ICIs for this call appearance.

|                | la 177 laf laf al |
|----------------|-------------------|
| NEVT LART EDIT | EVIT              |

• Select ADD to to add a new call appearance.

The Add Call Appearance menu will be displayed.

| [ | CALL AF | PEARANC | E: 4 | CA 4    | [ADD] |
|---|---------|---------|------|---------|-------|
|   | QUEUE:  |         |      |         |       |
|   | TIMEOUT | : 060   |      | TIMEOUT | 8     |
| L | NEXT    | LAST    |      | ADD     | EXIT  |

- Edit the four fields as explained on the following page in Editing Call Appearance Queue Assignments.
- Select DONE to add this call appearance. or

Select ABORT to cancel adding this call appearance.

### Editing Call Appearance Queue Assignments

• Select QUEUE from the Setup menu. The Queue menu will be displayed.

|              |         | QUEUE MENU | CQUEUE] |
|--------------|---------|------------|---------|
| ala kund ala | <b></b> |            | 1       |
| ICI          | CA      |            | EXIT    |

• Select CA from the Queue menu.

The Call Appearance menu will be displayed.

| CALL APPEARAN |      |                | [CA] |
|---------------|------|----------------|------|
| QUEUE: 01     |      |                |      |
| TIMEOUT: 060  |      | TIMEOUT QUEUE: |      |
| NEXT LAST     | EDIT | ADD            | EXIT |

- Use NEXT or LAST to scroll through the 22 call appearances.
- Select EDIT to change the display translations, queue assignments, or timeout for the displayed call appearance.

If "Use ICI" is displayed, calls ringing on this call appearance will be prioritized based on ICIs. To assign the call appearance to a queue, use the ADD function explained on the next page.

- NEXT moves between the CALL APPEARANCE, QUEUE, TIMEOUT, and TIMEOUT QUEUE fields.
- Enter a text string (Display Translation) that will be displayed on the console to identify the call appearance. Characters are entered with the dial pad refer to page 58. If you do not edit this field, "CA" followed by the call appearance number will be displayed.

In the example above, FIRE is displayed for call appearance 1.

To remove a call appearance's queue assignment and revert to using ICIs, select DELETE while the cursor is in the Display Translation field, then select ENTRY.

• Enter the queue number, timeout value (seconds), and timeout queue number with the dial pad. Queues with a lower number have a higher priority (will be answered first).

Calls in queues 0-3 will be displayed immediately and displace the currently ringing call. Use these queues only for emergency call types.

Calls in queues 4-8 remain in queue until the currently displayed call is answered.

If this call appearance is to remain in the same queue after the timeout period, set QUEUE and TIMEOUT QUEUE to the same value.

• The arrow keys move the cursor position.

DELETE allows you to delete individual characters or an entire field. A delete operation may be canceled by selecting ABORT.

• Select EXIT to store changes for this call appearance.

or

Select ABORT to cancel any changes.

• You will be returned to the Call Appearance menu. Select another call appearance.

or

Select EXIT to return to the Queues menu.

### <u>Timers</u>

Calls on hold will recall the console after a timeout period. Separate timers are provided for Hold Recall, Page Recall, Call Back Recall, NXF (incomplete transfer) Recall, and Ring Delay. If the console is configured for Lucent Custom ISDN, there will be an additional timer for Callback Recall.

Each recall timer can be set to expire after 1-999 seconds, or disabled.

#### **Configuration Sheet**

Fill out the Recall Timers table on Configuration Sheet #4 (page 113) with the actual setting in seconds for each timer.

• Select TIMER from the Setup menu.

The Timer menu will be displayed.

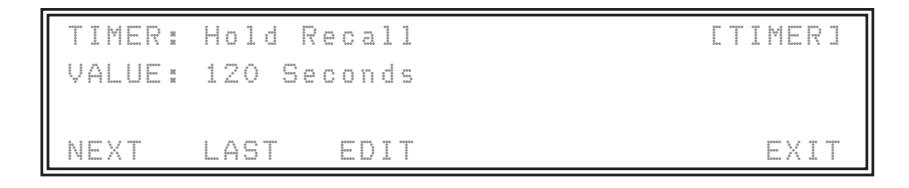

• Select the timer to be examined/changed with NEXT or LAST. Available recall timers are:

| Ring Delay  | Page Recall                      |
|-------------|----------------------------------|
| Hold Recall | NXF (incomplete transfer) Recall |

Lucent Custom ISDN A Callback Recall timer is provided for Lucent Custom ISDN only.

- NOTE The Ring Delay timer allows a <u>backup</u> console to ring <u>only</u> when calls have not been answered at the primary console. Loops must be optioned for Terminate (inbound calls only) to use Ring Delay. When only one 2260d console is installed, **do not** use Ring Delay. The default Ring Delay value is 0 (disabled). One ring is approximately equal to 6 seconds.
- When the desired timer is displayed, select EDIT to change the value.
- The arrow keys move the cursor position.

DELETE allows you to delete individual characters or an entire field. A delete operation may be canceled by selecting ABORT.

- Enter the new timer value with the dial pad. Enter 0 to disable a timer.
- Select DONE to store the new timer value.

or

Select ABORT to cancel any changes.

• You will be returned to the timer selection screen. Select another timer.

or

Select EXIT to return to the Setup menu.

# 2260d Configuration Sheet #4

| Timer            | Default<br>Value<br>(seconds) | Actual Value<br>(000-999 seconds) |  |  |  |  |
|------------------|-------------------------------|-----------------------------------|--|--|--|--|
| Ring Delay       | 0                             | 24                                |  |  |  |  |
| Hold Recall      | 120                           | 90                                |  |  |  |  |
| Page Recall      | 120                           | 60                                |  |  |  |  |
| Call Back Recall | 120                           | 90                                |  |  |  |  |
| NXF Recall       | 120                           | 120                               |  |  |  |  |
| S Loop Setup     |                               |                                   |  |  |  |  |
| t Value          |                               | Default Value                     |  |  |  |  |

# **Recall Timers**

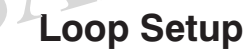

| СА | <b>Default Value</b><br>• Non-reserved = N<br>• Terminate Only = T<br>• Originate Only = O<br>• Priority Only = P<br>• Intercom = I ( <i>Nat. only</i> )<br>• UNUSED = blank | Actual Value<br>(N, T, O, P, I,<br>blank) |
|----|----------------------------------------------------------------------------------------------------|-------------------------------------------|
| 1  | Ν                                                                                                    | T                                         |
| 2  | Ν                                                                                                    | T                                         |
| 3  | Ν                                                                                                    | T                                         |
| 4  | Ν                                                                                                    | T                                         |
| 5  | Ν                                                                                                    | T                                         |
| 6  | Ν                                                                                                    | T                                         |
| 7  | Ν                                                                                                    | 0                                         |
| 8  | Ν                                                                                                    | 0                                         |
| 9  |                                                                                                    |                                           |
| 10 |                                                                                                    |                                           |
| 11 |                                                                                                    |                                           |

| СА | <b>Default Value</b><br>• Non-reserved = N<br>• Terminate Only = T<br>• Originate Only = O<br>• Priority Only = P<br>• Intercom = I <i>(Nat. only)</i><br>• UNUSED = blankk | Actual Value<br>(N, T, O, P, I,<br>blank) |
|----|----------------------------------------------------------------------------------------------------|-------------------------------------------|
| 12 |                                                                                                    |                                           |
| 13 |                                                                                                    |                                           |
| 14 |                                                                                                    |                                           |
| 15 |                                                                                                    |                                           |
| 16 |                                                                                                    |                                           |
| 17 |                                                                                                    |                                           |
| 18 |                                                                                                    |                                           |
| 19 |                                                                                                    |                                           |
| 20 |                                                                                                    |                                           |
| 21 |                                                                                                    |                                           |
| 22 |                                                                                                    |                                           |

## Loop Setup

Each call appearance (loop) provided by the telco must be set at the console with the same loop feature that is assigned at the central office. The following options are available:

NOTE - The Ring Delay function works only on loops set for Terminate (inbound calls only).

- N/R Not Reserved (inbound and outbound calls allowed)
- TERM Terminate (inbound calls only)
- **O**RIG Originate (outbound calls only)
- (blank) Inactive (unused)

```
Lucent
Custom ISDN
```

PRI – Priority (outbound calls only, unless a priority call rings and no other loop is available) *Lucent Custom ISDN only* 

#### **Configuration Sheet**

Fill out the Loop Setup tables on Configuration Sheet #4 (page 113) with the actual setting for each loop.

```
National ISDN
```

Loops that are assigned to a call appearance for intercom use are denoted with an 'l' in the display below. The loop assignment for intercom loops cannot be changed here – see Key Mapping - Intercom Keys on page 44.

• Select LOOPS from the Setup menu. Current loop settings will be displayed.

| 2000<br>2000<br>2000<br>2000<br>2000<br>2000<br>2000<br>200 | 2:N 3:  | N 4:N | 5:N 6:N |           |
|-------------------------------------------------------------|---------|-------|---------|-----------|
| 7 : N                                                       | 8:N 9:  | I 10: |         | 12.8 1/18 |
|                                                             | 16: 17: |       | 19: 20: | 21: 22:   |
| NEXT                                                        | LAST    | EDIT  |         | EXIT      |

- Use NEXT or LAST to select the loop to be changed.
- Select EDIT to change the loop setting.

|      | 8 8<br>60000                            | 2:N 3:  | N 4:N        | 5:N 6:N   |          |
|------|-----------------------------------------|---------|--------------|-----------|----------|
| $\ $ | 7 : N                                   | 8:N 8:  | I 10:        |           |          |
| $\ $ | *************************************** | 16: 17: | 18:          | 19: 20:   | 21: 22:  |
|      | NZR                                     |         | <u>ORI</u> G | PRI INACT | IVE DONE |

- Select the new loop setting with the appropriate key as shown in the display.
- Select DONE.
- You will be returned to the loop selection screen. Select another loop.

or

Select EXIT to return to the Setup menu.

The recommended loop settings for installations with a single 2260d are as follows: Loops 1-6 – Terminate Loops 7 and 8 – Originate Please see page 65 for multiple console installations.

All unused loops must be set to INACTIVE.

## **Names/Autodial Programming**

An internal 1000 name database identifies callers by name when only directory number information is sent from the central office. Name/number entries may also be assigned to DSS keys on the 120d consoles to simplify call transferring and station dialing.

Spare DSS keys may be programmed to autodial up to 18 digits, including 0-9, \*, #. Use this option for one button dialing of frequently-called numbers.

#### **Call Appearance Remapping**

The default call appearance for each DSS key corresponds to its key position. For example, for DSS key #43, the default call appearance from the central office switch is 43.

For compatibility with some ISDN switches, you may want to change the call appearance assignment for some or all DSS keys. Some examples:

- 1. Some telcos require that the PDN for the DSS/BLF is assigned to call appearance #1. Changing the call appearance for DSS key #1 allows station monitoring on that key's station lamps.
- 2. To monitor two call appearances from a single DN, some telcos require that they are assigned to sequential CA numbers on the BLF. Reassign one of DSS key's call appearances to allow both appearances to be monitored on a single DSS key's station lamp pair.

Each monitored call appearance can appear on only one station lamp. When a call appearance is assigned to a new DSS key, it is removed from its former position.

#### **Configuration Sheet**

Fill out Configuration Sheets #5 and #6 (pages 114-115) with the station user name, directory lookup number, DSS/autodial number, voice mailbox number, and call appearance for each DSS key. DSS number assignments should match those entered on the Translation Order Guides.

# 2260d Configuration Sheet #5, DSS Keys 1-30

| DSS<br>Key<br># | User Name<br>(18 max.) | Directory<br>Number<br>(10 max.) | DSS or Autodial<br>Number<br>(18 max.) | <b>VM</b><br>(7 max.) | СА | S<br>P<br>I<br>D |
|-----------------|------------------------|----------------------------------|----------------------------------------|-----------------------|----|------------------|
| 1               | John F                 | 425-542-4719                     | 4719                                   | 1232                  | 1  | 1                |
| 2               | Bill Jones             | 425-542-4729                     | 4729                                   | 1233                  | 2  | 1                |
| 3               | Jill K                 | 425-542-4711                     | 4711                                   | 1234                  | 3  | 1                |
| 4               | Jane W                 | 425-542-4712                     | 4712                                   | 1251                  | 4  | 1                |
| 5               | Ronnie Y               | 425-542-4715                     | 4715                                   | 1260                  | 5  | 1                |
| 6               | Kim L                  | 425-542-4720                     | 4720                                   | 1220                  | 6  | 1                |
| 7               | Jack S                 | 425-542-4716                     | 4716                                   | 1221                  | 7  | 1                |
| 8               | William F              | 425-542-4717                     | 4717                                   | 1223                  | 8  | 1                |
| 9               | Sarah S                | 425-542-4718                     | 4718                                   | 1225                  | 9  | 1                |
| 10              | Robin R                | 425-542-4721                     | 4721                                   | 1224                  | 10 | 1                |
| 11              | Joan L                 | 425-542-4722                     | 4722                                   | 1227                  | 11 | 1                |
| 12              | Bill T                 | 425-542-4737                     | 477                                    | 1228                  | 12 | 1                |
| 13              | Mike N                 | 4 '5-542- 736                    | 4736                                   | 1229                  | 13 | 1                |
| 14              | David T                | 425-142-4723                     | 4723                                   | 1230                  | 14 | 1                |
| 15              | Wayne K                | 425-542-4713                     | 4713                                   | 1255                  | 15 | 1                |
| 16              | Phillip R              | 425-542-4714                     | 4714                                   | 1254                  | 16 | 1                |
| 17              | Mary S                 | 425-542-4724                     | 4724                                   | 1253                  | 17 | 1                |
| 18              | Steven E               | 425-542-4725                     | 4725                                   | 1257                  | 18 | 1                |
| 19              | Karen G                | 425-542-4726                     | 4726                                   | 1258                  | 19 | 1                |
| 20              | Robert T               | 425-542-4728                     | 4728                                   | 1259                  | 20 | 1                |
| 21              | Jim W                  | 425-542-4727                     | 4727                                   | 1262                  | 21 | 1                |
| 22              | Pat K                  | 425-542-4730                     | 4730                                   | 1263                  | 22 | 1                |
| 23              | Randy A                | 425-485-4416                     | 4416                                   | 1264                  | 23 | 1                |
| 24              | Kirk B                 | 425-443-5694                     | 5694                                   | 1265                  | 24 | 1                |
| 25              | Cliff N                | 425-543-6598                     | 6598                                   | 1266                  | 25 | 1                |
| 26              | Paul C                 | 425-747-6521                     | 6521                                   | 1267                  | 26 | 1                |
| 27              | Norm D                 | 425-523-5645                     | 5645                                   | 1268                  | 27 | 1                |
| 28              | Art S                  | 425-883-5400                     | 5400                                   | 1269                  | 28 | 1                |
| 29              | Jo P                   | 425-542-4741                     | 4741                                   | 1270                  | 29 | 1                |
| 30              | Larry E                | 425-542-4744                     | 4744                                   | 1271                  | 30 | 1                |

DSS keys are numbered vertically on the console – see page 34.

## **Programming Procedure**

• Press the MAINT key to enter Maintenance Mode.

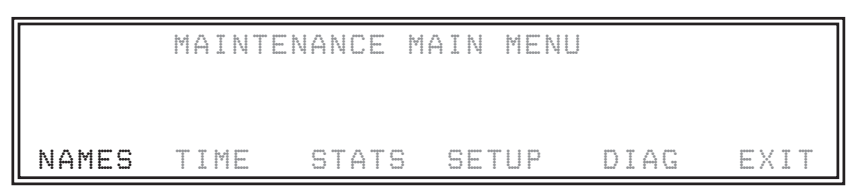

• Select NAMES from the Maintenance Main Menu to enter autodial programming mode. The current name database entries will be displayed by phone number order.

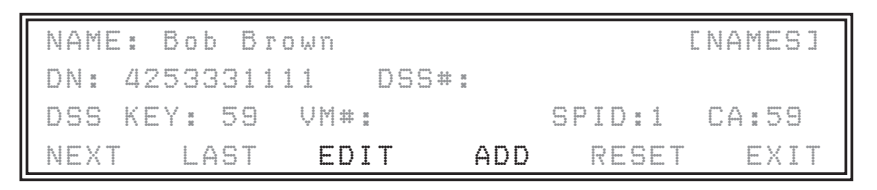

To edit a name/number that has already been programmed – select NEXT or LAST to view the next
or previous name programmed in the name database. When the desired name is found, select EDIT
to alter the programming.

or

Press DSS key to select the name/number entry associated with the key.

- When the desired name is found, select EDIT to alter the programming.
- To add a new name/number select ADD.
- Enter names with the dial pad. Most dial pad keys can access several characters. Press the key repeatedly until the desired character appears in the display. To enter lower case letters, first press the SHIFT key; the light above the key indicates lower case mode. Character assignments are shown below.

Use the <--- and ---> keys (or the VOL keys) to move between character positions.

DELETE will delete your choice of a single character (CHAR), all characters in a field (FIELD), or the entire name/number entry (ENTRY).

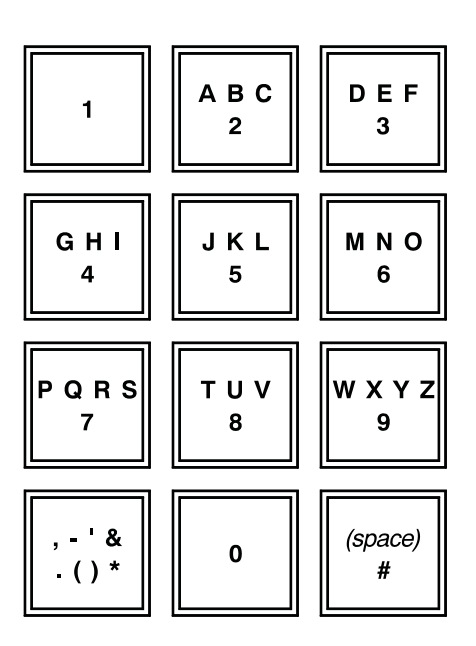

- Select NEXT to move the cursor to the DN field.
- Using the dial pad, enter the <u>full telephone number as sent by the telco</u> for incoming calling name lookup.

The display will show the number being entered. The character position will advance automatically in this field.

- Select NEXT to move the cursor to the DSS# field.
- Using the dial pad, enter the <u>exact number to be dialed</u> when the DSS key is pressed. This number should include the same digits you would normally dial to call that person (e.g. "914253491000" for a long distance call, "3479" for an internal call, "93491000" for a local call, etc.). Allowable entries are digits **0-9**, *#*, and **\***.

The display will show the number being entered. The character position will advance automatically in this field.

- Select NEXT to move the cursor to the DSS KEY field.
- Press the DSS key to be programmed. Press the SHIFT key first if programming the station on the lower half of a DSS key.

or

Enter the desired DSS key number with the dial pad (refer to page 34 for DSS key numbers). *The DSS key number will be displayed.* 

- Select NEXT to move the cursor to the VM field.
- Enter the voice mailbox number with the dial pad. Allowable entries are digits 0-9, #, \*, and P (a pause; press dial pad key 7 twice to enter). See page 43 for a description of the voice mail feature. The display will show the number being entered. The character position will not advance automatically use the arrow keys.

If you want to change the call appearance assignment for this entry:

- Select NEXT to move the cursor to the SPID field.
- With the dial pad, enter **1** for the DSS console SPID number that this key's call appearance is assigned to.

The display will show the entered SPID number. THE SPID NUMBER FOR <u>ALL</u> 2260d DSS KEYS MUST BE **1**.

- Select NEXT to move the cursor to the CA field.
- With the dial pad, enter the call appearance number, **1-128**. *The display will show the number being entered. The character position will advance automatically.*
- Select DONE to store the Names/Autodial information and return to the main Names menu. The console will display a "DELETE OLD ENTRY?" warning if you attempt to enter a DN, Call Appearance, or DSS button that has already been used in another entry. Select YES to delete the old entry, or ABORT to return to the editing screen and change the new entry.
- Select an option from the menu (NEXT, LAST, EDIT, or ADD).

or

Select EXIT to return to the Maintenance Main Menu.

### **Resetting Default Call Appearances**

All Call Appearance settings can be reset to the default values (see page 56) by selecting RESET from the Names menu.

To reset a single DSS key, delete the CA entry for that key – select DELETE, then select FIELD. The default CA value will be displayed after selecting DONE to save the changes.

## **Time of Day Clock**

• Press the MAINT key to enter Maintenance Mode.

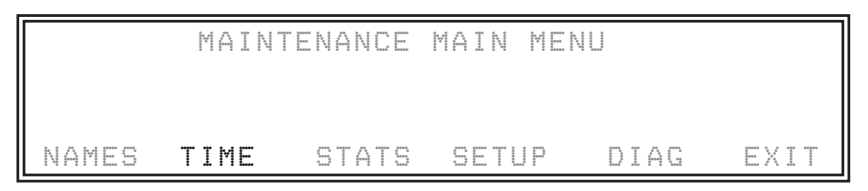

Select TIME.

The Time menu, along with the current time, will be displayed.

| TIME: 04:23 |      |      |
|-------------|------|------|
|             | EDIT | EXIT |

• Select EDIT to change the time setting.

The following screen will be displayed.

| TIME: 0 |   |   |        | 500 8000<br>800 800<br>800 80<br>800 80<br>800 80<br>800 80 |      |
|---------|---|---|--------|-------------------------------------------------------------|------|
|         |   |   |        |                                                             |      |
|         | < | > | Delete | ABORT                                                       | DONE |

Enter the time in 12-hour format (AM/PM designation is not required). The leading 0 for hours 1-9 may be omitted.

The cursor will advance to the next character automatically. Use the arrow keys to manually select the character position.

- Press the DONE key to save the new time setting, or ABORT to exit and discard any changes. *The console will revert to the previous time setting if an invalid time was entered*
- Lucent Custom IS<u>DN</u>

The console will automatically change its time setting to match Central Office time whenever a time-stamped message is received from the network (e.g. an incoming call).

DELETE will delete your choice of a single character (CHAR), all characters in a field (FIELD), or the entire name/number entry (ENTRY).

## **Statistics**

Console statistics such as average length of calls, response time for call answering, and number of recalls are recorded by the 2260d. All statistics can be reset by the user.

Statistics and console error logs can be saved to a PC and printed with the 2260d Setup Utility. Please refer to the <u>2260d Setup Utility User's Guide</u>, doc. #14-280182, that accompanies the utility diskette.

Statistics are presented on three display screens. Use the NEXT and LAST keys to move between screens.

• Press the MAINT key to enter Maintenance Mode.

|       | MAINT | FENANCE | MAIN MEN | ************************************** |      |
|-------|-------|---------|----------|----------------------------------------|------|
|       |       |         |          |                                        |      |
| NAMES |       | STATS   | SETUP    | DIAG                                   | EXIT |

• Select STATS.

The first Statistics screen will be displayed.

| Average | Call   | 1me: 25  | Seconds ESTATS |      |
|---------|--------|----------|----------------|------|
| Average | Hold 1 | ime: 40  | Seconds        |      |
| Average | Respor | se Time: | 5 Seconds      |      |
| NEXT    | LAST   |          | EXI            | **** |

Average Call Time – the average length of a call.

Average Hold Time – the average time that calls are on hold.

Average Response Time – the average time a call is ringing at the console before it is answered.

• Select NEXT to view Statistics screen #2.

The following Statistics screen will be displayed.

| Abandone | d Calls: 1             | CSTATSI |
|----------|------------------------|---------|
| Hold Rec | alla: 5                |         |
| Calls An | swered After 30 Sec: 2 |         |
| NEXT L   | AST EDIT               | EXIT    |

**Abandoned Calls** – the number of calls that were disconnected by the caller before being answered. Calls that were ringing for less than 10 seconds before disconnecting are not counted in this statistic.

Hold Recalls – the number of calls on hold that recalled the console after the timeout period expired.

**Calls Answered After** *xx* **Sec** – the number of calls that were answered after a selected time threshold. To change the time period used for this statistic, select EDIT, then enter the new time in seconds, using the dial pad.

• Select NEXT to view Statistics screen #3. The following Statistics screen will be displayed.

```
In/Out Calls: 1 [STATS]
Active Time: 1 Hours, 20 Minutes
Elapsed Time: 4 Hours, 12 Minutes
NEXT LAST RESET EXIT
```

In/Out Calls - the number of incoming (ringing) calls and the number of outgoing calls, not including transfers, processed at the console.

Active Time – the total amount of time that the console was active on calls.

Elapsed Time - the time since the last Statistics reset.

Time values are rounded to the nearest whole minute.

- To reset all statistics, select RESET. You will be prompted to confirm the reset.
  - *NOTE* Removing power from the console does not reset statistics. The elapsed time clock is temporarily suspended when no power is applied.

## **Diagnostics**

System diagnostics are accessed by selecting DIAG from the maintenance main menu.

Use this option when directed to do so by Tone Commander Customer Service.

# Paging

The Tone Commander PA-40 Paging/Chime module may be used to interface the 2260d console to a paging system. The module includes a night bell chime, and background music control and connects directly to a standard analog "POTS" telephone line. Power is provided separately. Refer to the <u>PA-40</u> Paging/Chime Module Installation Instructions, doc. #13-102698, for more information.

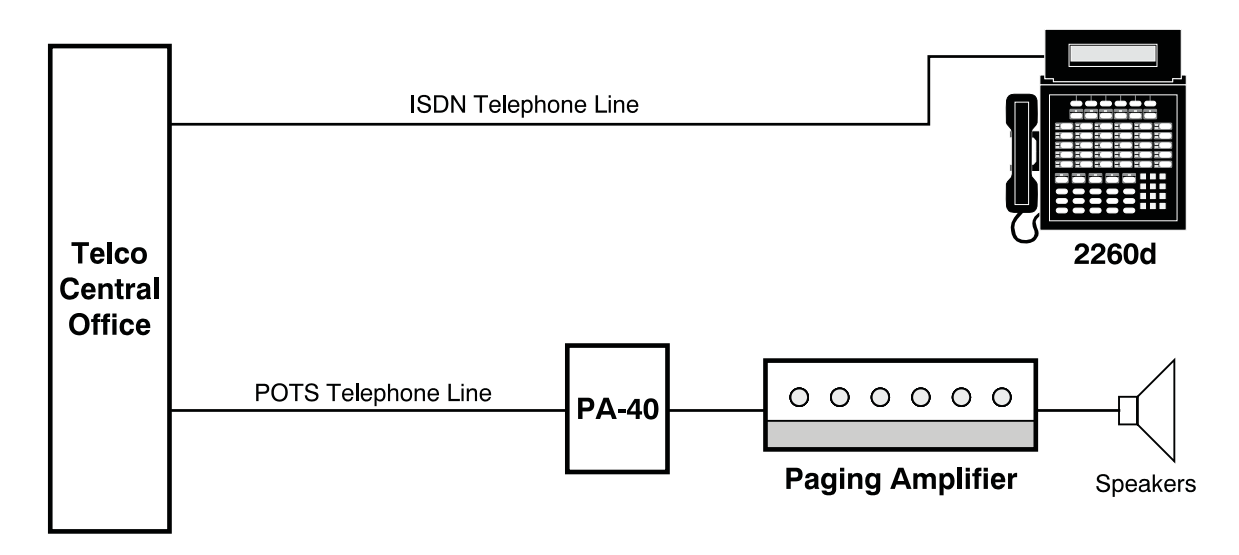

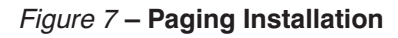

## 2260d Programming Procedure

The 2260d console is shipped from the factory with a preprogrammed PAGE button. Refer to the figures on pages 34-37 of this document.

- Press the MAINT key to enter Maintenance Mode.
- Select SETUP.

The Setup menu will be displayed.

- Select KEYS from the SETUP menu to enter key programming mode.
- Press the PAGE key.

The data for the PAGE key will be displayed.

- Select EDIT. The Edit menu will be displayed.
- Select NEXT from the menu.

The cursor will move to the NUMBER TO DIAL field.

- With the dial pad, enter the POTS line telephone number designated for the PA-40 (as you would dial it to access paging).
- Select DONE to store the new Page setup.

or

Select ABORT to cancel any changes.

DELETE will delete your choice of a single character (CHAR), all characters in a field (FIELD), or the entire name/number entry (ENTRY).

# Call Forwarding

## Forward to Voice Mail or Other Extension

The Call Forward key can be used to forward calls to voice mail or another extension (night attendant, guard station, etc.). No other hardware is required to set up the 2260d with this option. To set the forward-to extension number, see page 43.

Another option is to assign the network call forwarding feature to a spare key.

NOTE – No courtesy ring is provided on the 2260d when incoming calls are forwarded.

## Forward to Night Chime

Call forwarding can also be used to forward calls to a dedicated POTS line which is connected to a Tone Commander PA-40 Paging/Chime Module. The PA-40 must be connected to the customer's paging system.

Refer to the PA-40 Paging/Chime Module Installation Instructions, doc. #13-102698, for more information.

# **Multiple Consoles**

## Lucent Custom ISDN The examples below apply to Lucent Custom ISDN <u>only</u>.

Special consideration must be given to console and network programming when multiple consoles are involved. The following are typical multiple console applications.

## **Shared Call Appearances**

Inbound calls to the Listed Directory Number (LDN) alert at all attendant console positions. When the first responding attendant answers a call, it ceases to alert and display at all consoles, and the next call in queue will alert and display at all consoles. The ringing format for consoles that are active will be abbreviated (shortened). In this example two 2260d consoles will be sharing ten call appearances.

### **Network Programming Issues**

Prior to placing your telco order, please fill out the <u>2260d Translation Order Guide #1</u> for each console as explained below.

### Console #1

Order twelve Primary Directory Number (PDN) call appearances, beginning at button #1. Enter this information on lines 29 and 28 respectively. Enter the PDN on line 37 (if known). Also, enter the following on line 37: CA # = 1; CA QTY = 12.

Subaddress two of the call appearances for outbound calls only. Enter "2" on line 30 and "Yes" on line 31.

*NOTE* – In this application the PDN of console #1 is also the Listed Directory Number (LDN) for the user.

If interposition dialing to this console is desired, order a single secondary-only Directory Number (DN) to appear on button #13. This DN will not be subaddressed. If you know what the DN is, enter it on line 39. Also enter the following on line 38: CA # = 13; CA QTY = 1.

### Console #2

Order three PDN call appearances, beginning at button # 11. Using a copy of the <u>2260d Translation Order</u> <u>Guide #1</u>, enter "3" on line 29 and "11" on line 28. Enter the PDN on line 37 (if known). Also, enter the following on line 37: CA # = 11; CA QTY = 3.

Subaddress two of the call appearances for outbound calls only. Enter "2" on line 30 and "Yes" on line 31. Also, order 10 secondary-shared call appearances of console #1's PDN. Enter this information on line 38.

NOTE – When the above is implemented at the C.O., calls to the LDN will be routed by the network to both consoles. Up to 10 inbound calls will be accommodated. The eleventh caller will receive busy tone. Console #1 can be called exclusively by dialing its secondary-only DN. Console #2 can be called exclusively by dialing its PDN.

### **Console Programming Issues**

Enter loop setup data for each console on <u>2260d Configuration Sheet #3</u>. Refer to the <u>Loop Setup</u> section for loop programming.

### Console #1

- Press the MAINT key to enter Maintenance Mode.
- Select SETUP.
  - The Setup menu will be displayed.
- Select LOOPS from the Setup menu. *Current loop settings will be displayed.*
- Program call appearances 1 through 10 and 13 as Terminate (T), 11 and 12 as Originate (O), and 14 through 22 as Unused (blank).

### Console #2

- Press the MAINT key to enter Maintenance Mode.
- Select SETUP.
  - The Setup menu will be displayed.
- Select LOOPS from the Setup menu. Current loop settings will be displayed.
- Program call appearances 1 through 10 as Terminate (T), 11 as Non-reserved (N), 12 and 13 as Originate (O), and 14 through 22 as Unused (blank).
  - NOTE When the ORIGINATE button or a DSS button is pressed, the 2260d searches for an idle call appearance using the following order: 1) call appearances programmed as Originate (O) in descending order, then 2) call appearances programmed as Non-reserved (N) in descending order, and finally 3) call appearances programmed as Priority (P) in descending order. Call appearances programmed as Terminate (T) or Unused (blank) are never selected.
  - *IMPORTANT* Each call appearance that is programmed at the 2260d to be searched must also be programmed in network translations as: not reserved, reserved for origination, reserved for priority calls and origination. If a selected call appearance at the 2260d is not matched by a capable or existing call appearance at the network, any request by the 2260d for a call origination on this call appearance will be ignored by the network.

## Main and Backup

Inbound calls to the LDN alert at the main attendant's console. These calls will only alert at the backup attendant's console after a predetermined ring delay period. The backup attendant can cancel delayed ringing at any time. Inbound calls to the backup attendant's PDN are unaffected when delayed ringing is invoked.

In this example two consoles will be sharing ten call appearances. The main attendant will be operating console #1, and the backup attendant will operate console #2.

## Network Programming Issues

Set up console #1 and console #2 in the same manner as in the <u>Shared Call Appearances</u> section above.

## **Console Programming Issues**

### Console #1

- Press the MAINT key to enter Maintenance Mode.
- Select SETUP.
  - The Setup menu will be displayed.
- Set up the loops as in the <u>Shared Call Appearances</u> section for console #1 above.
- Select KEYS.
- Press the RING DLY button located between the TIME and CALL FWD buttons. *Ring delay information will be displayed.*
- Select EDIT.
  - Press the right arrow (-->) button repeatedly until the FUNCTION field reads "Not Used".
- Select DONE.
- Select EXIT to return to the Setup menu.

*IMPORTANT* – As a precaution, the RING DLY key is removed from the main attendant's console to prevent inadvertent activation of the ring delay mode at this console.

### Console #2

- Press the MAINT key to enter Maintenance Mode.
- Select SETUP.

The Setup menu will be displayed.

- Set up the loops as in the Shared Call Appearances section for console #2 above.
- Select TIMER.

The Ring Delay timer should be displayed. If not, press NEXT repeatedly until it is displayed.

- Select EDIT.
- Enter the desired ring delay interval. Valid values are 1-999 seconds.
- Select DONE.
- Select EXIT to return to the Main menu.

*IMPORTANT* – Ring delays will only apply: 1) to call appearances that are programmed in the loops program as Terminate (T), 2) while the status lamp above the RING DLY key is illuminated, and 3) if the Ring Delay timer is programmed with a value greater than 6 seconds (the interval of one ring cycle).

## Main & Message Center

Inbound calls to the LDN alert at the main attendant's console and all forwarded calls from busy or unattended extensions alert at the message center console. Either console can be called directly by dialing each console's PDN.

In this example two 2260d consoles, each with a different PDN, will be set up. The main attendant will be operating console #1 and the message attendant will operate console #2. In this application, the PDN of console #1 is also the LDN of the user.

### **Network Programming Issues**

Prior to placing your telco order, please fill out the <u>2260d Translation Order Guide #1</u> sheet for each console as instructed below.

### Console #1

Order the desired quantity of PDN call appearances, beginning at button #1. Enter this information on lines 29 and 28 respectively.

Subaddress two of the call appearances for outbound calls only. Enter "2" on line 30 and "Yes" on line 31.

#### Console #2

Order the desired quantity of PDN call appearances, beginning at button #1.

NOTE – Set up each station DN translation to call forward-busy and call forward-no answer to the PDN of console #2. Instruct station users to call forward-variable their extensions to the PDN of console #2.

### **Console Programming Issues**

Set up each console's call appearances using the loops program to match the capabilities programmed in network translations.

# Troubleshooting

## **Power-Up Diagnostics**

When power is first applied to the 2260d ISDN console, certain start-up routines are conducted by the console processor to check its operating integrity. At its conclusion, the following display is shown:

```
NT: No Seal Current/U Not Synched
L2: TEI Unassigned TEI:N/A
L3: Down USID:N/A TID:N/A
```

Screen 1

When the above is shown, proceed to 2260d Line Initialization Diagnostics (page 70).

If the above is not showing, conduct the following checks:

1. Is there another display showing? If NO, proceed to Step 2. If YES, the following display is probably showing.

TCS 2260d Monitor 57.6K Option Switches: 1-XXX 2-XXX 3-XXX 4-XXX Line 3/4 Line 4/4

Screen 2

If it is, set the slide switch on the rear panel of the 2260d from MON to RUN. The desired display as shown in Figure 1 will now be shown. Proceed to Line Initialization Diagnostics (page 70).

- NOTE If another display is showing, write it down verbatim, then conduct the following tests, record the results, and call Tone Commander Customer Technical Support at (800) 524-0024.
  - Can this display be displaced with the Maintenance Display when the MAINT button is pressed? \_\_\_\_Yes \_\_\_\_No
  - Does this display return when the Maintenance Mode is exited? \_\_\_\_Yes \_\_\_\_No
  - If power to the 2260d is removed then reapplied, does this display return? \_\_\_\_Yes \_\_\_\_No
- 2. If the display is blank with backlighting present, proceed to Step 3. If the display is blank without backlighting present:
  - Verify that the power supply is plugged into a live AC power receptacle.
  - If using the 40d120 Power Supply (#102612), reseat the modular jack connectors of the console mounting cord at the console power supply and at the console.
  - Verify that the voltage being fed to the console by the power supply is 34.0 to 56.5 VDC. This voltage can be read across pins 7 and 8 on the console-end connector of the mounting cord.
  - Replace the 2260d console.
- 3. Press the MAINT button, the blank display with backlighting should be displaced by the Maintenance Display.
  - If the Maintenance display is not shown, set the slide switch on the rear panel of the 2260d to Monitor. The following display should be shown:

position.

If the display shown in Screen 3 above does not appear, temporarily remove power, reapply it, and

Return it to RUN position

The RUN/MON switch is set to the MON

to resume normal console operation.

- repeat Steps 1 through 3. If the results are the same, replace the 2260d console.
  - If the Maintenance display displaces the blank display, proceed to Line Initialization Diagnostics below.

## **Line Initialization Diagnostics**

When power is applied to a 2260d ISDN console that is connected to a fully configured and active ISDN line, the Line Diagnostic display is automatically shown. Information within the display is continuously updated. When the 2260d and network are fully initialized, the display clears. A typical display transition is as shown below.

NT: No Seal Current/U Not Synched

L2: TEI Unassigned

LAST

L3: Down

NEXT

When power is first applied:

When Layer 1 initializes:

| <br>_ | _ | _ |    | _ | _ | _ | _ | _ | _ | _ | _ | _ | _ | _ | _ | _ | _                | _ | _ | _ |   |   |   |    |   |   | _  |   | _ |   | _ | _ | _ | _ | _ | _ | _  |
|-------|---|---|----|---|---|---|---|---|---|---|---|---|---|---|---|---|------------------|---|---|---|---|---|---|----|---|---|----|---|---|---|---|---|---|---|---|---|----|
| Γ     | Ν | Т | *  | U |   | S | y | n | С | h | r | 0 | n | i | Z | e | d                | 7 | Α | С | t | i | V | а  | t | e | d  |   |   |   |   |   |   |   |   |   |    |
|       | L | 2 | :  | Е | s | t | a | Ь | 1 | i | s | h | e | d |   | Α | ١ <sub>٨</sub> Ι | a | i | t | i | n | g | ſ  | Т | Έ | Ι  |   |   |   | Т | Е | I | * | Ν | 7 | Α  |
|       | L | З | :  | Ν | 0 | t |   | Ι | n | i | t | i | a | 1 | i | Z | e                | d |   |   |   |   | U | IS | Ι | D | ** | Ν | / | Α | Т | Ι | D | * | Ν | / | Α  |
|       | N | F | хт | • |   | I | Δ | q | т |   |   |   |   |   |   |   |                  |   |   |   |   |   |   |    |   |   |    |   |   |   |   |   |   |   | F | X | т. |

Screen 5

Screen 6

Screen 4

TEI:N/A

EXIT

USID:N/A TID:N/A

When Layer 2 initializes:

NT: U Synchronized/Activated L2: Multi-Frame Established TEI:076 L3: Not Initialized USID:N/A TID:N/A NEXT LAST EXIT

When Layer 3 initializes:

NT: U Synchronized/Activated L2: Multi-Frame Established TEI:076 L3: Multi-point USID:000 TID:076 NEXT LAST EXIT

Screen 7

Shortly thereafter, the display clears. Typically the above transition takes anywhere from 30 to 90 seconds. When the display clears, proceed to <u>Call Origination Checkout</u> (page 72).

Screen 3

If the display does not clear or if prior to clearing, the following display is shown momentarily, undertake the following:

```
Invalid SPID Reported by Network
Press any Key to set the SPID
[60d]
```

Screen 8

- 1. Determine which display continues to show: Screen 4, 5, or 6, or if Screen 8 was shown momentarily.
- 2. Undertake the recommended troubleshooting procedures for the specific display shown.

If Screen 4 is showing continuously:

- Check all line connections from the telco interface to the jack on the rear panel of the console. Be sure to check all associated wiring, cables, connectors and jack panels.
- · Check that the ISDN line has been wired to:
  - pins 4 and 5 on an 8-pin modular jack or
  - pins 3 and 4 on a 6-pin modular jack
  - the appropriate terminals on a 50 position punch-down block
- · Have the telco check the ISDN line at the CPE site.
- Replace the 2260d console.

If Screen 5 is showing continuously:

- Check to see if a valid SPID format (3 to 20 numerical digits) is entered in the 2260d's SPID Program. If one is not entered, enter one, save, and exit.
- Initiate a Console Reset (select DIAG from the main Maintenance menu/SYSTEM/RESET/YES). The Line Diagnostic display will automatically be shown.
- Temporarily remove power from the console for at least 30 seconds, then reapply it.

If Screen 5 persists, contact your service provider to verify that you have the correct SPID for yuor line.

If Screen 6 is showing continuously:

- Verify that the correct SPID number is entered in the console's SPID Program. If necessary, verify the number with a local telco customer support representative. While viewing the SPID display, select EDIT, then DONE.
- · Re-enter the SPID Number, save, and exit.
- Verify that the SWITCH type value shown in the SPID display matches the serving central office. If it does not, select EDIT, NEXT, NEXT, select the appropriate SWITCH type, DONE, then press the MAINT button.
- Initiate a Console Reset.
- Temporarily remove power from the console for at least 30 seconds, then reapply it.
- If Screen 6 persists, replace the console

If Screen 8 was shown momentarily prior to the display clearing:.

- Select DIAG from the main Maintenance mode / LINE / NEXT. The Line Diagnostic diaplay for the [60d] should indicate status similar to Screen 5 or 6.
- Accomplish the troubleshooting procedures listed in Step 2 for the affected screen.
- 3. With successful initialization, proceed to Call Origination Checkout below.

#### Call Rejected by Network

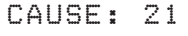

Screen 13

Screen 10

Screen 11

Screen 12

13-102735 Rev. F

## **Tone Commander 2260d Installation Instructions**

## **Call Origination Checkout**

Press the ORIGINATE button. Dialtone should be heard and the following display will be shown:

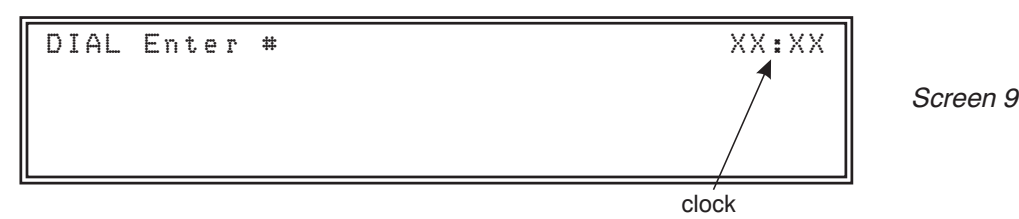

Originate a call to any directory number using the dial pad. When this is done the following transition will be displayed:

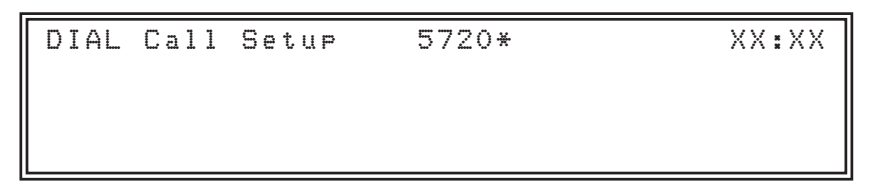

then:

| DIAL | Ringing | 5720* | XX:XX |
|------|---------|-------|-------|
|      |         |       |       |
|      |         |       |       |

Only if the called party answers, the display will update to:

LOCATION:

Call Reject

| TALK | Outsoins | 5720* | XX:XX |
|------|----------|-------|-------|
|      |          |       |       |

\* This field may indicate a 10-digit, 7-digit, or abbreviated directory number (DN). If the DN dialed has been assigned a name in the 2260d database, a name will be shown.

Press the RELEASE button, then proceed to Call Termination Checkout (page 74).

If Screen 9 is displaced by either of the displays below, conduct the following troubleshooting procedures. Screen 13 shows momentarily then clears.

Local Network

or
| ſ | Awaiting | NetworK | Response | XX:XX |           |
|---|----------|---------|----------|-------|-----------|
|   |          |         |          |       | Screen 14 |
|   |          |         |          |       |           |

- 1. Enter the Maintenance Mode, select SETUP, select LOOPS, and view the loop assignments for the console.
- 2. Verify that all call appearances (CA)s programmed for (ORIG)inate or Non-reserved (N/R) shown in the LOOPS display are operational. To do so, from the Main Diagnostic menu, select, DIAG, CALL, the first CA to be tested, then TEST. The following display will be shown:

| ſ | STATE: | 00 CAU | SE:000 | SIGNAL | :00  | [CAXX] |           |
|---|--------|--------|--------|--------|------|--------|-----------|
|   |        |        |        |        |      |        | Screen 15 |
|   | ORIG   | HOLD   | RECONN | DISC   | RELC | EXIT   |           |

Select ORIG to originate a call. When this is done, dial tone should be heard and the following shown in the display:

| STATE: | )2 CAU | SE:000 | SIGNAL: | :00  | [CAXX] |           |
|--------|--------|--------|---------|------|--------|-----------|
|        |        |        |         |      |        | Screen 16 |
| ORIG   | HOLD   | RECONN | DISC    | RELC | EXIT   |           |

where STATE:02 = call initiation

Dial a directory number for a test call. The display should update to:

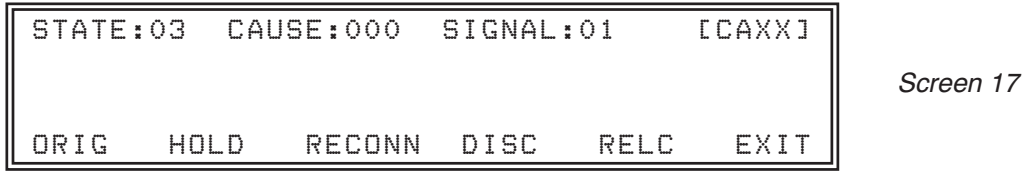

where STATE:03 = call proceeding SIGNAL:01 = ringback tone ON

Immediately following, the display should update to:

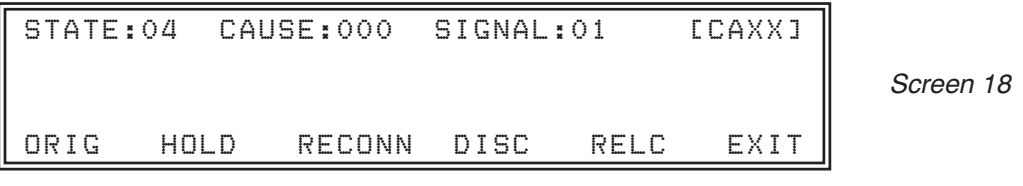

where STATE:04 = call delivered

Select DISC to disconnect the call; select EXIT to exit the test mode for CAXX; select another call appearance by selecting NEXT or LAST; select TEST; then repeat the foregoing test call procedures.

- 3. Call your telco support representative and ask the following:
  - · What are the call appearance assignments for the line?
  - Has the terminal been programmed for both CACH and EKTS? It should be.

• If the line translations are updated, repeat the procedures in this section after such changes have been completed.

If Screen 9 does not show and an error tone is heard each time the ORIGINATE button is pressed:

- 1. Enter the Maintenance Mode, select SETUP, select LOOPS, and view the loop assignments for the console.
- 2. Verify that at least one of the CAs that have been assigned as loops is programmed with either ORIG or N/R. If none are programmed, program the highest numbered CA as N/R. Repeat the procedures in this section.

# **Call Termination Checkout**

From another telephone, call the Primary Directory Number (PDN) of the 2260d console. When this is done, the console will ring and the following will be shown in the display:

XX:XX RING Internal 717 555-1492

Screen 19

Press the ANSWER button. You will be connected to the inbound caller and the console display will be updated to:

TALK Internal 717 555-1492 XX:XX

Screen 20

Press RELEASE, hang up the other phone, and proceed to Call Transfer Checkout (page 75).

If the console does not respond (i.e. no common audible or display), undertake the following troubleshooting procedures:

- Verify that the status lamp above RING DELAY button is NOT illuminated. If it is, press the RING DELAY button, verify that the status lamp goes out, then repeat the previous procedures in this section.
- 2. Enter the Maintenance Mode, select SETUP, select LOOPS, and view the loop assignments for the console. Verify that CAs 1 and 2 are assigned loop values of either TERM or N/R. If they are not, program them accordingly, then repeat the previous procedures in this section.
- 3. Verify that the 2260d is configured in network translations for:
  - EKTS and CACH (when connected to National ISDN networks)
  - Terminal Type D (when connected to Lucent Custom networks)
  - Terminating inbound calls on CAs 1 and 2 above. This means that they have not been subaddressed for Originate-only in the case of Lucent Custom or programmed with Deny Termination in the case of National ISDN.

If the line translations are updated, repeat the procedures in this section.

# **Call Transfer Checkout**

From another telephone, call the PDN of the 2260d console. Answer the call and the following will be shown in Line 1 of the display:

```
TALK Internal 717 555-1492 XX:XX
```

Screen 21

Press the ORIGINATE button. When this is done, the following will be shown:

| ſ | DIAL | Enter #  |              | XX:XX |
|---|------|----------|--------------|-------|
|   | HOLD | Internal | 717 555-1492 |       |
|   |      |          |              |       |
| L |      |          |              |       |

Screen 22

Press the CONNECT button. When this is done, "Awaiting Network Response" may be seen briefly in Line 1 of the display, then the display will clear.

Proceed to Network Feature Button Checkout (page 77).

*NOTE* – On occasion, if the CONNECT button is pressed immediately after dialing the last digit of the DN, an error tone may be heard. Press the CONNECT button again.

If after pressing the CONNECT button numerous times, an error beep continues to be heard, enter the Maintenance Mode, select SETUP, select LOOPS, and verify that there are sufficient CAs with loop values of either ORIG or N/R. There should be a minimum of two (2) CAs programmed as ORIG. As a safety factor, it is recommended that an additional one or two of the balance of CAs are programmed as N/R.

If upon pressing the CONNECT button, the following display is shown continuously:

TRANS: Awaiting Network Response XX:XX

Screen 23

- Enter the Maintenance Mode, select SETUP, select KEYS, press the CONNECT button to view its button number. The factory default is 60.
- Contact your telco representative to verify that network feature activator assigned to TRANSFER (or CONFERENCE on Siemens EWSD) matches the button number viewed in this step.
- After reconciling network translations and the 2260d program, repeat the procedures in this section.
- *NOTE* This test procedure is only applicable when the 2260d console is connected to a National ISDN network.

Screen 29

XX:XX

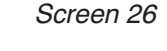

Screen 27

Screen 28

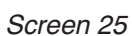

Screen 24

Only if the called party answers, the display will update to: TALK Outsoins Bill Smith XX:XX

Press the RELEASE button, then proceed to DSS Call Termination Checkout (page 77).

If screen 25 or 26 is not shown, it will most likely be replaced by either of the following:

• Enter the Maintenance Mode, select NAMES, press the DSS button used in the beginning of this section. When this is done, the following will be shown:

Bill Smith

| NAME: John Sm | ith         | [NAMES]       |
|---------------|-------------|---------------|
| DN:7063471002 | DSS#:1002   |               |
| DSS KEY:17    | VM#:5551436 | SPID:1 CA:017 |
| NEXT LAST     | EDIT ADD    | RESET EXIT    |

Page 76

#### **Tone Commander 2260d Installation Instructions**

DIAL Ringing

# **DSS Call Origination Checkout**

Press any DSS button that has already been programmed. When this is done, the following will be shown:

DIAL Call Setup Bill Smith XX:XX

Bill Smith

followed by:

DIAL Enter #

DIAL Congestion

XX:XX

XX:XX

- · Verify that the DSS# entry is the number to be dialed.
- Make the appropriate changes as required by selecting EDIT.
- Make the appropriate NAMES programming changes as required, then repeat the steps in this section.

### **DSS Call Termination Checkout**

From another telephone, call the directory number that has been configured in network translations to appear at a given BLF position on the console. The desired station LED should flash.

If the wrong or no LED flashes, call your local telco customer support representative and verify the translations set up for the console.

If multiple and random LEDs are flashing, temporarily remove power from the console, then after 30 seconds reapply it. If the fault persists, remove both the ISDN line and power, then reapply power only. If the fault persists, replace the console. If the fault clears, contact your local telco customer support representative and ask for a line integrity test. High resistance paths from the ISDN line to ground can cause the above.

### **DSS Call Transfer Checkout**

From another telephone, call the PDN of the 2260d console. Answer the call and press a DSS button that has already been programmed. The following will be shown:

```
DIAL Ringing Bill Smith XX:XX
HOLD Internal 717 555-1492
```

Screen 30

Press CONNECT. The display will clear and the call will be transferred.

### **Network Feature Button Checkout**

At the appropriate point in the call process being tested, press the associated network feature button. Please refer to the 2260d Attendant's Guide if necessary.

Upon successful initiation of a network controlled feature, the appropriate feedback can be viewed in the display, via the LED above the button pressed, or both.

If upon pressing a feature button an error beep is heard or the network feature does not work properly, enter the Maintenance Mode, select SETUP, select KEYS, then press the button in question. Verify that the console button assignment matches the appropriate network feature activator configured on the line. Make the appropriate programming changes and repeat the previous procedures in this section.

If the network feature still does not work, contact your telco representative to verify that:

- The network feature activator configured on the line matches the button assignment programmed on the console.
- The network feature is properly configured or enabled on the line.

After reconciling network translations and the 2260d program, repeat the procedures in the first three paragraphs in this section.

If after pressing the feature button the following is shown in the display:

```
Failure on Network Call Appearance # 09
Circuit/Channel congestion
Press ORIGINATE to continue
```

Screen 31

followed by:

```
Failure on Network Call Appearance # 09
Recovery of timer expiry
Press ORIGINATE to continue
```

Screen 32

- The DN that was used to initiate the desired network feature has not been assigned the feature in network translations.
- Contact your telco representative to determine whether the feature has been assigned to the DN being used.
- After reconciling network translations and the 2260d program, repeat the procedures in the first three paragraphs in this section.

If after pressing the feature button the following is shown in the display:

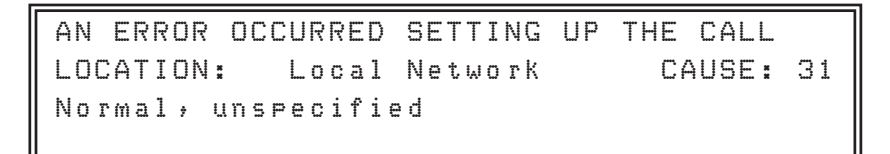

Screen 33

• All the necessary network events for successful completion may not have occurred. For example, if an attempt is made to pick up a call from a station that is idle, the above may be shown. **No remedial response is required.** 

# **Console Inactivity Recovery Procedures**

If the console is not functioning:

- 1. Verify that there is backlighting in the console display.
- 2. If there is no backlighting:
  - · Verify that the console power supply is plugged into active commercial power.
  - Verify that the console power supply is providing 34.0 to 56.5 VDC.
  - · Reseat and check all console connecting cables.
  - Replace the affected console.
- 3. If there is backlighting, enter the Maintenance Mode, select DIAG, select LINE. Select NEXT and LAST to view the line status of the [20d] and [60d] portions of the console.

If NT status is not synchronized and activated;

- Check all line connections from the telco interface to the jack on the rear panel of the console. Be sure to check all associated wiring, cables, connectors, and jack panels.
- Connect the affected console to another ISDN line to see if it initializes on Layer 1. Such status will be shown in the console display.
- Replace the console in question or have the telco check the ISDN line based, on the results of the previous check.

If L2 or L3 status indicates that the layer is not initialized:

- Enter the Maintenance Mode, select DIAG, select SYSTEM, select RESET, then select YES.
- If the fault condition persists, from the Main menu, select SETUP, select SPID, using NEXT and LAST to view the appropriate console. Verify that SPID numbers are entered and they are correct.
- While in the SPID Program, select EDIT, select DELETE, select FIELD, re-enter the SPID number(s), select DONE.
- Temporarily remove power from the console for at least 30 seconds, then reapply it.
- Have the telco check the ISDN line.
- Replace the console.

# System Features

#### **Enhanced Incoming Call Identification**

The caller's name is displayed when sent from the central office or if the number is found in the console's internal database. Also shown are the type of call (incoming call, unanswered station call, priority call, hold recall, etc.) and current call state.

#### Programmable 1000 Entry Calling Name Database

Up to 1000 names may be stored in an internal database, allowing identification of callers when number data is sent from the central office.

#### **Prioritized Ringing Calls**

Ringing calls and timed recalls are prioritized for sequential answering by user determined call priority. Up to eight call queues may be defined for various call types such as emergency, incoming external, unanswered station calls, etc.

#### Programmable Ring Delays

Each line and station appearing on a console can be individually programmed to ring at the console immediately, after a predetermined number of ring cycles, or never ring at the console. The Ring Delay feature does not affect ringing at the station.

#### Single Key Answering

Ringing calls are answered in order of priority by pressing the Answer key.

#### **Abbreviated Ringing**

Console ringing is abbreviated during call handling to minimize attendant distractions.

#### Automatic Call Splitting

The handset is automatically connected to the second party when a DSS key is pressed for call transfer. A Split key toggles between calling and called parties.

#### Automatic Call Hold

Active calls are automatically placed on hold when a new call is answered.

#### Hold Recall

Calls left on hold will alert the console after a predetermined time. The length of time calls have been on hold is always shown in the display.

#### Held Call Polling

Call information for held calls can be displayed by polling the hold loops.

#### **Direct Station Selection**

Large, easily labeled keys on the 120d console provide quick access to stations for transferring or originating calls. Unused keys can be programmed to autodial frequently called numbers.

#### Flexible Busy Lamp Field

Individual status lights for each station show on-hook, off-hook, and ringing states. For multiline ISDN stations, status information is provided for individual call appearances. Busy lamps can be flexibly mapped to match any network configuration.

#### **Call Screening**

The attendant can announce calls and converse with a station party privately before transferring a call, or transfer calls without announcing, to meet the individual needs of each call.

#### Soft Key Assignment

Programmable call processing keys on the console can be arranged on the console as desired or remapped to match a particular central office button map.

#### Voice Mail Access

Each DSS key can directly access an individual voice mailbox to enable complete voice mail integration.

#### Single Line per Console

Each 2260d console requires only one ISDN line for accessing multiple call appearances and features.

#### **Built-in Network and Console Diagnostics**

Network and data link errors are recorded to aid in trouble analysis. Console traffic statistics are reported.

#### **Computer Telephony Integration**

Calls can be managed from a TAPI-compliant Windows application for PC screen-based console operation. A corporate information database can be linked to incoming and outgoing calls to provide directory-based services.

#### PC Connection for Maintenance and Diagnostics

Key assignments, DSS numbers, and calling name database may be programmed on an IBM-compatible PC. Information can be entered directly or loaded from stored configurations. Console statistics and diagnostic error logs are accessible via the PC.

#### Built-in NT1

Each console connects directly to an ISDN "U" interface. No external network termination devices (NT1s) are required.

#### Self Contained, No Backroom CPU

All electronics are contained in the consoles. The only required external equipment is the power supply, which may located near the consoles or in a remote location.

# **Specifications**

# 2260d Console

#### **Network Interface**

Termination . . . . . . . . . . . ANSI standard 2B1Q "U" interface Connector . . . . . . . . . . . . 8-pin modular jack

Power Requirements – Use Only with Class 2 Power Source

34 - 56.5 VDC @ 300 mA max., 4.5 W typical

#### **Physical**

# **Desktop Power Supply**

#### **Power Requirements**

120 VAC, 60 Hz @ 15 W max.

#### <u>Output</u>

34 – 48 VDC @ 0.2 A max.

#### **Physical**

Dimensions . . . . . . . . . . . . 2.2" H, 2.7" W, 3.4" D Weight . . . . . . . . . . . . . . 1.9 lbs.

# Optional 40d120 Power Supply (#102612)

#### **Power Requirements**

120 VAC, 60 Hz @ 40 VA max.

#### <u>Output</u>

3 output connectors; 36 VDC @ 300 mA max. per connector

#### **Physical**

| Dimensions | <br> | <br>3" H, 8.5" W | /, 5" D |
|------------|------|------------------|---------|
| Weight     | <br> | <br>5.1 lbs.     |         |

# **Console Maintenance**

After initial installation, the 2260d requires little or no maintenance, as long as adherence to the criteria discussed in the <u>Site Preparation</u> section is maintained. The following guidelines are suggested:

- DON'T plug any other electrical products into the same circuit as the 2260d, even temporarily.
- DON'T spray cleaners or solvents directly on to the console. Use only a very dilute soap/water solution applied to damp rag.
- DON'T use adhesive-backed labels on the face of the console. Such labels may impede button travel. Migrating adhesives could also cause permanent damage.
- DO use the provided nonadhesive key designations.
- DO conduct periodic inspections to check the above mentioned items.
- DO allow adequate ventilation for the power supply.

# Service

Repair of the Tone Commander 2260d must be done by Tone Commander. Prior to equipment removal, call Tone Commander Technical Support for assistance in determining the source of the problem. This critical action can often prevent needless removal of equipment and subsequent customer inconvenience.

Tone Commander Technical Support Department 11609 49th Place West Mukilteo, WA 98275-4255 USA

Phone: (800) 524-0024 (425) 349-1000

Fax: (425) 349-1010

E-mail: tech@tonecommander.com

Web: www.tonecommander.com

Tone Commander is committed to meeting the product needs of our customers. Please write or call us with any suggestions for improvement.

# Warranty

### **Tone Commander Product Warranty**

For a period of one year from date of dealer purchase, but not to exceed 16 months from date of manufacture, Tone Commander Systems, Inc. (Tone Commander) warrants its products to be free from defects in material and workmanship under conditions of normal use and service. Tone Commander will, at its option, repair or replace any defective product which, in its option, has not been misused, damaged, or improperly installed.

Repair or replacement under this warranty will be performed at Tone Commander's factory. Authorization must be obtained from Tone Commander prior to returning a product for repair. Freight must be prepaid for all units returned to Tone Commander. Units repaired under warranty will be return shipped UPS Brown Label (or equivalent), freight prepaid by Tone Commander.

Products which are older than the warranty period, but less than 7 years old, or still manufactured by Tone Commander, may be repaired at the factory for a flat rate charge. Repaired out-of-warranty units are warranted for 90 days from the date of repair.

The repair or replacement of a product under this warranty represents the entire obligation of Tone Commander; Tone Commander will not be liable for any special or consequential damages resulting from or caused by any defect, failure, incapacity or malfunction of any of its products.

The foregoing express warranty is in lieu of all other warranties, express or implied, including but not limited to any implied warranty of merchantability, fitness, or adequacy for any purpose or use, quality, productiveness or capacity; Tone Commander, to the extent permitted by law, hereby disclaims all such other warranties.

# FCC Requirements

This equipment has been tested and found to comply with the limits for a Class A digital device, pursuant to Part 15 of the FCC Rules. These limits are designed to provide reasonable protection against harmful interference when the equipment is operated in a commercial environment. This equipment generates, uses, and can radiate radio frequency energy and, if not installed and used in accordance with the instruction manual, may cause harmful interference to radio communications. Operation of this equipment in a residential area is likely to cause harmful interference in which case the user will be required to correct the interference at his own expense.

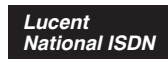

### Primary Directory Number Configuration – Tone Commander 2260d Console

| 1.  | Customer Name:                                    |               |  |  |  |  |  |
|-----|---------------------------------------------------|---------------|--|--|--|--|--|
| 2.  | Customer Contact:                                 |               |  |  |  |  |  |
| 3.  | Service Address:                                  |               |  |  |  |  |  |
| 4.  | Billing Telephone #:                              |               |  |  |  |  |  |
| 5.  | Digital Subscriber Loop Telephone #:              |               |  |  |  |  |  |
| 6.  | PIC (Preferred Long Distance Carrier #):          |               |  |  |  |  |  |
| 7.  | Pick-up Group #:                                  |               |  |  |  |  |  |
| 8.  | Call Forward Busy DN:                             |               |  |  |  |  |  |
| 9.  | CXR Interconnect Dialing:                         | Allow         |  |  |  |  |  |
| 10. | ISDN Service:                                     | National ISDN |  |  |  |  |  |
| 11. | Line Code (U Interface):                          | 2B1Q          |  |  |  |  |  |
| 12. | Digital Subscriber Loop Service:                  | Standard      |  |  |  |  |  |
| 13. | Number of Terminals:                              | 2             |  |  |  |  |  |
| 14. | Associated DN:                                    |               |  |  |  |  |  |
|     | Bearer Service:                                   | DMD           |  |  |  |  |  |
| 15. | B1 Channel:                                       | DMD           |  |  |  |  |  |
| 17  | D Channel                                         | SX            |  |  |  |  |  |
| 18  | Maximum Number of B Channels:                     | 1             |  |  |  |  |  |
| 19  | Circuit Switched Channel Ontions:                 | CSV-Anv       |  |  |  |  |  |
| 20  | Terminal Configuration Group:                     | TCS40DNI      |  |  |  |  |  |
| 21. | Terminal Type:                                    | C             |  |  |  |  |  |
| 22. | EKTS:                                             | САСН          |  |  |  |  |  |
| 23. | TKS:                                              | Yes           |  |  |  |  |  |
| 24. | Display:                                          | Yes           |  |  |  |  |  |
| 25. | BRCS Features (* optional):                       |               |  |  |  |  |  |
|     | * Call Forward Variable                           | /CFIV         |  |  |  |  |  |
|     | * Directed Call Pickup Non Barge-in, Originate    | /CPDNO        |  |  |  |  |  |
|     | * Call Pickup Terminating                         | /CPUT         |  |  |  |  |  |
|     | Distinctive Ringing                               | /DRIC         |  |  |  |  |  |
|     | Centrex Group                                     |               |  |  |  |  |  |
|     | ISDN Conference/Transfer Individual All (calls)   | /MWICTIA      |  |  |  |  |  |
|     | * 6 Party Conference                              | /MWI6WB2      |  |  |  |  |  |
|     | Redirecting Number Display                        | /RND          |  |  |  |  |  |
|     | Unrestricted Dialing / Route Dial Errors To Tones | /TGUUT        |  |  |  |  |  |
|     | * Directed Call Park                              | /CPDPARK      |  |  |  |  |  |
|     | ^ Gall Park Answer Back                           |               |  |  |  |  |  |
| 26. |                                                   |               |  |  |  |  |  |
| 27. |                                                   | NO No         |  |  |  |  |  |
| 28. |                                                   | INO           |  |  |  |  |  |
| 29. | PDN Call Appearance:                              |               |  |  |  |  |  |
| 30. | Pun Gail Appearance Quantity:                     |               |  |  |  |  |  |

|     | Directory<br>Number | CA # | DN Type   | CA Qty | Call<br>Exclusion | Ringing<br>Pattern | Deny<br>Termination |
|-----|---------------------|------|-----------|--------|-------------------|--------------------|---------------------|
| 31. |                     |      | Primary   |        | A                 | Normal             |                     |
| 32. |                     |      | Secondary |        | А                 | Normal             |                     |
| 33. |                     |      | Secondary |        | А                 | Normal             |                     |
| 34. |                     |      | Secondary |        | А                 | Normal             |                     |
| 35. |                     |      | Secondary |        | A                 | Normal             |                     |

Lucent National ISDN

### 2260d Translation Order Guide #2

## **Recommended Switch Configuration Group Definition**

| Configuration Group: | TCS40DNI                                 |
|----------------------|------------------------------------------|
| CPE Component:       | 0                                        |
| Range:               | 41                                       |
| RMK:                 | Tone Commander 40d or 2260d ISDN Console |

### Button List:

| Button | Feature  | Action  | Parameter | Description                        |
|--------|----------|---------|-----------|------------------------------------|
| 41     |          |         |           |                                    |
| 42     |          |         |           |                                    |
| 43     |          |         |           |                                    |
| 44     |          |         |           |                                    |
| 45     |          |         |           |                                    |
| 46     |          |         |           |                                    |
| 47     |          |         |           |                                    |
| 48     |          |         |           |                                    |
| 49     |          |         |           |                                    |
| 50     |          |         |           |                                    |
| 51     |          |         |           |                                    |
| 52     |          |         |           |                                    |
| 53     |          |         |           |                                    |
| 54     |          |         |           |                                    |
| 55     | /CPANSBK | ANSBACK |           | Call Park Answer Back              |
| 56     | /CPDPARK | DPARK   |           | Directed Call Park                 |
| 57     | /CFIV    | CFBN    |           | Call Forward Variable              |
| 58     | /CPDNO   | DPN     |           | Directed Call Pickup, Non Barge-in |
| 59     |          |         |           |                                    |
| 60     | /*       | CONF    |           | Conference                         |
| 61     | /*       | XFER    |           | Transfer                           |
| 62     | /*       | DROP    |           | Drop                               |
| 63     |          |         |           |                                    |
| 64     |          |         |           |                                    |

#### Primary Directory Number Configuration – Tone Commander 2260d Console, DSS Keys

| 1.  | Customer Name:                           |               |  |  |  |  |  |  |  |
|-----|------------------------------------------|---------------|--|--|--|--|--|--|--|
| 2.  | Customer Contact:                        |               |  |  |  |  |  |  |  |
| 3.  | Service Address:                         |               |  |  |  |  |  |  |  |
| 4.  | 4. Billing Telephone #:                  |               |  |  |  |  |  |  |  |
| 5.  | Digital Subscriber Loop Telephone #:     |               |  |  |  |  |  |  |  |
| 6.  | PIC (Preferred Long Distance Carrier #): | N/A           |  |  |  |  |  |  |  |
| 7.  | Pick-up Group #:                         | N/A           |  |  |  |  |  |  |  |
| 8.  | Call Forward Busy DN:                    | N/A           |  |  |  |  |  |  |  |
| 9.  | CXR Interconnect Dialing:                | N/A           |  |  |  |  |  |  |  |
| 10. | ISDN Service:                            | National ISDN |  |  |  |  |  |  |  |
| 11. | Line Code (U Interface):                 | 2B1Q          |  |  |  |  |  |  |  |
| 12. | Digital Subscriber Loop Service:         | Standard      |  |  |  |  |  |  |  |
| 13. | Number of Terminals:                     | 2             |  |  |  |  |  |  |  |
| 14. | Associated DN:                           |               |  |  |  |  |  |  |  |
| 15  | Bearer Service:<br>B1 Channel:           | None          |  |  |  |  |  |  |  |
| 16  | B2 Channel:                              | DMD           |  |  |  |  |  |  |  |
| 17. | D Channel:                               | SX            |  |  |  |  |  |  |  |
| 18. | Maximum Number of B Channels:            | 1             |  |  |  |  |  |  |  |
| 19. | Circuit Switched Channel Options:        | CSV-Any       |  |  |  |  |  |  |  |
| 20. | Terminal Configuration Group:            | None          |  |  |  |  |  |  |  |
| 21. | Terminal Type:                           | C             |  |  |  |  |  |  |  |
| 22. | EKTS:                                    | CACH          |  |  |  |  |  |  |  |
| 23. | TKS:                                     | Yes           |  |  |  |  |  |  |  |
| 24. | Display:                                 | None          |  |  |  |  |  |  |  |
| 25. | BRCS Features:                           |               |  |  |  |  |  |  |  |
|     | Centrex Group                            | /IDP          |  |  |  |  |  |  |  |
|     |                                          |               |  |  |  |  |  |  |  |
|     |                                          |               |  |  |  |  |  |  |  |
|     |                                          |               |  |  |  |  |  |  |  |
|     |                                          |               |  |  |  |  |  |  |  |
|     |                                          |               |  |  |  |  |  |  |  |
|     |                                          | 1.0           |  |  |  |  |  |  |  |
| 26. | Call Preference:                         |               |  |  |  |  |  |  |  |
| 27. |                                          | No.           |  |  |  |  |  |  |  |
| 28. |                                          | NU            |  |  |  |  |  |  |  |
| 29. |                                          |               |  |  |  |  |  |  |  |
| 30. | PUN Call Appearance Quantity:            | I             |  |  |  |  |  |  |  |

|     | Directory<br>Number | CA # | DN Type | CA Qty | Call<br>Exclusion | Ringing<br>Pattern | Deny<br>Termination |
|-----|---------------------|------|---------|--------|-------------------|--------------------|---------------------|
| 31. |                     | 61   | Primary | 1      | N                 | Normal             | No                  |

Lucent National ISDN

### 2260d Translation Order Guide #4

Shared Call Appearance Assignments – Tone Commander 2260d Console, DSS Keys 1-30

| DSS<br>Key # | Directory Number | CA # | CA<br>QTY | Manual<br>Exclusion | Ringing Pattern |
|--------------|------------------|------|-----------|---------------------|-----------------|
| 1            |                  | 1    | 1         | Ν                   | NORMAL          |
| 2            |                  | 2    | 1         | N                   | NORMAL          |
| 3            |                  | 3    | 1         | Ν                   | NORMAL          |
| 4            |                  | 4    | 1         | Ν                   | NORMAL          |
| 5            |                  | 5    | 1         | N                   | NORMAL          |
| 6            |                  | 6    | 1         | Ν                   | NORMAL          |
| 7            |                  | 7    | 1         | N                   | NORMAL          |
| 8            |                  | 8    | 1         | N                   | NORMAL          |
| 9            |                  | 9    | 1         | Ν                   | NORMAL          |
| 10           |                  | 10   | 1         | Ν                   | NORMAL          |
| 11           |                  | 11   | 1         | Ν                   | NORMAL          |
| 12           |                  | 12   | 1         | Ν                   | NORMAL          |
| 13           |                  | 13   | 1         | Ν                   | NORMAL          |
| 14           |                  | 14   | 1         | Ν                   | NORMAL          |
| 15           |                  | 15   | 1         | Ν                   | NORMAL          |
| 16           |                  | 16   | 1         | Ν                   | NORMAL          |
| 17           |                  | 17   | 1         | Ν                   | NORMAL          |
| 18           |                  | 18   | 1         | Ν                   | NORMAL          |
| 19           |                  | 19   | 1         | Ν                   | NORMAL          |
| 20           |                  | 20   | 1         | Ν                   | NORMAL          |
| 21           |                  | 21   | 1         | Ν                   | NORMAL          |
| 22           |                  | 22   | 1         | Ν                   | NORMAL          |
| 23           |                  | 23   | 1         | Ν                   | NORMAL          |
| 24           |                  | 24   | 1         | Ν                   | NORMAL          |
| 25           |                  | 25   | 1         | Ν                   | NORMAL          |
| 26           |                  | 26   | 1         | Ν                   | NORMAL          |
| 27           |                  | 27   | 1         | Ν                   | NORMAL          |
| 28           |                  | 28   | 1         | Ν                   | NORMAL          |
| 29           |                  | 29   | 1         | Ν                   | NORMAL          |
| 30           |                  | 30   | 1         | N                   | NORMAL          |

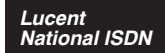

### 2260d Translation Order Guide #5

Shared Call Appearance Assignments – Tone Commander 2260d Console, DSS Keys 31-60

| DSS<br>Key # | Directory Number | CA # | CA<br>QTY | Manual<br>Exclusion | Ringing Pattern |
|--------------|------------------|------|-----------|---------------------|-----------------|
| 31           |                  | 31   | 1         | N                   | NORMAL          |
| 32           |                  | 32   | 1         | N                   | NORMAL          |
| 33           |                  | 33   | 1         | N                   | NORMAL          |
| 34           |                  | 34   | 1         | N                   | NORMAL          |
| 35           |                  | 35   | 1         | N                   | NORMAL          |
| 36           |                  | 36   | 1         | N                   | NORMAL          |
| 37           |                  | 37   | 1         | N                   | NORMAL          |
| 38           |                  | 38   | 1         | N                   | NORMAL          |
| 39           |                  | 39   | 1         | N                   | NORMAL          |
| 40           |                  | 40   | 1         | N                   | NORMAL          |
| 41           |                  | 41   | 1         | N                   | NORMAL          |
| 42           |                  | 42   | 1         | N                   | NORMAL          |
| 43           |                  | 43   | 1         | N                   | NORMAL          |
| 44           |                  | 44   | 1         | N                   | NORMAL          |
| 45           |                  | 45   | 1         | N                   | NORMAL          |
| 46           |                  | 46   | 1         | N                   | NORMAL          |
| 47           |                  | 47   | 1         | N                   | NORMAL          |
| 48           |                  | 48   | 1         | N                   | NORMAL          |
| 49           |                  | 49   | 1         | N                   | NORMAL          |
| 50           |                  | 50   | 1         | N                   | NORMAL          |
| 51           |                  | 51   | 1         | N                   | NORMAL          |
| 52           |                  | 52   | 1         | N                   | NORMAL          |
| 53           |                  | 53   | 1         | N                   | NORMAL          |
| 54           |                  | 54   | 1         | N                   | NORMAL          |
| 55           |                  | 55   | 1         | N                   | NORMAL          |
| 56           |                  | 56   | 1         | N                   | NORMAL          |
| 57           |                  | 57   | 1         | N                   | NORMAL          |
| 58           |                  | 58   | 1         | N                   | NORMAL          |
| 59           |                  | 59   | 1         | N                   | NORMAL          |
| 60           |                  | 60   | 1         | N                   | NORMAL          |

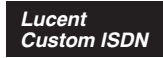

### Primary Directory Number Configuration – Tone Commander 2260d Console

| 1.  | Customer Name:                               |                |            |           |         |             |          |            |             |   |
|-----|----------------------------------------------|----------------|------------|-----------|---------|-------------|----------|------------|-------------|---|
| 2.  | Customer Contact:                            |                |            |           |         |             |          |            |             |   |
| 3.  | Service Address:                             |                |            |           |         |             |          |            |             |   |
| 4.  | Billing Telephone #:                         |                |            |           |         |             |          |            |             |   |
| 5.  | Digital Subscriber Loop Telephone #:         |                |            |           |         |             |          |            |             |   |
| 6   | PIC (Preferred Long Distance Carrier #):     |                |            |           |         |             |          |            |             |   |
| 7   | Pick-up Group #:                             |                | <u>a</u>   | -         |         |             |          |            |             |   |
| 8   | Call Forward Busy DN:                        |                |            |           |         |             |          |            |             | — |
| 9   | CXR Interconnect Diali                       | na.            |            |           |         | Allow       |          |            |             |   |
| 10  | ISDN Service                                 | ng.            |            |           |         | Lucent Cust | om       |            |             | — |
| 11  | Line Code (LI Interface)                     | ).             |            |           |         | 2B10        | 0111     |            |             |   |
| 12  | Digital Subscriber Loor                      | ).<br>Service: |            |           |         | Multipoint  |          |            |             |   |
| 13. | Number of Termina                            | ls:            |            |           |         | 2           |          |            |             |   |
| 14  | Associated DN:                               |                |            |           |         | -           |          |            |             |   |
|     | Bearer Service:                              |                |            |           |         |             |          |            |             |   |
| 15. | B1 Channel: DME                              | )              | 16.        | B2 Cł     | hannel: | None        | 17.      | D Channel: | SX          |   |
| 18. | Maximum Number of B                          | Channel        | s:         |           |         | 1           |          |            |             |   |
| 19. | Circuit Switched Chann                       | nel Optior     | is:        |           |         | CSV-Any     |          |            |             |   |
| 20. | Terminal Configuration                       | Group:         |            |           |         | TCS40D      |          |            |             |   |
| 21. | Terminal Type:                               | •              |            |           |         | D           |          |            |             |   |
| 22. | TKS:                                         |                |            |           |         | Yes         |          |            |             |   |
| 23. | Display:                                     |                |            |           |         | Yes         |          |            |             |   |
| 24. | BRCS Features (* opti                        | onal):         |            |           |         |             |          |            |             |   |
|     | * Automatic Call Bac                         | k Calling      |            |           |         | /ACBC       |          |            |             |   |
|     | * Call Forward Varial                        | ble Featu      | re Butto   | n         |         | /CFVFB      |          |            |             |   |
|     | * Directed Call Picku                        | ip Non Ba      | arge-in, ( | Originat  | e       | /CPDNO      |          |            |             |   |
|     | * Call Pickup Termin                         | ating          |            |           |         | /CPUT       |          |            |             |   |
|     | ^ Dial Call Waiting                          |                |            |           |         |             |          |            |             |   |
|     | Distinctive Ringing                          |                |            |           |         |             |          |            |             |   |
|     | Centrex Group                                |                |            |           |         | /IDP        |          |            |             |   |
|     | ICLID & OCLID Dis                            | splays – A     | All (appe  | arances   | s)      | /LIDADAO o  | r /LIRCI | NMA        |             |   |
|     | ISDN Conference/                             | Transfer I     | ndividua   | I All (ca | ulls)   | /MWICTIA    |          |            |             |   |
|     | * 6 Party Conference                         | e – All Ca     | lls        |           | _       | /MWI6WC     |          |            |             |   |
|     | Unrestricted Dialing                         | g / Route      | Dial Err   | ors To T  | ones    | /TGUUT      |          |            |             |   |
|     | * Directed Call Park<br>* Call Park Answer F | Pack           |            |           |         |             |          |            |             |   |
|     | * ISDN Intercom                              | Jack           |            |           |         | /ICM        |          |            |             |   |
| 25  | Call Preference:                             |                |            |           |         |             |          |            |             |   |
| 26  | Autobold:                                    |                |            |           |         | No          |          |            |             |   |
| 20. | One Touch:                                   |                |            |           |         | No          |          |            |             |   |
| 27. | DNI Coll Appearance:                         |                |            |           |         | INU         |          |            |             |   |
| 20. | PDN Call Appearance.                         | Ouontitu:      |            |           |         |             |          |            |             |   |
| 29. | PDN Call Appearance                          | Quantity:      |            |           |         |             |          |            |             |   |
| 20  | Subaddress Definition:                       |                |            |           |         |             |          |            |             |   |
| 31  | SAR ORIG (Reserv                             | OF CAS II      | originati  | ons).     |         |             |          |            |             |   |
| 32. | SAR TERM (Reserve CA for terminations):      |                |            |           |         |             |          |            |             |   |
| 33. | Incoming:                                    |                |            |           |         |             |          |            |             |   |
| 34. | Intercom:                                    |                |            |           |         |             |          |            |             |   |
| 35. | ORIG CW:                                     |                |            |           |         |             |          |            |             |   |
| 36. | PP:                                          |                |            |           |         |             |          |            |             |   |
|     | Directory                                    | CA #           | DN 1       | Гуре      | CA Qt   | y Call      | on       | Ringing    | Deny        |   |
|     | Number                                       |                |            |           |         | Exclusion   |          | Fallem     | Termination | - |
| 37. |                                              |                | Prin       | nary      |         | A           |          | Normal     | No          |   |
| 38. |                                              |                | Seco       | ndary     |         | A           |          | Normal     | No          |   |
| 39. |                                              |                | Seco       | ndary     |         | A           |          | Normal     | No          |   |
| 40. |                                              |                | Seco       | ndary     |         | A           |          | Normal     | No          |   |
| 41. | 1                                            |                | Seco       | ndarv     | 1       | A           |          | Normal     | No          |   |

#### Lucent Custom ISDN

### 2260d Translation Order Guide #2

# **Recommended Switch Configuration Group Definition**

| Configuration Group: | TCS40D                                   |
|----------------------|------------------------------------------|
| CPE Component:       | 0                                        |
| Range:               | 41                                       |
| RMK:                 | Tone Commander 40d or 2260d ISDN Console |

### Button List:

| Button | Feature  | Action   | Parameter | Description                       |
|--------|----------|----------|-----------|-----------------------------------|
| 41     |          |          |           |                                   |
| 42     |          |          |           |                                   |
| 43     |          |          |           |                                   |
| 44     |          |          |           |                                   |
| 45     |          |          |           |                                   |
| 46     |          |          |           |                                   |
| 47     |          |          |           |                                   |
| 48     |          |          |           |                                   |
| 49     |          |          |           |                                   |
| 50     |          |          |           |                                   |
| 51     | /IC*     | [1-4]COM |           | ISDN Intercom                     |
| 52     | /CPANSBK | ANSBACK  |           | Call Park Answer Back             |
| 53     | /CPDPARK | DPARK    |           | Directed Call Park                |
| 54     | /DI*     | TODUSE   |           | Time & Date                       |
| 55     | /DI*     | INSUSE   |           | Inspect                           |
| 56     | /CWD     | CWDLU    |           | Priority Call (Dial Call Waiting) |
| 57     | /CFVFB   | BNTOG    |           | Call Forwarding On/Off            |
| 58     | /CPDNO   | DPN      |           | Directed Call Pickup w/o Barge-in |
| 59     | /CB*     | ACBFBP   |           | Auto Callback On/Off              |
| 60     |          |          |           |                                   |
| 61     |          |          |           |                                   |
| 62     |          |          |           |                                   |
| 63     |          |          |           |                                   |
| 64     |          |          |           |                                   |

#### Primary Directory Number Configuration – Tone Commander 2260d Console, DSS Keys 1-60

| 1.       | Customer Name:                               |               |
|----------|----------------------------------------------|---------------|
| 2.       | Customer Contact:                            |               |
| 3.       | Service Address:                             |               |
| 4.       | Billing Telephone #:                         |               |
| 5.       | Digital Subscriber Loop Telephone #:         |               |
| 6.       | PIC (Preferred Long Distance Carrier #):     | N/A           |
| 7.       | Pick-up Group #:                             | N/A           |
| 8.       | Call Forward Busy DN:                        | N/A           |
| 9.       | CXR Interconnect Dialing:                    | N/A           |
| 10.      | ISDN Service:                                | Lucent Custom |
| 11.      | Line Code (U Interface):                     | 2B1Q          |
| 12.      | Digital Subscriber Loop Service:             | Multipoint    |
| 13.      | Number of Terminals:                         | 2             |
| 14       | Associated DN:                               |               |
|          | Bearer Service:                              | N             |
| 15.      | B1 Channel:                                  | None          |
| 17       | D Channel:                                   | SX            |
| 18       | Maximum Number of B Channels:                | 1             |
| 19       | Circuit Switched Channel Options:            | CSV-Anv       |
| 20.      | Terminal Configuration Group:                | None          |
| 21.      | Terminal Type:                               | D             |
| 22.      | TKS:                                         | Yes           |
| 23.      | Display:                                     | None          |
| 24.      | BRCS Features:                               |               |
| <b> </b> | Centrex Group                                | /IDP          |
|          |                                              | ,             |
|          |                                              |               |
|          |                                              |               |
|          |                                              |               |
|          |                                              |               |
|          |                                              |               |
| 25.      | Call Preference:                             | Idle          |
| 26.      | Autohold:                                    | No            |
| 27.      | One Touch:                                   | No            |
| 28.      | PDN Call Appearance:                         | 61            |
| 29.      | PDN Call Appearance Quantity:                | 1             |
|          | Subaddress Definition:                       |               |
| 30.      | SAR QTY (Number of CAs to be Reserved):      | None          |
| 31.      | SAR ORIG (Reserve CA for originations):      | None          |
| 32.      | SAR I ERIVI (RESERVE CA IOF LEFITIITATIONS): | None          |
| 34       | Intercom:                                    | None          |
| 35.      | ORIG CW:                                     | None          |
| 36.      | PP:                                          | None          |
|          |                                              |               |

|     | Directory<br>Number | CA # | DN Туре | CA Qty | Call<br>Exclusion | Ringing<br>Pattern | Deny<br>Termination |
|-----|---------------------|------|---------|--------|-------------------|--------------------|---------------------|
| 37. |                     | 61   | Primary | 1      | Ν                 | Normal             | No                  |

Lucent Custom ISDN

### 2260d Translation Order Guide #4

Shared Call Appearance Assignments – Tone Commander 2260d Console, DSS Keys 1-30

| DSS<br>Key # | Directory Number | CA # | CA<br>QTY | Manual<br>Exclusion | Ringing Pattern |
|--------------|------------------|------|-----------|---------------------|-----------------|
| 1            |                  | 1    | 1         | N                   | NORMAL          |
| 2            |                  | 2    | 1         | N                   | NORMAL          |
| 3            |                  | 3    | 1         | N                   | NORMAL          |
| 4            |                  | 4    | 1         | Ν                   | NORMAL          |
| 5            |                  | 5    | 1         | N                   | NORMAL          |
| 6            |                  | 6    | 1         | Ν                   | NORMAL          |
| 7            |                  | 7    | 1         | N                   | NORMAL          |
| 8            |                  | 8    | 1         | N                   | NORMAL          |
| 9            |                  | 9    | 1         | N                   | NORMAL          |
| 10           |                  | 10   | 1         | N                   | NORMAL          |
| 11           |                  | 11   | 1         | Ν                   | NORMAL          |
| 12           |                  | 12   | 1         | Ν                   | NORMAL          |
| 13           |                  | 13   | 1         | Ν                   | NORMAL          |
| 14           |                  | 14   | 1         | Ν                   | NORMAL          |
| 15           |                  | 15   | 1         | Ν                   | NORMAL          |
| 16           |                  | 16   | 1         | Ν                   | NORMAL          |
| 17           |                  | 17   | 1         | Ν                   | NORMAL          |
| 18           |                  | 18   | 1         | Ν                   | NORMAL          |
| 19           |                  | 19   | 1         | Ν                   | NORMAL          |
| 20           |                  | 20   | 1         | Ν                   | NORMAL          |
| 21           |                  | 21   | 1         | Ν                   | NORMAL          |
| 22           |                  | 22   | 1         | Ν                   | NORMAL          |
| 23           |                  | 23   | 1         | Ν                   | NORMAL          |
| 24           |                  | 24   | 1         | Ν                   | NORMAL          |
| 25           |                  | 25   | 1         | Ν                   | NORMAL          |
| 26           |                  | 26   | 1         | Ν                   | NORMAL          |
| 27           |                  | 27   | 1         | Ν                   | NORMAL          |
| 28           |                  | 28   | 1         | N                   | NORMAL          |
| 29           |                  | 29   | 1         | Ν                   | NORMAL          |
| 30           |                  | 30   | 1         | N                   | NORMAL          |

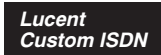

### 2260d Translation Order Guide #5

Shared Call Appearance Assignments – Tone Commander 2260d Console, DSS Keys 31-60

| DSS<br>Key # | Directory Number | CA # | CA<br>QTY | Manual<br>Exclusion | Ringing Pattern |
|--------------|------------------|------|-----------|---------------------|-----------------|
| 31           |                  | 31   | 1         | N                   | NORMAL          |
| 32           |                  | 32   | 1         | N                   | NORMAL          |
| 33           |                  | 33   | 1         | N                   | NORMAL          |
| 34           |                  | 34   | 1         | N                   | NORMAL          |
| 35           |                  | 35   | 1         | N                   | NORMAL          |
| 36           |                  | 36   | 1         | N                   | NORMAL          |
| 37           |                  | 37   | 1         | N                   | NORMAL          |
| 38           |                  | 38   | 1         | N                   | NORMAL          |
| 39           |                  | 39   | 1         | N                   | NORMAL          |
| 40           |                  | 40   | 1         | N                   | NORMAL          |
| 41           |                  | 41   | 1         | N                   | NORMAL          |
| 42           |                  | 42   | 1         | N                   | NORMAL          |
| 43           |                  | 43   | 1         | N                   | NORMAL          |
| 44           |                  | 44   | 1         | N                   | NORMAL          |
| 45           |                  | 45   | 1         | N                   | NORMAL          |
| 46           |                  | 46   | 1         | N                   | NORMAL          |
| 47           |                  | 47   | 1         | N                   | NORMAL          |
| 48           |                  | 48   | 1         | N                   | NORMAL          |
| 49           |                  | 49   | 1         | N                   | NORMAL          |
| 50           |                  | 50   | 1         | N                   | NORMAL          |
| 51           |                  | 51   | 1         | N                   | NORMAL          |
| 52           |                  | 52   | 1         | N                   | NORMAL          |
| 53           |                  | 53   | 1         | N                   | NORMAL          |
| 54           |                  | 54   | 1         | N                   | NORMAL          |
| 55           |                  | 55   | 1         | N                   | NORMAL          |
| 56           |                  | 56   | 1         | N                   | NORMAL          |
| 57           |                  | 57   | 1         | N                   | NORMAL          |
| 58           |                  | 58   | 1         | N                   | NORMAL          |
| 59           |                  | 59   | 1         | N                   | NORMAL          |
| 60           |                  | 60   | 1         | N                   | NORMAL          |

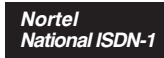

#### Primary Directory Number Configuration – Tone Commander 2260d Console

| 1.  | Customer Name:                               |             |
|-----|----------------------------------------------|-------------|
| 2.  | Customer Contact:                            |             |
| 3.  | Service Address:                             |             |
| 4.  | Billing Telephone #:                         |             |
| 5.  | PIC (Preferred Long Distance Carrier #):     |             |
| 6.  | SNPA (area code):                            |             |
| 7.  | Directory Number:                            |             |
| 8.  | LTCLASS:                                     | BRAFS       |
|     | Default Logical Terminal:                    | Ν           |
| 9.  | EKTS:                                        | Y           |
|     | CACH:                                        | Y           |
| 10. | Bearer Service Restrictions:                 | NOPMD NOCMD |
| 11. | CS:                                          | Y           |
|     | PS:                                          | Ν           |
| 12. | Version:                                     | FUNCTIONAL  |
|     | Issue:                                       | 2           |
| 13. | SPID-Suffix:                                 | 01          |
| 14. | TEI:                                         | DYNAMIC     |
| 15. | NCOS:                                        | 0           |
|     | RING:                                        | Y           |
| 16. | Line Class Code:                             | ISDNKSET    |
| 17. | MAXKEYS:                                     | 64          |
| 18. | Other Terminal PDN associated with this BRI: |             |

#### 19. Directory Number Assignments

| Key | DN Type | Directory Number | MADN Type | Primary | Ringing | Bridging |
|-----|---------|------------------|-----------|---------|---------|----------|
| 1   |         |                  |           |         | YES     | NO       |
| 2   |         |                  |           |         | YES     | NO       |
| 3   |         |                  |           |         | YES     | NO       |
| 4   |         |                  |           |         | YES     | NO       |
| 5   |         |                  |           |         | YES     | NO       |
| 6   |         |                  |           |         | YES     | NO       |
| 7   |         |                  |           |         | YES     | NO       |
| 8   |         |                  |           |         | YES     | NO       |
| 9   |         |                  |           |         | YES     | NO       |
| 10  |         |                  |           |         | YES     | NO       |
| 11  |         |                  |           |         | YES     | NO       |
| 12  |         |                  |           |         | YES     | NO       |
| 13  |         |                  |           |         | YES     | NO       |
| 14  |         |                  |           |         | YES     | NO       |

#### 20. Feature Assignments

|    | Key | Feature    | Description                          |
|----|-----|------------|--------------------------------------|
| a. | 1   | KSH N      | Key Short Hunt, No Overflow          |
| b. |     |            |                                      |
| c. | 7   | DTM        | Deny Termination                     |
| d. | 8   | AFC        | Additional Functional Call           |
| e. | 10  | GIC or ICM | Group or EKTS Intercom               |
| f. | 57  | CFU N      | Call Forward Universal, No Overflow  |
| g. |     |            |                                      |
| h. | 60  | FC 3       | Flexible Calling, 3 party conference |
| i. | 61  | XFER CTALL | Call Transfer, All Call Types        |
| j. | 62  | DROP       | Drop last party from conference      |

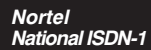

### 2260d Translation Order Guide #2

Primary Directory Number Configuration – Tone Commander 2260d Console, DSS Keys

| 1.  | Customer Name:                               |             |
|-----|----------------------------------------------|-------------|
| 2.  | Customer Contact:                            |             |
| 3.  | Service Address:                             |             |
| 4.  | Billing Telephone #:                         |             |
| 5.  | PIC (Preferred Long Distance Carrier #):     |             |
| 6.  | SNPA (area code):                            |             |
| 7.  | Directory Number:                            |             |
| 8.  | LTCLASS:                                     | BRAFS       |
|     | Default Logical Terminal:                    | Ν           |
| 9.  | EKTS:                                        | Y           |
|     | CACH:                                        | Y           |
| 10. | Bearer Service Restrictions:                 | NOPMD NOCMD |
| 11. | CS:                                          | Y           |
|     | PS:                                          | N           |
| 12. | Version:                                     | FUNCTIONAL  |
|     | Issue:                                       | 2           |
| 13. | SPID-Suffix:                                 | 01          |
| 14. | TEI:                                         | DYNAMIC     |
| 15. | NCOS:                                        | 0           |
|     | RING:                                        | Υ           |
| 16. | Line Class Code:                             | ISDNKSET    |
| 17. | MAXKEYS:                                     | 64          |
| 18. | Other Terminal PDN associated with this BRI: |             |

#### 19. Directory Number Assignments

See 2260d Translation Order Guide #3 and #4.

#### 20. Feature Assignments

None required.

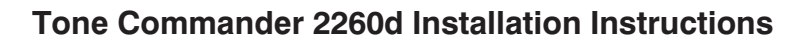

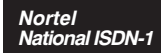

Shared Call Appearance Assignments – Tone Commander 2260d Console, DSS Keys 1-30

| DSS<br>Key # | Network<br>CA # | DN<br>Type | Directory Number | MADN<br>Type | Primary | Ringing | Bridging |
|--------------|-----------------|------------|------------------|--------------|---------|---------|----------|
| 1            | 1               | DN         |                  |              | YES     | YES     | NO       |
| 2            | 2               | MDN        |                  | SCA          | NO      | YES     | NO       |
| 3            | 3               | MDN        |                  | SCA          | NO      | YES     | NO       |
| 4            | 4               | MDN        |                  | SCA          | NO      | YES     | NO       |
| 5            | 5               | MDN        |                  | SCA          | NO      | YES     | NO       |
| 6            | 6               | MDN        |                  | SCA          | NO      | YES     | NO       |
| 7            | 7               | MDN        |                  | SCA          | NO      | YES     | NO       |
| 8            | 8               | MDN        |                  | SCA          | NO      | YES     | NO       |
| 9            | 9               | MDN        |                  | SCA          | NO      | YES     | NO       |
| 10           | 10              | MDN        |                  | SCA          | NO      | YES     | NO       |
| 11           | 11              | MDN        |                  | SCA          | NO      | YES     | NO       |
| 12           | 12              | MDN        |                  | SCA          | NO      | YES     | NO       |
| 13           | 13              | MDN        |                  | SCA          | NO      | YES     | NO       |
| 14           | 14              | MDN        |                  | SCA          | NO      | YES     | NO       |
| 15           | 15              | MDN        |                  | SCA          | NO      | YES     | NO       |
| 16           | 16              | MDN        |                  | SCA          | NO      | YES     | NO       |
| 17           | 17              | MDN        |                  | SCA          | NO      | YES     | NO       |
| 18           | 18              | MDN        |                  | SCA          | NO      | YES     | NO       |
| 19           | 19              | MDN        |                  | SCA          | NO      | YES     | NO       |
| 20           | 20              | MDN        |                  | SCA          | NO      | YES     | NO       |
| 21           | 21              | MDN        |                  | SCA          | NO      | YES     | NO       |
| 22           | 22              | MDN        |                  | SCA          | NO      | YES     | NO       |
| 23           | 23              | MDN        |                  | SCA          | NO      | YES     | NO       |
| 24           | 24              | MDN        |                  | SCA          | NO      | YES     | NO       |
| 25           | 25              | MDN        |                  | SCA          | NO      | YES     | NO       |
| 26           | 26              | MDN        |                  | SCA          | NO      | YES     | NO       |
| 27           | 27              | MDN        |                  | SCA          | NO      | YES     | NO       |
| 28           | 28              | MDN        |                  | SCA          | NO      | YES     | NO       |
| 29           | 29              | MDN        |                  | SCA          | NO      | YES     | NO       |
| 30           | 30              | MDN        |                  | SCA          | NO      | YES     | NO       |

Nortel National ISDN-1

### 2260d Translation Order Guide #4

Shared Call Appearance Assignments – Tone Commander 2260d Console, DSS Keys 31-60

| DSS<br>Key # | Network<br>CA # | DN<br>Type | Directory Number | MADN<br>Type | Primary | Ringing | Bridging |
|--------------|-----------------|------------|------------------|--------------|---------|---------|----------|
| 31           | 31              | MDN        |                  | SCA          | NO      | YES     | NO       |
| 32           | 32              | MDN        |                  | SCA          | NO      | YES     | NO       |
| 33           | 33              | MDN        |                  | SCA          | NO      | YES     | NO       |
| 34           | 34              | MDN        |                  | SCA          | NO      | YES     | NO       |
| 35           | 35              | MDN        |                  | SCA          | NO      | YES     | NO       |
| 36           | 36              | MDN        |                  | SCA          | NO      | YES     | NO       |
| 37           | 37              | MDN        |                  | SCA          | NO      | YES     | NO       |
| 38           | 38              | MDN        |                  | SCA          | NO      | YES     | NO       |
| 39           | 39              | MDN        |                  | SCA          | NO      | YES     | NO       |
| 40           | 40              | MDN        |                  | SCA          | NO      | YES     | NO       |
| 41           | 41              | MDN        |                  | SCA          | NO      | YES     | NO       |
| 42           | 42              | MDN        |                  | SCA          | NO      | YES     | NO       |
| 43           | 43              | MDN        |                  | SCA          | NO      | YES     | NO       |
| 44           | 44              | MDN        |                  | SCA          | NO      | YES     | NO       |
| 45           | 45              | MDN        |                  | SCA          | NO      | YES     | NO       |
| 46           | 46              | MDN        |                  | SCA          | NO      | YES     | NO       |
| 47           | 47              | MDN        |                  | SCA          | NO      | YES     | NO       |
| 48           | 48              | MDN        |                  | SCA          | NO      | YES     | NO       |
| 49           | 49              | MDN        |                  | SCA          | NO      | YES     | NO       |
| 50           | 50              | MDN        |                  | SCA          | NO      | YES     | NO       |
| 51           | 51              | MDN        |                  | SCA          | NO      | YES     | NO       |
| 52           | 52              | MDN        |                  | SCA          | NO      | YES     | NO       |
| 53           | 53              | MDN        |                  | SCA          | NO      | YES     | NO       |
| 54           | 54              | MDN        |                  | SCA          | NO      | YES     | NO       |
| 55           | 55              | MDN        |                  | SCA          | NO      | YES     | NO       |
| 56           | 56              | MDN        |                  | SCA          | NO      | YES     | NO       |
| 57           | 57              | MDN        |                  | SCA          | NO      | YES     | NO       |
| 58           | 58              | MDN        |                  | SCA          | NO      | YES     | NO       |
| 59           | 59              | MDN        |                  | SCA          | NO      | YES     | NO       |
| 60           | 60              | MDN        |                  | SCA          | NO      | YES     | NO       |

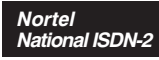

### Primary Directory Number Configuration – Tone Commander 2260d Console

| 1.  | Customer Name:                               |             |
|-----|----------------------------------------------|-------------|
| 2.  | Customer Contact:                            |             |
| 3.  | Service Address:                             |             |
| 4.  | Billing Telephone #:                         |             |
| 5.  | PIC (Preferred Long Distance Carrier #):     |             |
| 6.  | SNPA (area code):                            |             |
| 7.  | Directory Number:                            |             |
| 8.  | LTCLASS:                                     | BRAFS       |
|     | Default Logical Terminal:                    | N           |
| 9.  | EKTS:                                        | Y           |
|     | CACH:                                        | Y           |
| 10. | Bearer Service Restrictions:                 | NOPMD NOCMD |
| 11. | SLBRI:                                       | Ν           |
| 12. | CS:                                          | NI2         |
|     | PS:                                          | Ν           |
| 13. | Version:                                     | FUNCTIONAL  |
|     | Issue:                                       | 2           |
| 14. | TEI:                                         | DYNAMIC     |
| 15. | NCOS:                                        | 0           |
|     | RING:                                        | Y           |
| 16. | Line Class Code:                             | ISDNKSET    |
| 17. | MAXKEYS:                                     | 64          |
| 18. | Other Terminal PDN associated with this BRI: |             |

#### 19. Directory Number Assignments

| Key | DN Type | Directory Number | MADN Type | Primary | СА | Ringing | Bridging |
|-----|---------|------------------|-----------|---------|----|---------|----------|
| 1   |         |                  |           |         |    | YES     | NO       |
| 2   |         |                  |           |         |    | YES     | NO       |
| 3   |         |                  |           |         |    | YES     | NO       |
| 4   |         |                  |           |         |    | YES     | NO       |
| 5   |         |                  |           |         |    | YES     | NO       |
| 6   |         |                  |           |         |    | YES     | NO       |
| 7   |         |                  |           |         |    | YES     | NO       |
| 8   |         |                  |           |         |    | YES     | NO       |
| 9   |         |                  |           |         |    | YES     | NO       |
| 10  |         |                  |           |         |    | YES     | NO       |
| 11  |         |                  |           |         |    | YES     | NO       |
| 12  |         |                  |           |         |    | YES     | NO       |
| 13  |         |                  |           |         |    | YES     | NO       |
| 14  |         |                  |           |         |    | YES     | NO       |

#### 20. Feature Assignments

|    | Key | Feature            | Description                          |
|----|-----|--------------------|--------------------------------------|
| a. | 1   | 4253491000         | Controller                           |
| b. |     |                    |                                      |
| с. | 7   | DTM                | Deny Termination on MDN              |
| d. | 8   | DTM                | Deny Termination on MDN              |
| e. |     |                    |                                      |
| f. | 57  | CFU N              | Call Forward Universal, No Overflow  |
| g. |     |                    |                                      |
| h. | 60  | FC 3               | Flexible Calling, 3 party conference |
| i. | 61  | Transfer IMP CTALL | Call Transfer, All Call Types        |
| j. | 62  | DROP               | Drop last party from conference      |

Nortel National ISDN-2

### 2260d Translation Order Guide #2

Primary Directory Number Configuration – Tone Commander 2260d Console, DSS Keys

| 1.  | Customer Name:                               |             |
|-----|----------------------------------------------|-------------|
| 2.  | Customer Contact:                            |             |
| 3.  | Service Address:                             |             |
| 4.  | Billing Telephone #:                         |             |
| 5.  | PIC (Preferred Long Distance Carrier #):     |             |
| 6.  | SNPA (area code):                            |             |
| 7.  | Directory Number:                            |             |
| 8.  | LTCLASS:                                     | BRAFS       |
|     | Default Logical Terminal:                    | N           |
| 9.  | EKTS:                                        | Y           |
|     | CACH:                                        | Y           |
| 10. | Bearer Service Restrictions:                 | NOPMD NOCMD |
| 11. | SLBRI:                                       | N           |
| 12. | CS:                                          | NI2         |
|     | PS:                                          | Ν           |
| 13. | Version:                                     | FUNCTIONAL  |
|     | Issue:                                       | 2           |
| 14. | TEI:                                         | DYNAMIC     |
| 15. | NCOS:                                        | 0           |
|     | RING:                                        | Y           |
| 16. | Line Class Code:                             | ISDNKSET    |
| 17. | MAXKEYS:                                     | 64          |
| 18. | Other Terminal PDN associated with this BRI: |             |

#### 19. Directory Number Assignments

See the 2260d Translation Order Guide #3 and #4.

#### 20. Feature Assignments

None required.

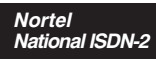

Shared Call Appearance Assignments – Tone Commander 2260d Console, DSS Keys

| DSS<br>Key # | Network<br>CA # | DN<br>Type | Directory Number | MADN<br>Type | Primary | Ringing | Bridging |
|--------------|-----------------|------------|------------------|--------------|---------|---------|----------|
| 1            | 1               | DN         |                  |              | YES     | YES     | NO       |
| 2            | 2               | MDN        |                  | SCA          | NO      | YES     | NO       |
| 3            | 3               | MDN        |                  | SCA          | NO      | YES     | NO       |
| 4            | 4               | MDN        |                  | SCA          | NO      | YES     | NO       |
| 5            | 5               | MDN        |                  | SCA          | NO      | YES     | NO       |
| 6            | 6               | MDN        |                  | SCA          | NO      | YES     | NO       |
| 7            | 7               | MDN        |                  | SCA          | NO      | YES     | NO       |
| 8            | 8               | MDN        |                  | SCA          | NO      | YES     | NO       |
| 9            | 9               | MDN        |                  | SCA          | NO      | YES     | NO       |
| 10           | 10              | MDN        |                  | SCA          | NO      | YES     | NO       |
| 11           | 11              | MDN        |                  | SCA          | NO      | YES     | NO       |
| 12           | 12              | MDN        |                  | SCA          | NO      | YES     | NO       |
| 13           | 13              | MDN        |                  | SCA          | NO      | YES     | NO       |
| 14           | 14              | MDN        |                  | SCA          | NO      | YES     | NO       |
| 15           | 15              | MDN        |                  | SCA          | NO      | YES     | NO       |
| 16           | 16              | MDN        |                  | SCA          | NO      | YES     | NO       |
| 17           | 17              | MDN        |                  | SCA          | NO      | YES     | NO       |
| 18           | 18              | MDN        |                  | SCA          | NO      | YES     | NO       |
| 19           | 19              | MDN        |                  | SCA          | NO      | YES     | NO       |
| 20           | 20              | MDN        |                  | SCA          | NO      | YES     | NO       |
| 21           | 21              | MDN        |                  | SCA          | NO      | YES     | NO       |
| 22           | 22              | MDN        |                  | SCA          | NO      | YES     | NO       |
| 23           | 23              | MDN        |                  | SCA          | NO      | YES     | NO       |
| 24           | 24              | MDN        |                  | SCA          | NO      | YES     | NO       |
| 25           | 25              | MDN        |                  | SCA          | NO      | YES     | NO       |
| 26           | 26              | MDN        |                  | SCA          | NO      | YES     | NO       |
| 27           | 27              | MDN        |                  | SCA          | NO      | YES     | NO       |
| 28           | 28              | MDN        |                  | SCA          | NO      | YES     | NO       |
| 29           | 29              | MDN        |                  | SCA          | NO      | YES     | NO       |
| 30           | 30              | MDN        |                  | SCA          | NO      | YES     | NO       |

Nortel National ISDN-2

### 2260d Translation Order Guide #4

Shared Call Appearance Assignments – Tone Commander 2260d Console, DSS Keys 31-60

| DSS<br>Key # | Network<br>CA # | DN<br>Type | Directory Number | MADN<br>Type | Primary | Ringing | Bridging |
|--------------|-----------------|------------|------------------|--------------|---------|---------|----------|
| 31           | 31              | MDN        |                  | SCA          | NO      | YES     | NO       |
| 32           | 32              | MDN        |                  | SCA          | NO      | YES     | NO       |
| 33           | 33              | MDN        |                  | SCA          | NO      | YES     | NO       |
| 34           | 34              | MDN        |                  | SCA          | NO      | YES     | NO       |
| 35           | 35              | MDN        |                  | SCA          | NO      | YES     | NO       |
| 36           | 36              | MDN        |                  | SCA          | NO      | YES     | NO       |
| 37           | 37              | MDN        |                  | SCA          | NO      | YES     | NO       |
| 38           | 38              | MDN        |                  | SCA          | NO      | YES     | NO       |
| 39           | 39              | MDN        |                  | SCA          | NO      | YES     | NO       |
| 40           | 40              | MDN        |                  | SCA          | NO      | YES     | NO       |
| 41           | 41              | MDN        |                  | SCA          | NO      | YES     | NO       |
| 42           | 42              | MDN        |                  | SCA          | NO      | YES     | NO       |
| 43           | 43              | MDN        |                  | SCA          | NO      | YES     | NO       |
| 44           | 44              | MDN        |                  | SCA          | NO      | YES     | NO       |
| 45           | 45              | MDN        |                  | SCA          | NO      | YES     | NO       |
| 46           | 46              | MDN        |                  | SCA          | NO      | YES     | NO       |
| 47           | 47              | MDN        |                  | SCA          | NO      | YES     | NO       |
| 48           | 48              | MDN        |                  | SCA          | NO      | YES     | NO       |
| 49           | 49              | MDN        |                  | SCA          | NO      | YES     | NO       |
| 50           | 50              | MDN        |                  | SCA          | NO      | YES     | NO       |
| 51           | 51              | MDN        |                  | SCA          | NO      | YES     | NO       |
| 52           | 52              | MDN        |                  | SCA          | NO      | YES     | NO       |
| 53           | 53              | MDN        |                  | SCA          | NO      | YES     | NO       |
| 54           | 54              | MDN        |                  | SCA          | NO      | YES     | NO       |
| 55           | 55              | MDN        |                  | SCA          | NO      | YES     | NO       |
| 56           | 56              | MDN        |                  | SCA          | NO      | YES     | NO       |
| 57           | 57              | MDN        |                  | SCA          | NO      | YES     | NO       |
| 58           | 58              | MDN        |                  | SCA          | NO      | YES     | NO       |
| 59           | 59              | MDN        |                  | SCA          | NO      | YES     | NO       |
| 60           | 60              | MDN        |                  | SCA          | NO      | YES     | NO       |

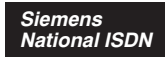

#### Primary Directory Number Configuration – Tone Commander 2260d Console

| 1.  | Customer Name:                                                    |                                                                                        |
|-----|-------------------------------------------------------------------|----------------------------------------------------------------------------------------|
| 2.  | Customer Contact:                                                 |                                                                                        |
| 3.  | Service Address:                                                  |                                                                                        |
| 4.  | Billing Telephone #:                                              |                                                                                        |
| 5.  | Area Code (NPA):                                                  |                                                                                        |
| 6.  | Directory Number (DN):                                            |                                                                                        |
| 7.  | Long Distance Carrier (PIC):                                      |                                                                                        |
| 8.  | Maximum B Channels (BCHDN):                                       | 1                                                                                      |
| 9.  | Bearer Capability<br>BCDN:<br>BCHCT:<br>IBCHCT:<br>OBCHCT:<br>CT: | SP & AU3<br>2-VI & 0-CMD & 0-PMD<br>2-VI & 0-CMD & 0-PMD<br>2-VI & 0-CMD & 0-PMD<br>VI |
| 10. | Terminal Limit (TERMLIM):<br>Other Associated Terminal DN:        | 2                                                                                      |
| 11. | Terminal Class of Service (TSPCOS):                               | ICHD & NOTIFY & EKTS & CACH & BRGCE & DN3PBRG                                          |
| 12. | Centrex Class of Service (CXSCOS):                                | СТ                                                                                     |
| 13. | Feature Activators (FA):<br>Feature Indicators (FI):              | 58-DPN 60-TWC 62-DLPA 55-CALLPARK 56-CALLRTRV 58-DPN 60-TWC 55-CALLPARK 56-CALLRTRV    |

#### **Customer Group Configuration**

| 14. | Customer Group Number (CSTMGRP): |      |
|-----|----------------------------------|------|
| 15. | Customer Group Type (TYPE):      | EKTS |
| 16. | EKTS Timer Value (EKTST1):       | 18   |

#### **Directory Number Configuration**

| 17. | Call Type (CT):                  | VI                                               |
|-----|----------------------------------|--------------------------------------------------|
| 18. | Class of Service (COS):          | EKTS & ICND & NOICCNTN & RND                     |
| 19. | Call Diversion (DIV):            | CFV & UPCFVDN & NOCFIND & NORRNG & CCNOAREQ      |
| 20. | Category (CAT):                  | EKTS                                             |
| 21. | Customer Group Number (CSTMGRP): | reference Customer Group Number in item 14 above |
| 22. | Traffic Restrictions (TRARSTR):  | CARDT7 & CARDT8                                  |

#### **Directory Number Call Appearance Assignments**

| Directory Number<br>(DN) | Call Appearance Assignment<br>(DNCA)          | Features<br>(FA/FI) | Call<br>Forward<br>Authorize<br>(AUTH) | Alerting Pattern<br>(ALERTPAT) |
|--------------------------|-----------------------------------------------|---------------------|----------------------------------------|--------------------------------|
| 23.                      | 1-1 & 2-2 & 3-3 & 4-4 & 5-5 & 6-6 & 7-7 & 8-8 | 57-CFV              | UPCFVDN                                | NORMAL                         |
| 24.                      |                                               |                     |                                        |                                |
| 25.                      |                                               |                     |                                        |                                |
| 26.                      |                                               |                     |                                        |                                |
| 27.                      |                                               |                     |                                        |                                |

Siemens National ISDN

### 2260d Translation Order Guide #2

### Primary Directory Number Configuration – Tone Commander 2260d Console, DSS Keys

| 1.  | Customer Name:                                                    |                                                                                        |
|-----|-------------------------------------------------------------------|----------------------------------------------------------------------------------------|
| 2.  | Customer Contact:                                                 |                                                                                        |
| 3.  | Service Address:                                                  |                                                                                        |
| 4.  | Billing Telephone #:                                              |                                                                                        |
| 5.  | Area Code (NPA):                                                  |                                                                                        |
| 6.  | Directory Number (DN):                                            |                                                                                        |
| 7.  | Long Distance Carrier (PIC):                                      |                                                                                        |
| 8.  | Maximum B Channels (BCHDN):                                       | 1                                                                                      |
| 9.  | Bearer Capability<br>BCDN:<br>BCHCT:<br>IBCHCT:<br>OBCHCT:<br>CT: | SP & AU3<br>1-VI & 0-CMD & 0-PMD<br>1-VI & 0-CMD & 0-PMD<br>1-VI & 0-CMD & 0-PMD<br>VI |
| 10. | Terminal Limit (TERMLIM):<br>Other Associated Terminal DN:        | 2                                                                                      |
| 11. | Terminal Class of Service (TSPCOS):                               | ICHD & NOTIFY & EKTS & CACH & BRGCE                                                    |
| 12. | Centrex Class of Service (CXSCOS):                                |                                                                                        |
| 13. | Feature Activators (FA):<br>Feature Indicators (FI):              |                                                                                        |

#### **Customer Group Configuration**

| 14. | Customer Group Number (CSTMGRP): |      |  |  |
|-----|----------------------------------|------|--|--|
| 15. | Customer Group Type (TYPE):      | EKTS |  |  |
| 16. | EKTS Timer Value (EKTST1):       | 18   |  |  |

#### **Directory Number Configuration**

| 17. | Call Type (CT):                  | VI                                               |
|-----|----------------------------------|--------------------------------------------------|
| 18. | Category (CAT):                  | EKTS                                             |
| 19. | Class of Service (COS):          | EKTS & ICND & NOICCNTN & RND                     |
| 20. | Call Diversion (DIV):            |                                                  |
| 21. | Customer Group Number (CSTMGRP): | reference Customer Group Number in item 14 above |

#### Directory Number Call Appearance Assignments

See the 2260d Translation Order Guide #3.

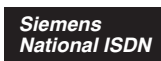

Shared Call Appearance Assignments – Tone Commander 2260d Console, DSS Keys

| DSS<br>Key | Directory Number | DNCA | Alerting<br>Pattern |   | DSS<br>Key | Directory Number | DNCA | Alerting<br>Pattern |
|------------|------------------|------|---------------------|---|------------|------------------|------|---------------------|
| 1          |                  | 1-1  | NORMAL              |   | 31         |                  | 31-1 | NORMAL              |
| 2          |                  | 2-1  | NORMAL              |   | 32         |                  | 32-1 | NORMAL              |
| 3          |                  | 3-1  | NORMAL              | 1 | 33         |                  | 33-1 | NORMAL              |
| 4          |                  | 4-1  | NORMAL              | 1 | 34         |                  | 34-1 | NORMAL              |
| 5          |                  | 5-1  | NORMAL              | 1 | 35         |                  | 35-1 | NORMAL              |
| 6          |                  | 6-1  | NORMAL              | 1 | 36         |                  | 36-1 | NORMAL              |
| 7          |                  | 7-1  | NORMAL              | 1 | 37         |                  | 37-1 | NORMAL              |
| 8          |                  | 8-1  | NORMAL              | 1 | 38         |                  | 38-1 | NORMAL              |
| 9          |                  | 9-1  | NORMAL              | 1 | 39         |                  | 39-1 | NORMAL              |
| 10         |                  | 10-1 | NORMAL              | 1 | 40         |                  | 40-1 | NORMAL              |
| 11         |                  | 11-1 | NORMAL              | 1 | 41         |                  | 41-1 | NORMAL              |
| 12         |                  | 12-1 | NORMAL              | 1 | 42         |                  | 42-1 | NORMAL              |
| 13         |                  | 13-1 | NORMAL              | 1 | 43         |                  | 43-1 | NORMAL              |
| 14         |                  | 14-1 | NORMAL              | 1 | 44         |                  | 44-1 | NORMAL              |
| 15         |                  | 15-1 | NORMAL              |   | 45         |                  | 45-1 | NORMAL              |
| 16         |                  | 16-1 | NORMAL              | 1 | 46         |                  | 46-1 | NORMAL              |
| 17         |                  | 17-1 | NORMAL              | 1 | 47         |                  | 47-1 | NORMAL              |
| 18         |                  | 18-1 | NORMAL              | 1 | 48         |                  | 48-1 | NORMAL              |
| 19         |                  | 19-1 | NORMAL              | 1 | 49         |                  | 49-1 | NORMAL              |
| 20         |                  | 20-1 | NORMAL              | 1 | 50         |                  | 50-1 | NORMAL              |
| 21         |                  | 21-1 | NORMAL              | 1 | 51         |                  | 51-1 | NORMAL              |
| 22         |                  | 22-1 | NORMAL              | 1 | 52         |                  | 52-1 | NORMAL              |
| 23         |                  | 23-1 | NORMAL              |   | 53         |                  | 53-1 | NORMAL              |
| 24         |                  | 24-1 | NORMAL              | 1 | 54         |                  | 54-1 | NORMAL              |
| 25         |                  | 25-1 | NORMAL              | 1 | 55         |                  | 55-1 | NORMAL              |
| 26         |                  | 26-1 | NORMAL              | 1 | 56         |                  | 56-1 | NORMAL              |
| 27         |                  | 27-1 | NORMAL              | 1 | 57         |                  | 57-1 | NORMAL              |
| 28         |                  | 28-1 | NORMAL              | 1 | 58         |                  | 58-1 | NORMAL              |
| 29         |                  | 29-1 | NORMAL              | 1 | 59         |                  | 59-1 | NORMAL              |
| 30         |                  | 30-1 | NORMAL              | 1 | 60         |                  | 60-1 | NORMAL              |
#### 2260d Configuration Sheet #1

### **SPID and PDN Numbers**

| SPID for Attendant Call Appearances<br>(3-20 digits maximum;<br>exactly 10 digits for Lucent Custom ISDN) |  |
|----------------------------------------------------------------------------------------------------|--|
| SPID for DSS/BLF<br>(3-20 digits maximum;<br>exactly 10 digits for Lucent Custom ISDN)                    |  |

| PDN for Attendant Call Appearances (10 digits required for proper operation) |  |
|------------------------------------------------------------------------------|--|
| PDN for DSS/BLF<br>(10 digits required for proper operation)                 |  |

| ISDN Version<br>(check one) | <ul> <li>Lucent National ISDN</li> <li>Lucent Custom ISDN</li> <li>Nortel National ISDN</li> <li>Siemens National ISDN</li> </ul> |
|-----------------------------|----------------------------------------------------------------------------------------------------|
|-----------------------------|----------------------------------------------------------------------------------------------------|

If you have any questions about the Configuration Sheets or Translation Order Guides, please call Tone Commander Customer Technical Support at (800) 524-0024.

### 2260d Configuration Sheet #2, Key Mapping

See pages 34-37 for default key assignments.

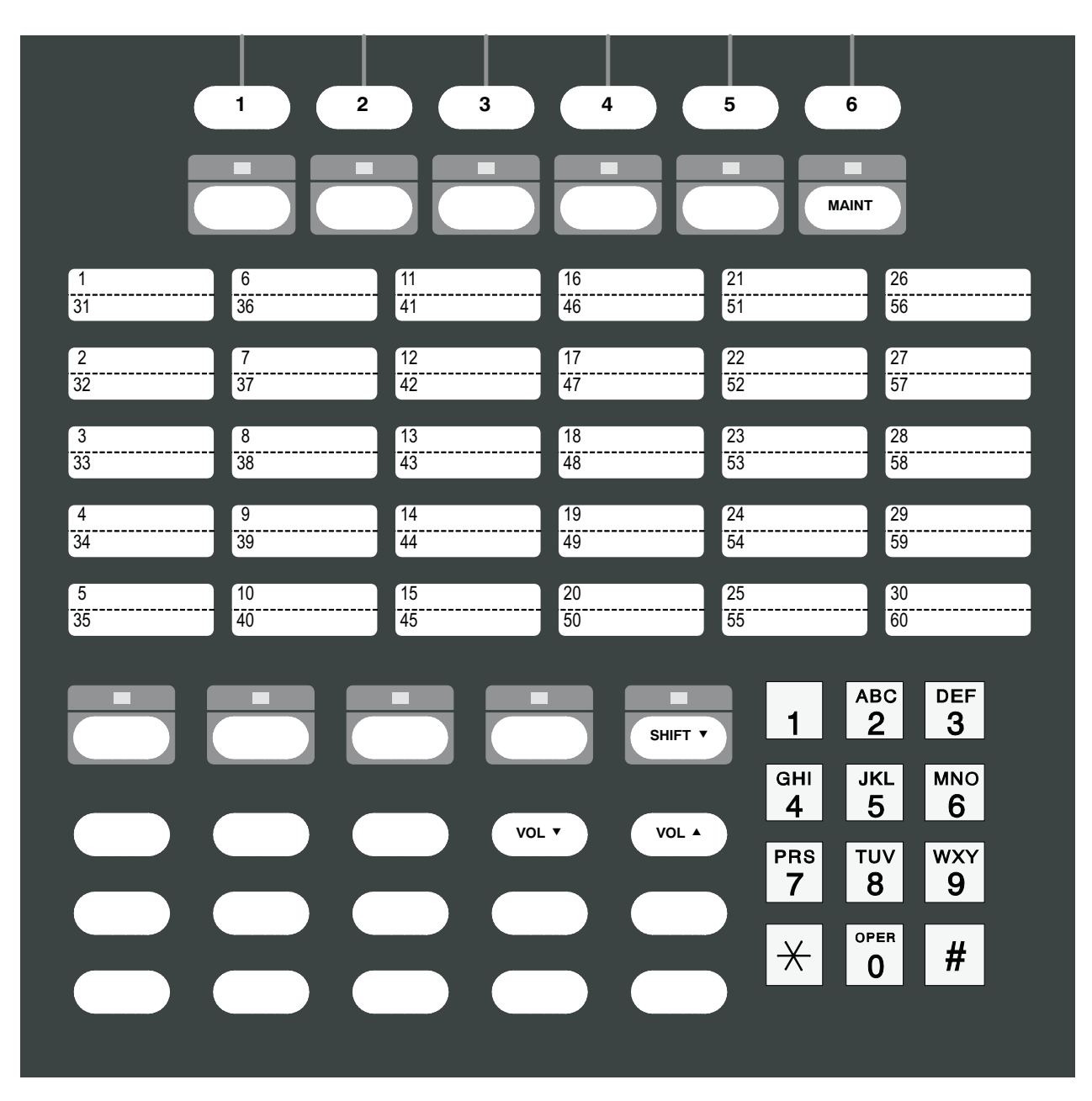

| Feature Key  | Number To Dial |
|--------------|----------------|
| Call Forward |                |
| Page         |                |
| Voice Mail 1 |                |
| Voice Mail 2 |                |

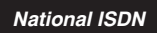

# 2260d Configuration Sheet #3

### **Call Queues**

| 22  | 260d Internal<br>Identifier | Default<br>Queue<br>Number | Actual<br>Setting<br>(0-8) | Default<br>Timeout<br>Value<br>(seconds) | Actual<br>Setting<br>(000-999<br>seconds) | Default<br>Timeout<br>Queue<br>Number | Actual<br>Setting<br>(0-8) |
|-----|-----------------------------|----------------------------|----------------------------|------------------------------------------|-------------------------------------------|---------------------------------------|----------------------------|
| InX | External                    | 8                          |                            | 120                                      |                                           | 8                                     |                            |
| Inl | Internal                    | 8                          |                            | 120                                      |                                           | 8                                     |                            |
| Icm | Intercom                    | 8                          |                            | 120                                      |                                           | 8                                     |                            |
| CFA | All from                    | 8                          |                            | 120                                      |                                           | 8                                     |                            |
| CFB | Busy from                   | 8                          |                            | 120                                      |                                           | 8                                     |                            |
| CFN | No Ans from                 | 8                          |                            | 150                                      |                                           | 8                                     |                            |
| HLD | Hold Recall                 | 8                          |                            | 120                                      |                                           | 8                                     |                            |
| NXF | NXF Recall                  | 8                          |                            | 120                                      |                                           | 8                                     |                            |
| Pag | Page Recall                 | 8                          |                            | 120                                      |                                           | 8                                     |                            |
| Prk | Park Recall                 | 8                          |                            | 120                                      |                                           | 8                                     |                            |
| XFR | Transfer Recall             | 8                          |                            | 120                                      |                                           | 8                                     |                            |
| CMP | Camp Recall                 | 8                          |                            | 120                                      |                                           | 8                                     |                            |
| SER | Serial Recall               | 8                          |                            | 120                                      |                                           | 8                                     |                            |
| FOV | Flash Override              | 0                          |                            | 120                                      |                                           | 0                                     |                            |
| FLA | Flash                       | 1                          |                            | 120                                      |                                           | 1                                     |                            |
| IMM | Immediate                   | 2                          |                            | 120                                      |                                           | 2                                     |                            |
| PRI | Priority                    | 3                          |                            | 120                                      |                                           | 3                                     |                            |
|     |                             |                            |                            |                                          |                                           |                                       |                            |
|     |                             |                            |                            |                                          |                                           |                                       |                            |
|     |                             |                            |                            |                                          |                                           |                                       |                            |
|     |                             |                            |                            |                                          |                                           |                                       |                            |
|     |                             |                            |                            |                                          |                                           |                                       |                            |
|     |                             |                            |                            |                                          |                                           |                                       |                            |
|     |                             |                            |                            |                                          |                                           |                                       |                            |
|     |                             |                            |                            |                                          |                                           |                                       |                            |
|     |                             |                            |                            |                                          |                                           |                                       |                            |
|     |                             |                            |                            |                                          |                                           |                                       |                            |
|     |                             |                            |                            |                                          |                                           |                                       |                            |
|     |                             |                            |                            |                                          |                                           |                                       |                            |
|     |                             |                            |                            |                                          |                                           |                                       |                            |

Lucent Custom ISDN

### 2260d Configuration Sheet #3

#### **Call Queues**

| Net  | work Identifier | Default<br>Queue<br>Number | Actual<br>Setting<br>(0-8) | Default<br>Timeout<br>Value<br>(seconds) | Actual<br>Setting<br>(000-999<br>seconds) | Default<br>Timeout<br>Queue<br>Number | Actual<br>Setting<br>(0-8) |
|------|-----------------|----------------------------|----------------------------|------------------------------------------|-------------------------------------------|---------------------------------------|----------------------------|
| InX  | External        | 8                          |                            | 120                                      |                                           | 8                                     |                            |
| Inl  | Internal        | 8                          |                            | 120                                      |                                           | 8                                     |                            |
| CFA  | All from        | 8                          |                            | 120                                      |                                           | 8                                     |                            |
| CFB  | Busy from       | 8                          |                            | 120                                      |                                           | 8                                     |                            |
| CFN  | No Ans from     | 8                          |                            | 150                                      |                                           | 8                                     |                            |
| ACB  | Call Back       | 8                          |                            | 120                                      |                                           | 8                                     |                            |
| Icm  | Intercom        | 8                          |                            | 120                                      |                                           | 8                                     |                            |
| OnL  | Online from     | 8                          |                            | 120                                      |                                           | 8                                     |                            |
| Pri  | Priority        | 8                          |                            | 120                                      |                                           | 8                                     |                            |
| HLD  | Hold Recall     | 8                          |                            | 120                                      |                                           | 8                                     |                            |
| СВК  | CBak Recall     | 8                          |                            | 120                                      |                                           | 8                                     |                            |
| NXF  | NXF Recall      | 8                          |                            | 120                                      |                                           | 8                                     |                            |
| Pag  | Page Recall     | 8                          |                            | 120                                      |                                           | 8                                     |                            |
| Prk  | Park Recall     | 8                          |                            | 120                                      |                                           | 8                                     |                            |
| RCL  | Recall from     | 8                          |                            | 120                                      |                                           | 8                                     |                            |
| WT?* | WATS ?*         | 8                          |                            | 120                                      |                                           | 8                                     |                            |
| LN?* | Line ?*         | 8                          |                            | 120                                      |                                           | 8                                     |                            |
|      |                 |                            |                            |                                          |                                           |                                       |                            |
|      |                 |                            |                            |                                          |                                           |                                       |                            |
|      |                 |                            |                            |                                          |                                           |                                       |                            |
|      |                 |                            |                            |                                          |                                           |                                       |                            |
|      |                 |                            |                            |                                          |                                           |                                       |                            |
|      |                 |                            |                            |                                          |                                           |                                       |                            |
|      |                 |                            |                            |                                          |                                           |                                       |                            |
|      |                 |                            |                            |                                          |                                           |                                       |                            |
|      |                 |                            |                            |                                          |                                           |                                       |                            |
|      |                 |                            |                            |                                          |                                           |                                       |                            |
|      |                 |                            |                            |                                          |                                           |                                       |                            |
|      |                 |                            |                            |                                          |                                           |                                       |                            |
|      |                 |                            |                            |                                          |                                           |                                       |                            |

\*? matches any character sent by the network. If WT1 is sent then WATS 1 is displayed.

# 2260d Configuration Sheet #4

| Timer            | Default<br>Value<br>(seconds) | Actual Value<br>(000-999<br>seconds) |
|------------------|-------------------------------|--------------------------------------|
| Ring Delay       | 0                             |                                      |
| Hold Recall      | 120                           |                                      |
| Page Recall      | 120                           |                                      |
| Call Back Recall | 120                           |                                      |
| NXF Recall       | 120                           |                                      |

# **Recall Timers**

### Loop Setup

| СА | <b>Default Value</b><br>• Non-reserved = N<br>• Terminate Only = T<br>• Originate Only = O<br>• Priority Only = P<br>• Intercom = I ( <i>Nat. only</i> )<br>• UNUSED = blank | Actual Value<br>(N, T, O, P, I,<br>blank) | СА | <b>Default Value</b><br>• Non-reserved = N<br>• Terminate Only = T<br>• Originate Only = O<br>• Priority Only = P<br>• Intercom = I ( <i>Nat. only</i> )<br>• UNUSED = blank | Actual Value<br>(N, T, O, P, I,<br>blank) |
|----|----------------------------------------------------------------------------------------------------|-------------------------------------------|----|----------------------------------------------------------------------------------------------------|-------------------------------------------|
| 1  | Ν                                                                                                    |                                           | 12 |                                                                                                    |                                           |
| 2  | Ν                                                                                                    |                                           | 13 |                                                                                                    |                                           |
| 3  | Ν                                                                                                    |                                           | 14 |                                                                                                    |                                           |
| 4  | Ν                                                                                                    |                                           | 15 |                                                                                                    |                                           |
| 5  | Ν                                                                                                    |                                           | 16 |                                                                                                    |                                           |
| 6  | Ν                                                                                                    |                                           | 17 |                                                                                                    |                                           |
| 7  | Ν                                                                                                    |                                           | 18 |                                                                                                    |                                           |
| 8  | Ν                                                                                                    |                                           | 19 |                                                                                                    |                                           |
| 9  |                                                                                                    |                                           | 20 |                                                                                                    |                                           |
| 10 |                                                                                                    |                                           | 21 |                                                                                                    |                                           |
| 11 |                                                                                                    |                                           | 22 |                                                                                                    |                                           |

# 2260d Configuration Sheet #5, DSS Keys 1-30

DSS keys are numbered vertically on the console – see page 34.

| DSS<br>Key<br># | User Name<br>(18 max.) | Directory<br>Number<br>(10 max.) | DSS or Autodial<br>Number<br>(18 max.) | <b>VM</b><br>(7 max.) | СА | S<br>P<br>I<br>D |
|-----------------|------------------------|----------------------------------|----------------------------------------|-----------------------|----|------------------|
| 1               |                        |                                  |                                        |                       |    | 1                |
| 2               |                        |                                  |                                        |                       |    | 1                |
| 3               |                        |                                  |                                        |                       |    | 1                |
| 4               |                        |                                  |                                        |                       |    | 1                |
| 5               |                        |                                  |                                        |                       |    | 1                |
| 6               |                        |                                  |                                        |                       |    | 1                |
| 7               |                        |                                  |                                        |                       |    | 1                |
| 8               |                        |                                  |                                        |                       |    | 1                |
| 9               |                        |                                  |                                        |                       |    | 1                |
| 10              |                        |                                  |                                        |                       |    | 1                |
| 11              |                        |                                  |                                        |                       |    | 1                |
| 12              |                        |                                  |                                        |                       |    | 1                |
| 13              |                        |                                  |                                        |                       |    | 1                |
| 14              |                        |                                  |                                        |                       |    | 1                |
| 15              |                        |                                  |                                        |                       |    | 1                |
| 16              |                        |                                  |                                        |                       |    | 1                |
| 17              |                        |                                  |                                        |                       |    | 1                |
| 18              |                        |                                  |                                        |                       |    | 1                |
| 19              |                        |                                  |                                        |                       |    | 1                |
| 20              |                        |                                  |                                        |                       |    | 1                |
| 21              |                        |                                  |                                        |                       |    | 1                |
| 22              |                        |                                  |                                        |                       |    | 1                |
| 23              |                        |                                  |                                        |                       |    | 1                |
| 24              |                        |                                  |                                        |                       |    | 1                |
| 25              |                        |                                  |                                        |                       |    | 1                |
| 26              |                        |                                  |                                        |                       |    | 1                |
| 27              |                        |                                  |                                        |                       |    | 1                |
| 28              |                        |                                  |                                        |                       |    | 1                |
| 29              |                        |                                  |                                        |                       |    | 1                |
| 30              |                        |                                  |                                        |                       |    | 1                |

# 2260d Configuration Sheet #6, DSS Keys 31-60

|                 |                        | 1                                |                                        |                       |    |                  |
|-----------------|------------------------|----------------------------------|----------------------------------------|-----------------------|----|------------------|
| DSS<br>Key<br># | User Name<br>(18 max.) | Directory<br>Number<br>(10 max.) | DSS or Autodial<br>Number<br>(18 max.) | <b>VM</b><br>(7 max.) | СА | S<br>P<br>I<br>D |
| 31              |                        |                                  |                                        |                       |    | 1                |
| 32              |                        |                                  |                                        |                       |    | 1                |
| 33              |                        |                                  |                                        |                       |    | 1                |
| 34              |                        |                                  |                                        |                       |    | 1                |
| 35              |                        |                                  |                                        |                       |    | 1                |
| 36              |                        |                                  |                                        |                       |    | 1                |
| 37              |                        |                                  |                                        |                       |    | 1                |
| 38              |                        |                                  |                                        |                       |    | 1                |
| 39              |                        |                                  |                                        |                       |    | 1                |
| 40              |                        |                                  |                                        |                       |    | 1                |
| 41              |                        |                                  |                                        |                       |    | 1                |
| 42              |                        |                                  |                                        |                       |    | 1                |
| 43              |                        |                                  |                                        |                       |    | 1                |
| 44              |                        |                                  |                                        |                       |    | 1                |
| 45              |                        |                                  |                                        |                       |    | 1                |
| 46              |                        |                                  |                                        |                       |    | 1                |
| 47              |                        |                                  |                                        |                       |    | 1                |
| 48              |                        |                                  |                                        |                       |    | 1                |
| 49              |                        |                                  |                                        |                       |    | 1                |
| 50              |                        |                                  |                                        |                       |    | 1                |
| 51              |                        |                                  |                                        |                       |    | 1                |
| 52              |                        |                                  |                                        |                       |    | 1                |
| 53              |                        |                                  |                                        |                       |    | 1                |
| 54              |                        |                                  |                                        |                       |    | 1                |
| 55              |                        |                                  |                                        |                       |    | 1                |
| 56              |                        |                                  |                                        |                       |    | 1                |
| 57              |                        |                                  |                                        |                       |    | 1                |
| 58              |                        |                                  |                                        |                       |    | 1                |
| 59              |                        |                                  |                                        |                       |    | 1                |
| 60              |                        |                                  |                                        |                       |    | 1                |

DSS keys are numbered vertically on the console – see page 34.

**Tone Commander 2260d Installation Instructions**